# 行動網銀APP操作說明

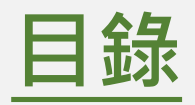

| 1. 起始頁面        | <ul> <li>快速選單(掃描條碼/出示付款碼/出示收款碼/轉帳/存款查詢)</li> <li>線上櫃台(線上視訊客服)</li> <li>登入/Login</li> </ul>                                                                                                    |
|----------------|----------------------------------------------------------------------------------------------------|
| 2. 登入後頁<br>面介紹 | <ul> <li>右上角(智能客服/訊息總覽/通知設定/編輯版面)</li> <li>上排主要功能(帳戶總覽/投資理財/智能語音服務)</li> <li>快捷按鈕(台幣轉帳/繳稅費/買外幣)</li> <li>三大板塊(即期匯率/黃金存摺/信用卡)</li> <li>微交互(合庫E Pay/金融資訊/信用卡/理財金庫)</li> <li>左側選單介紹(上排資訊/左側列表)</li> </ul> |

## 3. 合庫 E PAY

- 拆帳收款 紅利點數

  - 發票載具條碼

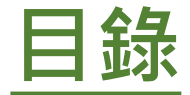

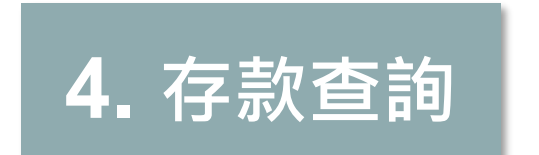

- 存款不足票據查詢
- 台幣存款總覽
- 外幣存款查詢

# 5. 轉帳服務

- 台幣轉帳
- 綜活存轉綜定存
- 綜定存中途解約
- 台幣轉外幣
- 外幣轉台幣

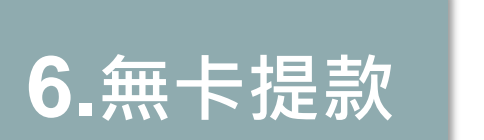

- 預約無卡提款
- 預約無卡提款交易紀錄 / 查詢

●合作金庫銀行

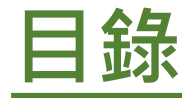

# 7. 信用卡

- 我的信用卡
- 帳單查詢
- 繳卡費
  - 分期付款
  - 開卡/掛失
  - 信用卡辦卡進度查詢

#### • 提領外幣現鈔

- 外幣存款轉帳
- 外幣繳保費
- 匯率到價通知設定

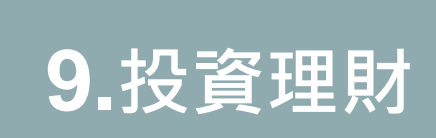

8. 外匯業務

#### • 投資損益報告

- 基金已實現損益
- 觀察清單設定

基金贖回

• 基金申購

- 定期(不)定額查詢/異動
- ETF/股票委託買入
- ETF/股票委託賣出
- 債券委託申購
- 債券委託贖回

### • 停損/停利點設定

合庫金控

● 合作金庫銀行

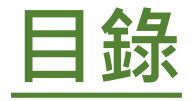

## 10. 智能理財

• 連結網站

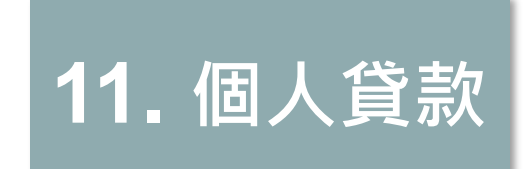

- 貸款查詢
- 繳納貸款本息
- 申請房屋貸款
- 申請房貸增貸服務
- 申請信用貸款

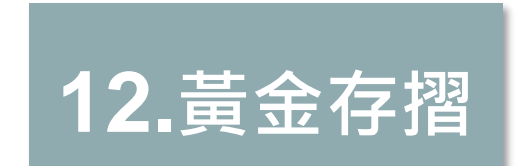

- 黃金明細交易查詢
- 黃金買進
- 黃金回售
- 黃金定期定額買進變更/終止

●合作金庫銀行

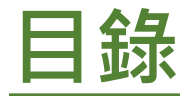

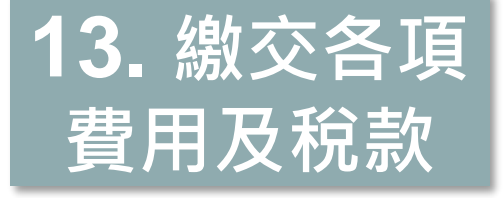

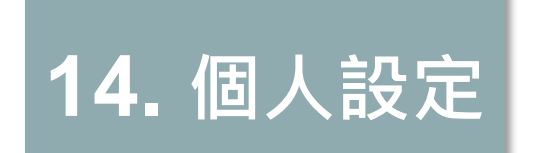

- 裝置綁定服務
- 轉帳機制管理

●合作金庫銀行

- 個人資訊管理
- 登入管理
- 其他服務

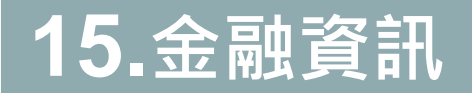

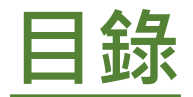

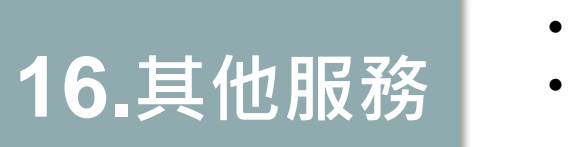

記帳庫親子帳戶管理

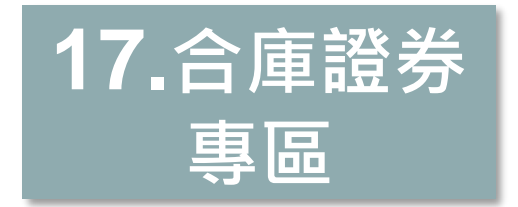

- 合庫證券開戶說明
- 合庫證券股票資產
- 合庫證券庫存股票查詢

●合作金庫銀行

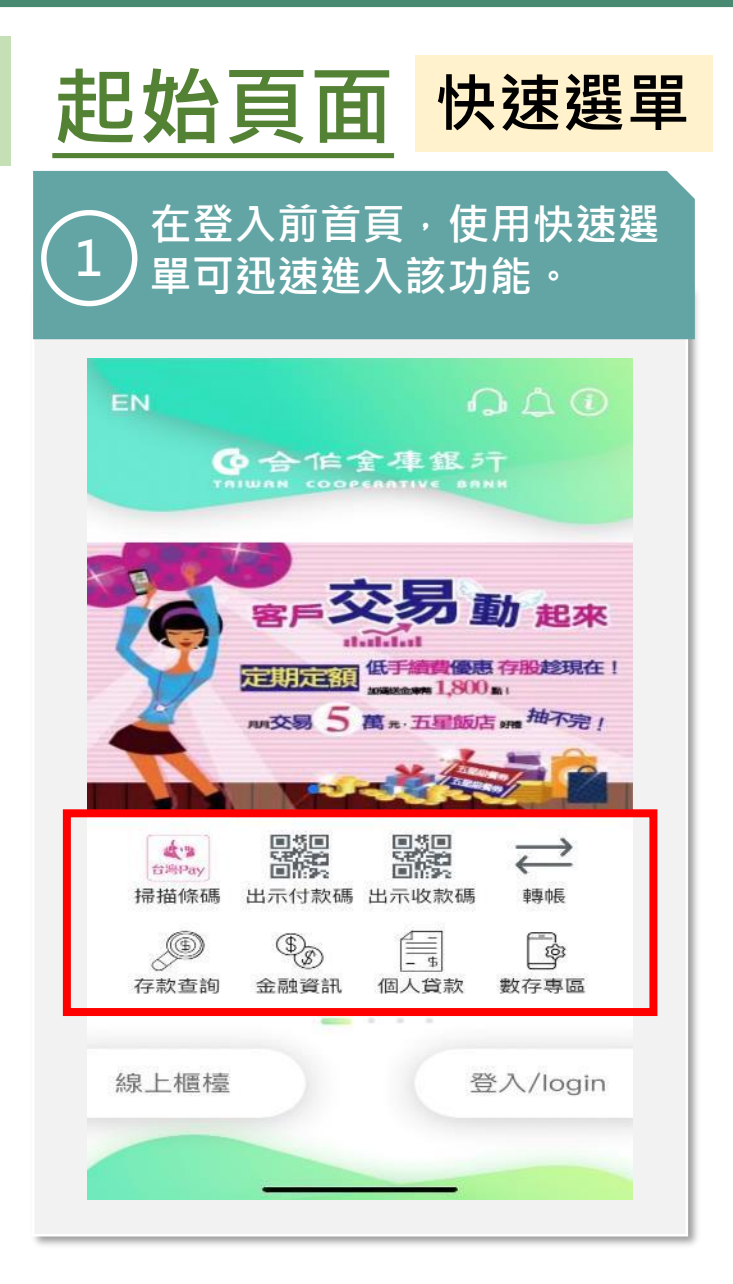

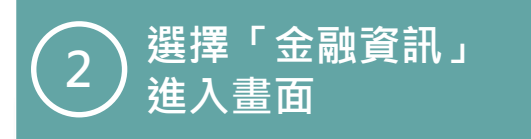

| 黃金存摺牌價 | > |
|--------|---|
| 外幣匯率   | > |
| 台幣存款利率 | > |
| 台幣放款利率 | > |
| 外幣存款利率 | > |
| 外幣放款利率 | > |
| 票券利率   | > |
| 債券利率   | > |
| 理財金庫   | > |
| 貸款試算   | > |
| 定存試算   | > |

#### 3 若所選快速功能需登入·將 引導至登入畫面

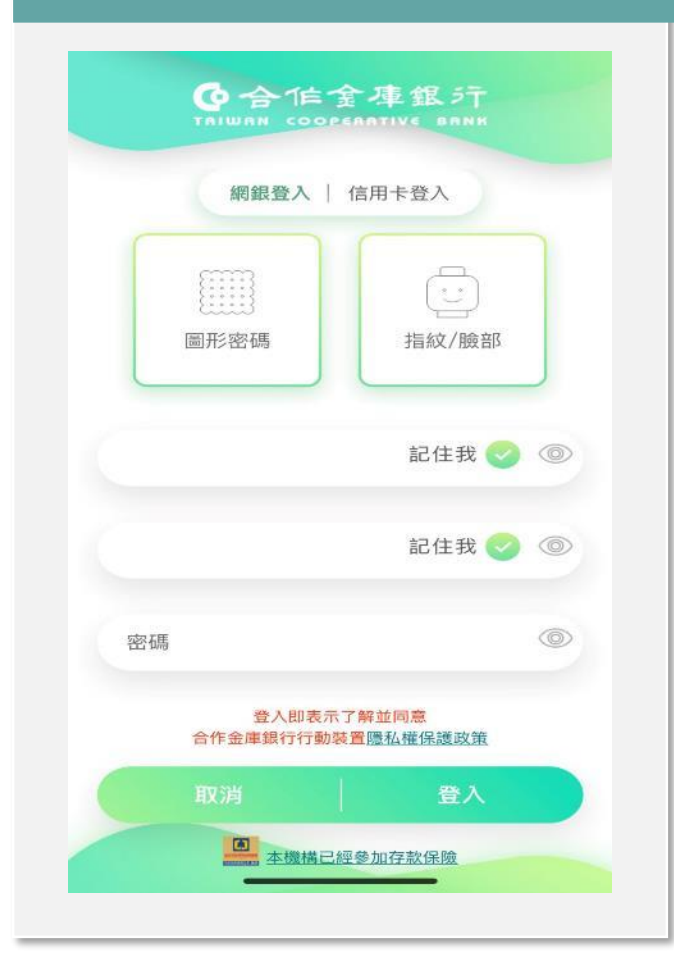

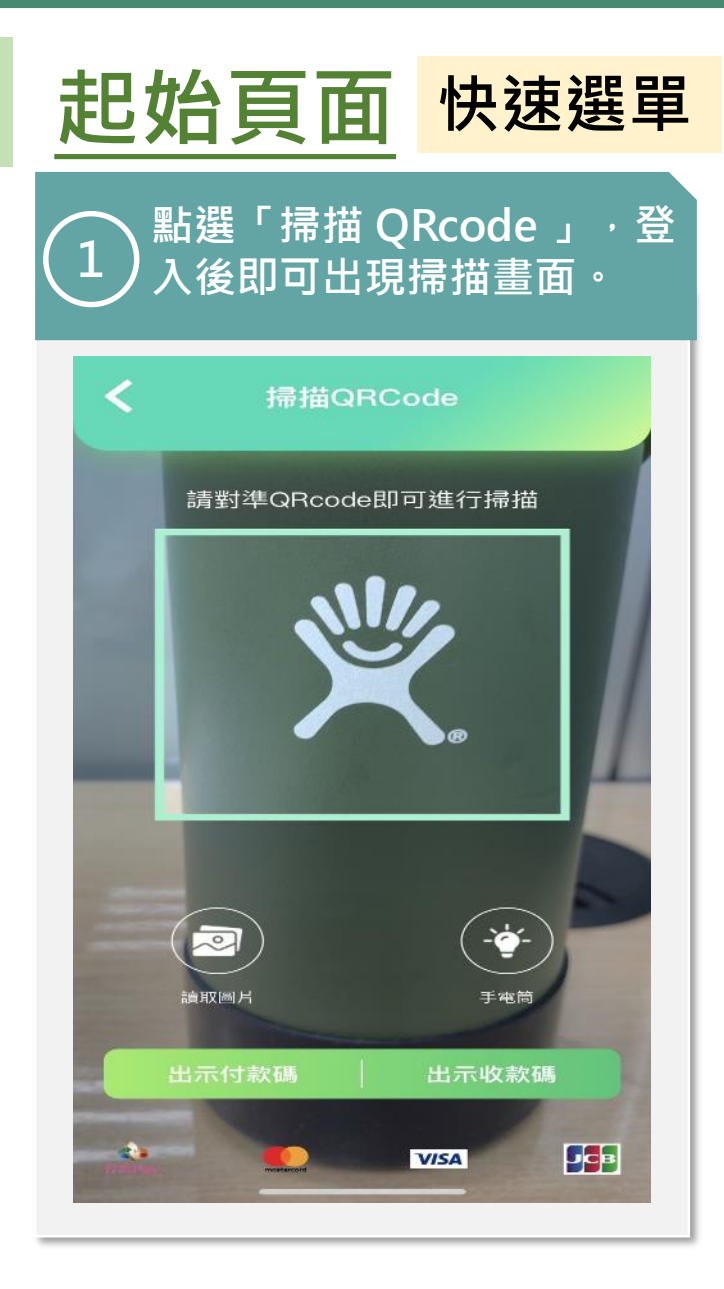

| 2 點選                                          | 「出示付款碼」              |
|-----------------------------------------------|----------------------|
| く 消費扣                                         | 款–出示付款碼              |
| G                                             | -                    |
| 折抵開關: 關                                       |                      |
| 提醒您:本次交易將<br>至紅利點數功能設定。                       | 「不」折抵您的點數,如欲調整請      |
| 雲                                             | 端發票行動條碼              |
| Ŧ                                             | 機條碼登錄                |
| 台灣Pay                                         | 166秒 🥌 臺灣 🗸          |
|                                               |                      |
|                                               | 點圖放大                 |
|                                               |                      |
| 我的帳號<br>1.消費扣款單筆消費限額<br>2.付款條碼畫面請 <u>勿提</u> 伊 | \$50,000元<br>於商店外第三人 |

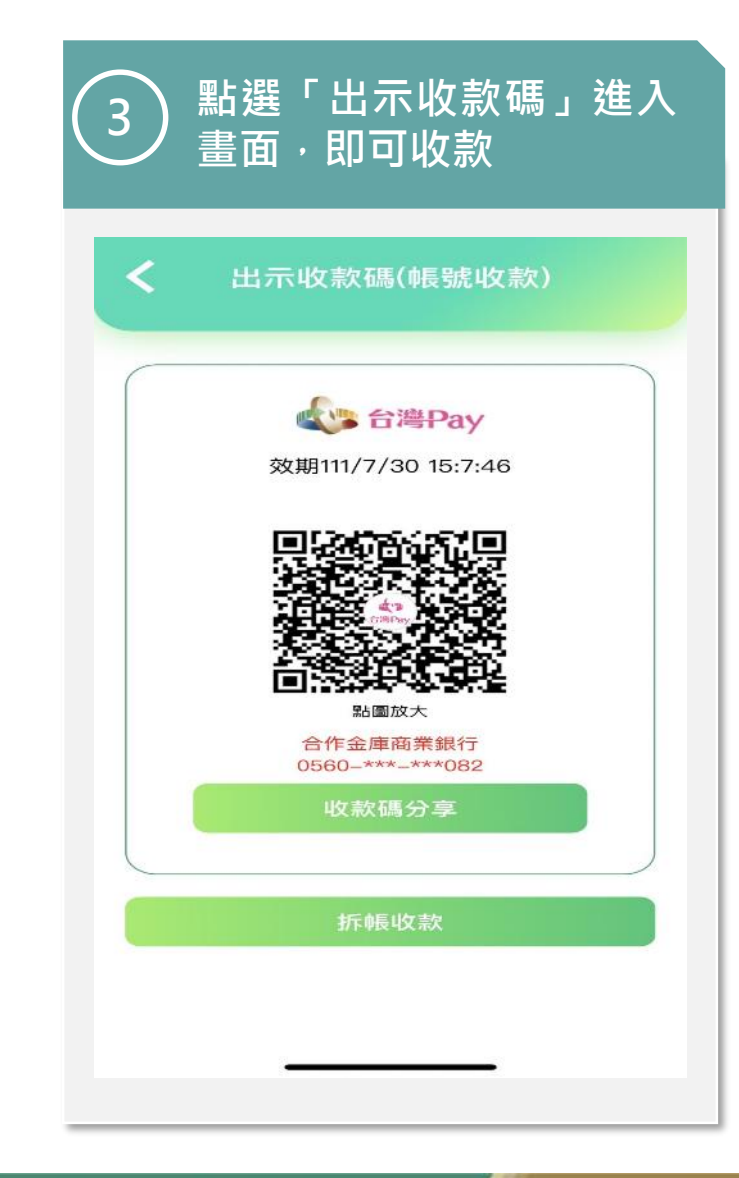

#### ●合作金庫銀汁 / 合庫金控

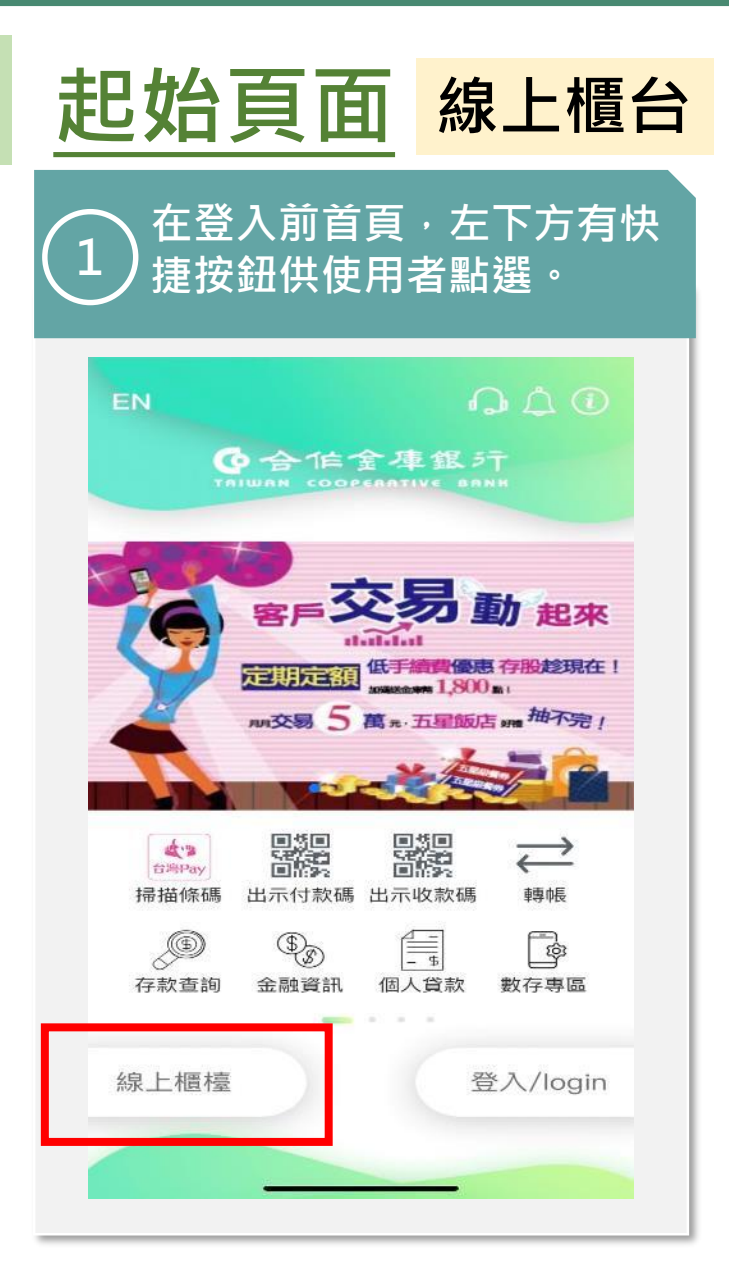

#### 2 點選「線上櫃台」進入畫面(此功能提供使用者在未登入時也 可使用)

| 金控專區          |   |
|---------------|---|
| 證券線上開戶        | × |
| 證券下單          | × |
| 合庫人壽網路投保      | × |
| 貸款/信用卡        |   |
| 個人貸款          | × |
| 信用卡申請         | × |
| 存款專區          |   |
| 申請存款餘額證明      | × |
| 預約填單/開立一般存款帳戶 | × |
| 數位存款          | × |
| 薪資存款          | × |
| 金融卡國外提款       | × |

| <         | 線上櫃檯 |
|-----------|------|
| 服務據點      |      |
| 分行據點      | >    |
| 線上取號      | >    |
| 優惠活動      |      |
| 金庫幣       | >    |
| 便民服務      |      |
| 醫療服務      | >    |
| 網路預約投保    | >    |
| 產壽險服務     | >    |
| 台灣Pay店家查詢 | >    |
| 友善行動網銀    | >    |
| 線上視訊客服    | >    |
| 信託業務      |      |
| 信託閱戶      | >    |

| 起始頁面 緣        | 上視訊客服 |   |
|---------------|-------|---|
| 1 點選線上視訊客服    | ę •   | ( |
| <b>く</b> 線上櫃檯 |       |   |
| 用反務 捕劇品       |       |   |
| 分行據點          | >     |   |
| 線上取號          | >     | F |
| 優惠活動          |       | ŀ |
| 金庫幣           | >     | ŀ |
| 便民服務          |       |   |
| 醫療服務          | >     |   |
| 網路預約投保        | >     |   |
| 產壽險服務         | >     |   |
| 台灣Pay店家查詢     | >     |   |
| 友善行動網銀        | >     |   |
| 線上視訊客服        | >     |   |
| 信託業務          |       |   |
| 信竏閱戶          | >     |   |

| > |
|---|
| > |
| > |
|   |

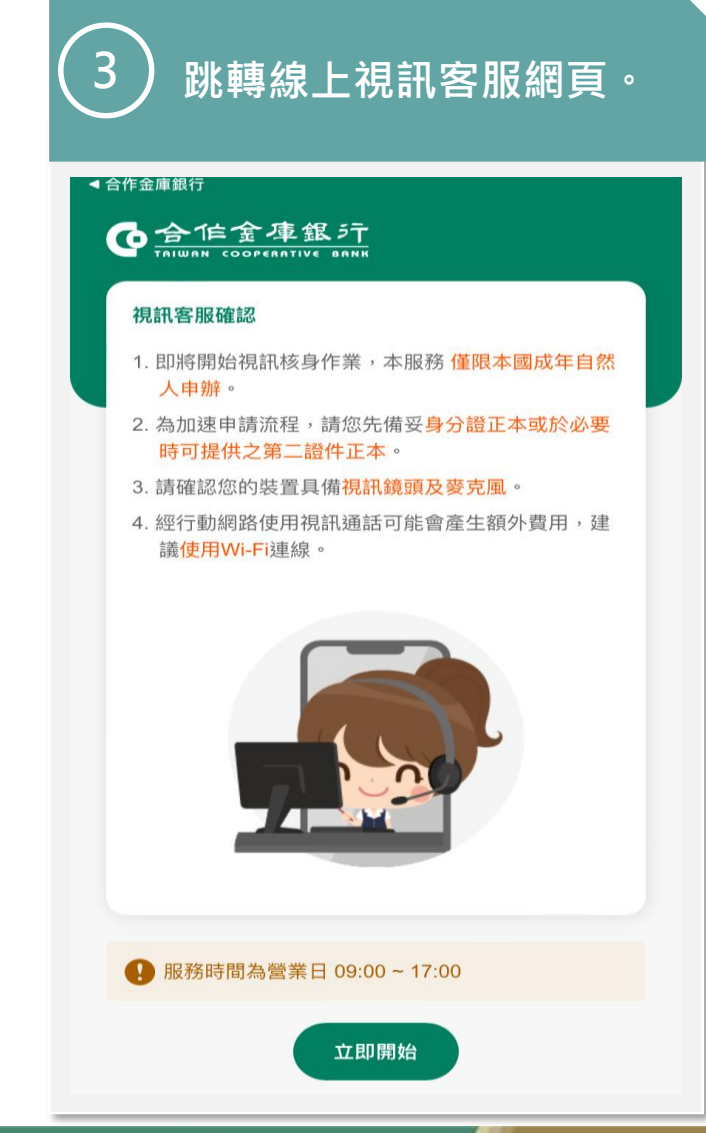

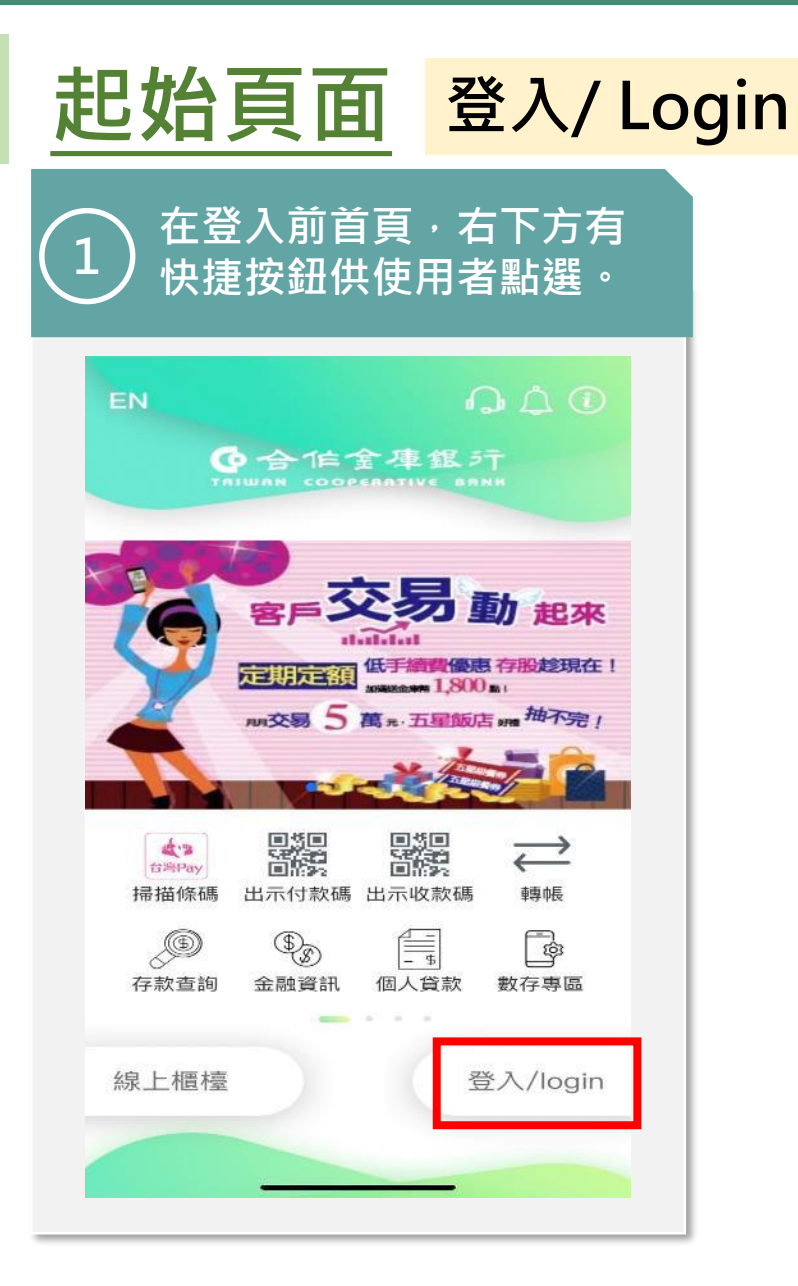

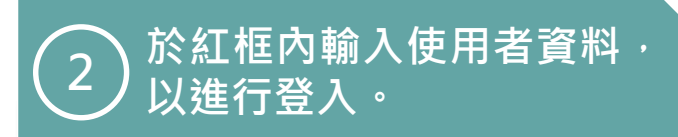

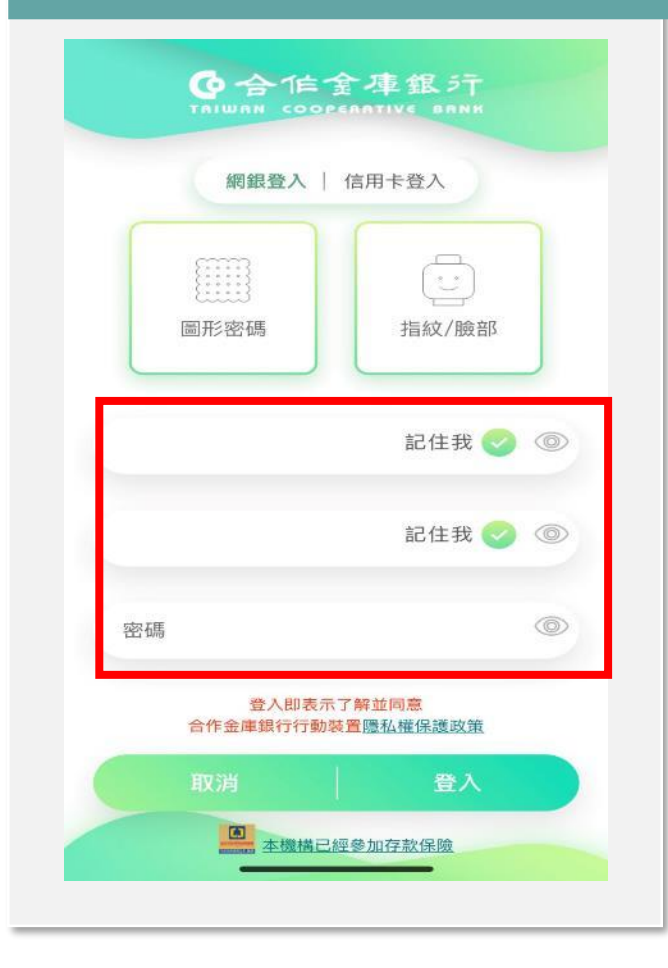

3 使用者輸入後,將左邊紅框選取後, 於下次可不必在進行輸入。將右邊紅 框選取後,可顯示使用者輸入之資訊

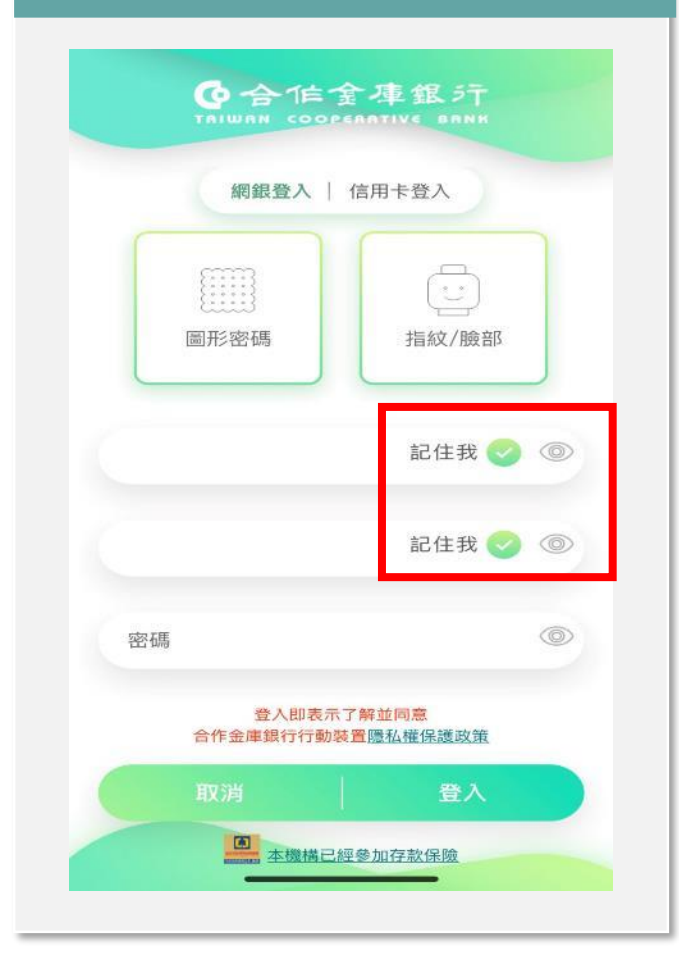

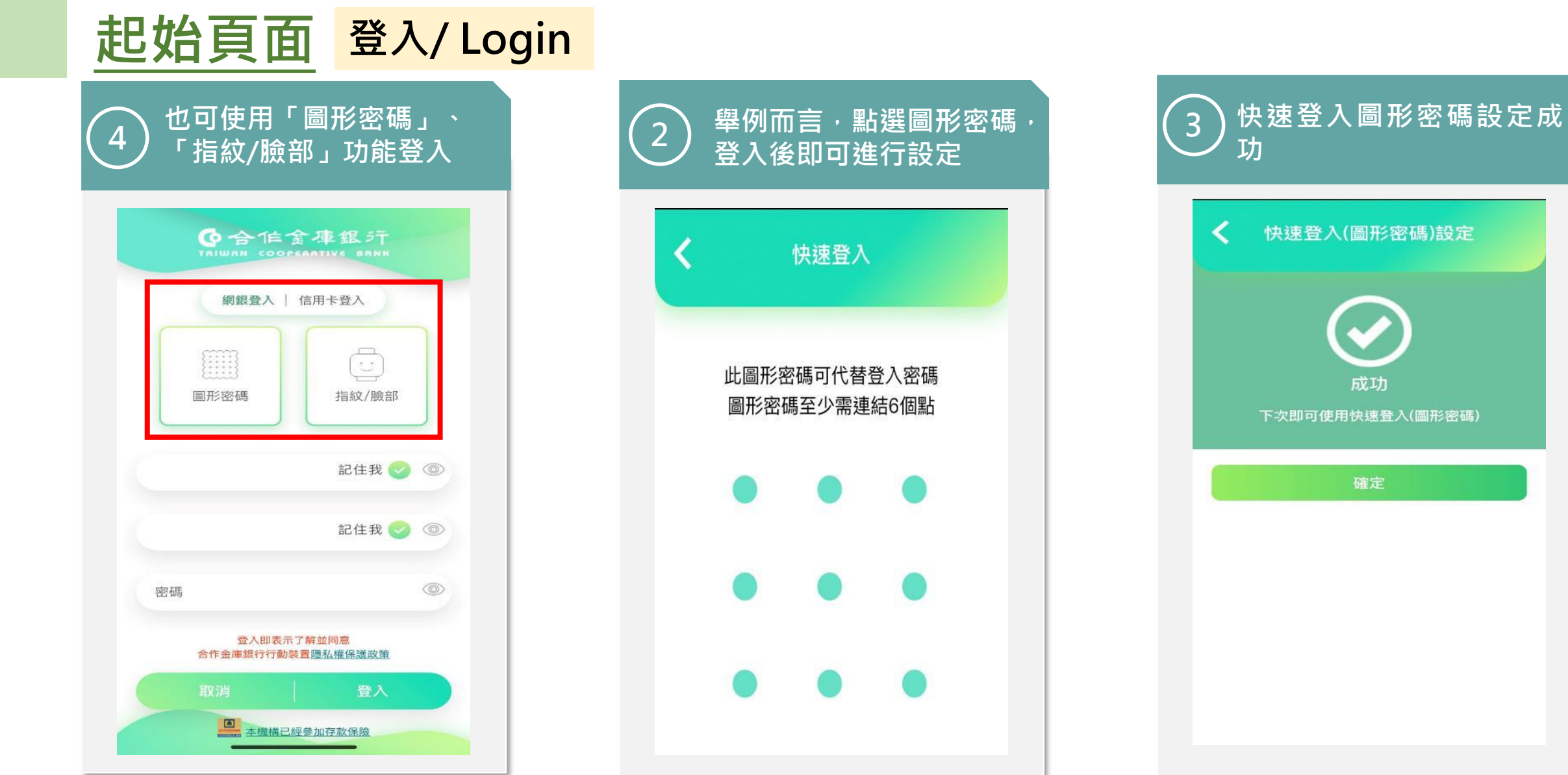

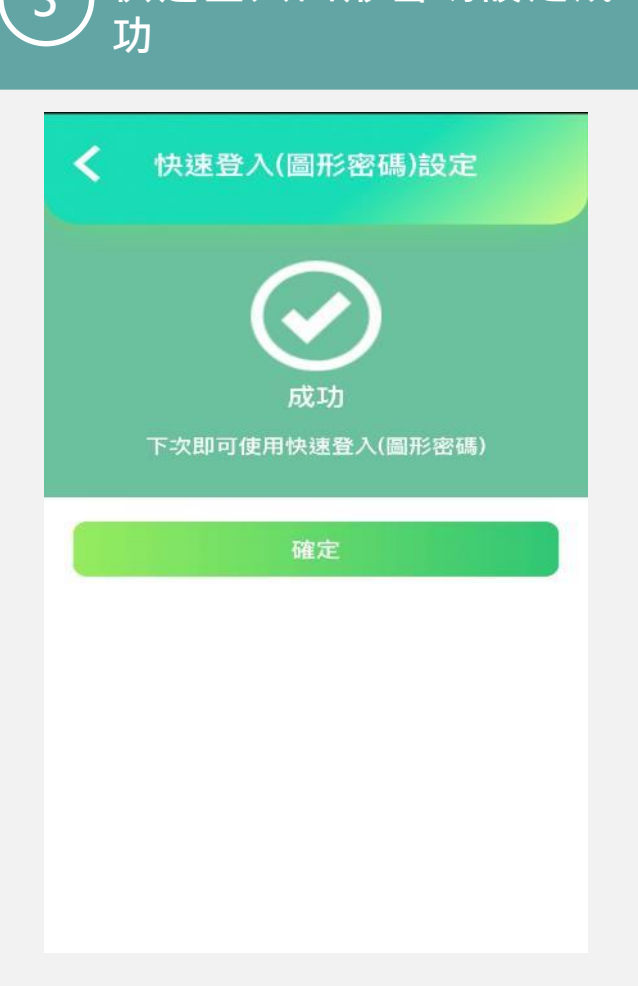

#### ●合作金庫銀行 合庫金控

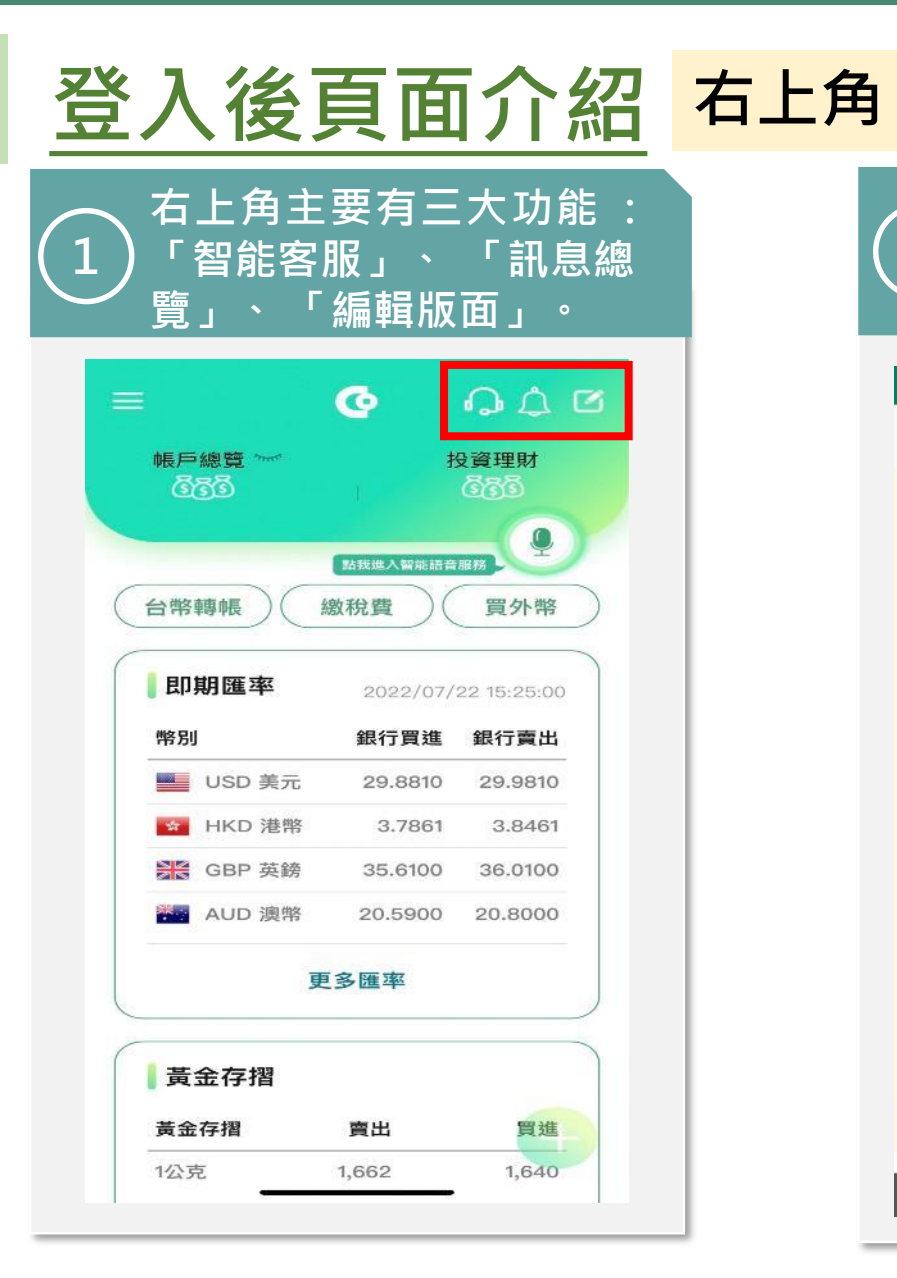

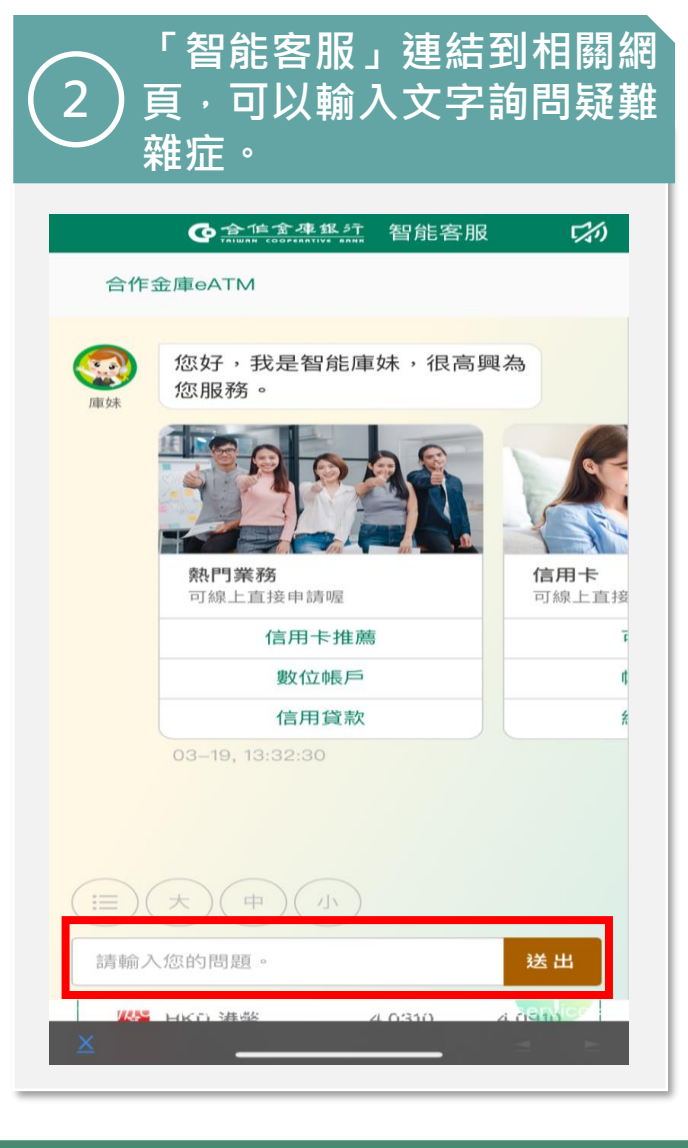

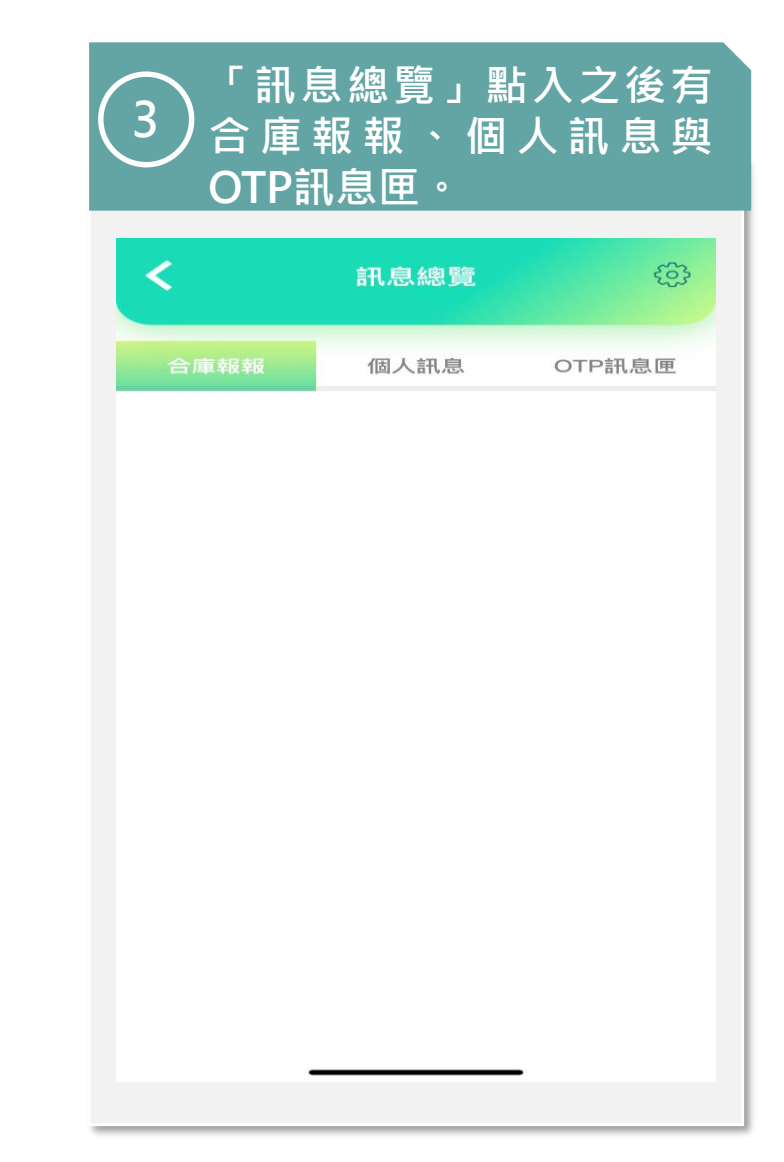

| 登入後頁面                | <b>面介紹</b>     | 右上角 |
|----------------------|----------------|-----|
| 4 「通知設定」<br>句<br>知推播 | <b>丁開關各種</b> 通 | 5   |
| <b>く</b> 通知設定        |                |     |
| 帳務通知                 | ^              |     |
| OTP推播服務              |                |     |
| 外匯存款入帳/扣帳通知          |                |     |
| 外匯定存到期通知             |                |     |
| 外匯匯入匯款通知             |                |     |
| 新臺幣無摺存款入帳通知          |                |     |
| 新臺幣匯入匯款通知            |                |     |
| 臺幣定期存款到期通知           |                |     |
| 薪轉入帳通知               |                |     |
| 金融卡國外提款通知            |                |     |
| 手機門號轉帳入帳通知           |                |     |
| 臺幣支存待補票通知            |                |     |
|                      |                |     |

| 5 | 點選「編輯<br>移下方區塊<br>塊和快捷選 | ┇版面」可以拖<br>┇・自訂首頁區<br>┋單的優先順序 |  |
|---|-------------------------|-------------------------------|--|
|   | く 編輯                    | 版面                            |  |
|   | 首頁區塊編輯<br>上下拖曳以更動卡月     | 快捷選單編輯                        |  |
|   | 即期匯率                    | =                             |  |
|   | 黃金存摺                    | =                             |  |
|   | 信用卡                     | =                             |  |
|   | 儲存                      | 設定                            |  |
|   |                         | Ŧ                             |  |

### ●合作金庫銀行 | 合庫金控

| <u>登</u> | 入後                                                                                            | 頁面                                                                                               | <mark>آ介紹</mark>      | 上排主 | E要功能                         | 能-帳            | 戶總                                         | 覽                      |
|----------|-----------------------------------------------------------------------------------------------|--------------------------------------------------------------------------------------------------|-----------------------|-----|------------------------------|----------------|--------------------------------------------|------------------------|
|          | 上 排 主 雪<br>) 「 帳 戶 總<br>財 」 、 「                                                               | E有三:<br>覽」、<br><sup>-</sup> 智能語                                                                  | 大功能 :<br>「投資理<br>音服務」 |     | 2點                           | 按「帳<br>號,可     | 務總覽<br>以看到(                                | 」旁<br>帳戶               |
|          | ■<br>帳戸總覧 ~~~<br><b> ⑤</b> ⑤<br>⑤<br>⑤<br>⑤<br>⑤<br>⑤<br>⑤<br>⑤<br>⑤<br>⑤<br>⑤<br>⑤<br>⑤<br>⑤ | C<br>R<br>R<br>K<br>K<br>K<br>K<br>K<br>K<br>K<br>K<br>K<br>K<br>K<br>K<br>K<br>K<br>K<br>K<br>K |                       |     | <del>王</del><br>帳戶<br>12,579 | 總費<br>9,78 - 5 | €<br>1,51<br><sup>此我進人營施證音</sup><br>繳稅費 )( | <ul> <li></li></ul>    |
|          | <b>即期匯率</b><br><sup>幣別</sup>                                                                  | 2022/07/2                                                                                        | 22 15:25:00<br>銀行賣出   |     | <b>【</b> 即]<br>幣別            | 朝匯率            | 2022/07/<br>銀行買進                           | 29 15:30<br><b>銀行賣</b> |
|          | USD 美元                                                                                        | 29.8810                                                                                          | 29.9810               |     |                              | USD 美元         | 29.8880                                    | 29.98                  |
|          | MKD 港幣                                                                                        | 3.7861                                                                                           | 3.8461                |     | *                            | HKD 港幣         | 3.7868                                     | 3.84                   |
|          | SGBP 英鎊                                                                                       | 35.6100                                                                                          | 36.0100               |     |                              | GBP 英鎊         | 36.4000                                    | 36.80                  |
|          | AUD 澳幣                                                                                        | 20.5900                                                                                          | 20.8000               |     |                              | AUD 澳幣         | 20.9300                                    | 21.14                  |
|          | J                                                                                             | 巨多匯率                                                                                             |                       |     |                              | 夏              | 巨多匯率                                       |                        |
| ſ        | 黃金存摺                                                                                          |                                                                                                  |                       |     | 黃:                           | 金存摺            |                                            |                        |
|          | 黃金存摺                                                                                          | 賣出                                                                                               | 買進                    |     | 查無                           | 資料             |                                            |                        |
|          | 1公克                                                                                           | 1,662                                                                                            | 1,640                 |     |                              |                |                                            |                        |
|          |                                                                                               |                                                                                                  |                       |     |                              | -              |                                            |                        |

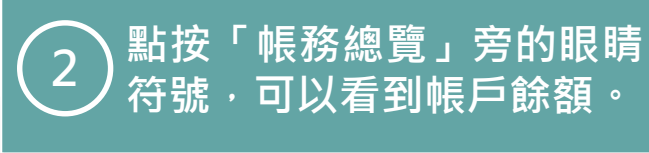

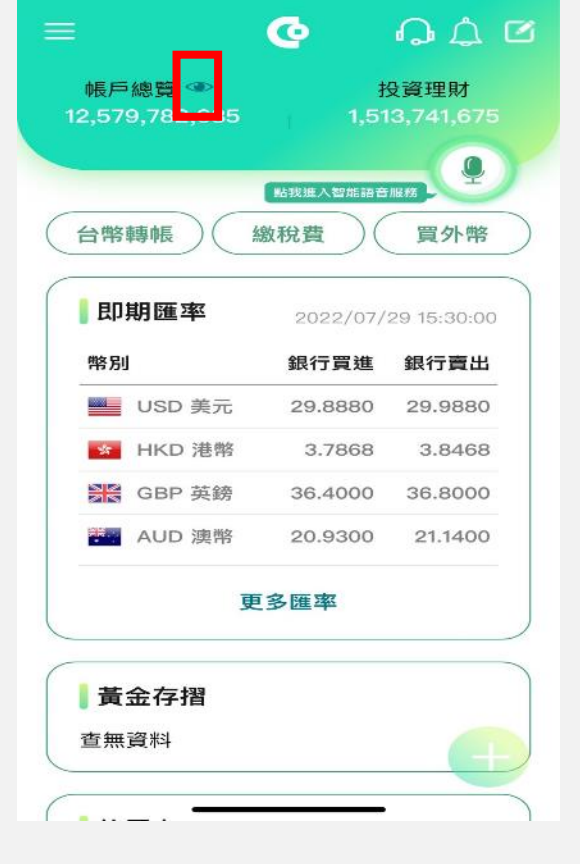

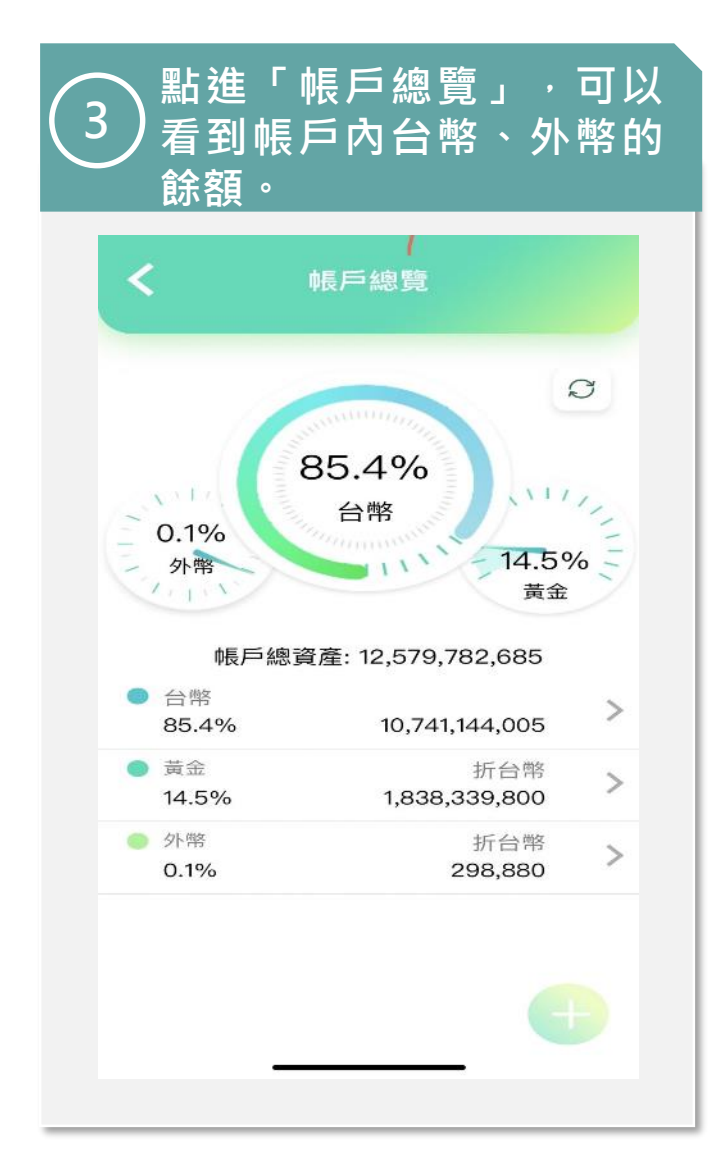

合庫金控 ●合作金庫銀行

| 登入後頁面介紹                                                                  | 上排主要功能-投資理財                                                                                                    |
|--------------------------------------------------------------------------|----------------------------------------------------------------------------------------------------|
| 1 點選「投資理財」。                                                              | 2 直接導入快速理財,可以<br>2 看投資總覽,並使用相關<br>投資功能。                                                                                                    |
| ■ ● ○ ○ ○ ○ ○ ○ ○ ○ ○ ○ ○ ○ ○ ○ ○ ○ ○ ○                                  | と 投資損益報告                                                                                                    |
| 全株進入智能諾音服務       台幣轉帳     繳稅費     買外幣       即期匯率     2022/07/22 15:25:00 | <ul> <li>總參考現值</li> <li>1,513,744,264.00</li> <li>總原始投資金額</li> <li>965,774,673.00</li> <li>總參考含息損益</li> <li>+548,401,689.00</li> <li>總參考含息報酬率</li> <li>+56.78%</li> </ul> |
| 幣別 銀行買進 銀行賣出                                                             | (以上金額為約當新台幣)                                                                                                    |
| ■ USD 美元 29.8810 29.9810                                                 | 基金投資損益 持有清單 展開                                                                                                    |
| GBP 英鎊     35.6100     36.0100       AUD 溴幣     20.5900     20.8000      | ETF/股票 投<br>資損益 展開                                                                                                    |
| 更多匯率                                                                     | <b>債券投資損益</b> (持有清單) 展開                                                                                                    |
| 黃金存摺<br><sub>黃金存摺</sub> 賣出 買進                                            | 提醒您                                                                                                    |
| 1公克 1,662 1,640                                                          | <ol> <li>請注意,本行特定金錢信託投資國內外共同<br/>基金均經金管會核准,惟並不表示該基金絕</li> </ol>                                                                                                    |

| <b>く</b> 投資                          | 損益報告                       |
|--------------------------------------|----------------------------|
|                                      |                            |
| 投資總覽                                 |                            |
| 總參考現值                                | 1,513,744,264.00           |
| 總原始投資金額                              | 965,774,673.00             |
| 總參考含息損益                              | +548,401,689.00            |
| 總參考含息報酬率                             | +56.78%                    |
|                                      | (以上金額為約當新台幣)               |
| 基金投資損益                               | 持有清單 展開                    |
| ETF/股票 投<br>資損益                      | 持有清單 展開                    |
| 債券投資損益                               | 持有清單 展開                    |
| <b>提醒您</b><br>1.請注意,本行特定<br>基金均經金管會核 | 金錢信託投資國內外共同<br>准,惟並不表示該基金絕 |

#### ●合作金庫銀行 合庫金控

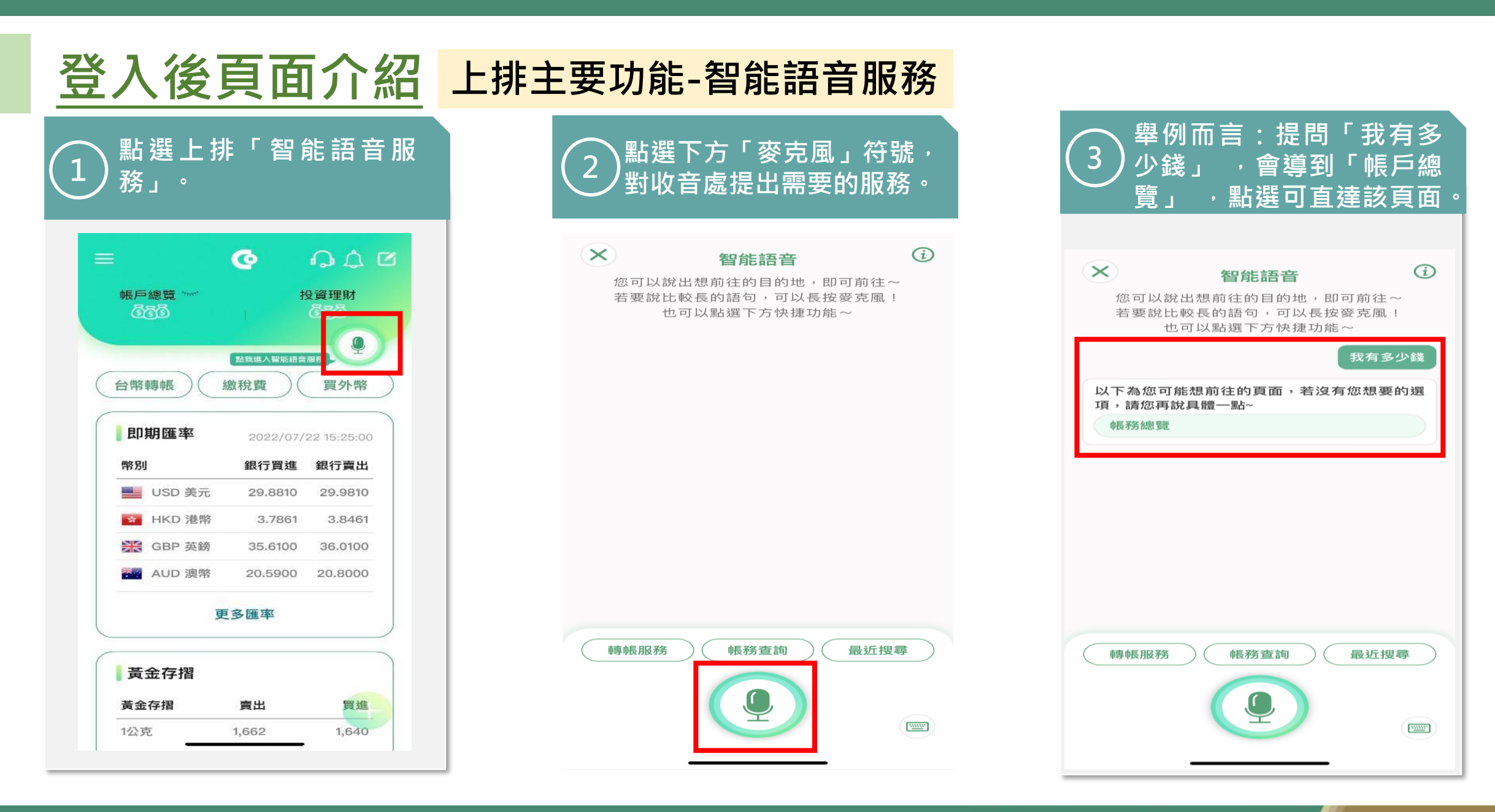

| 登入後頁面介紹                                                  | 上排主要功能-智能語音服務                                                                               |                                              |
|----------------------------------------------------------|---------------------------------------------------------------------------------------------|----------------------------------------------|
| 也可點按旁邊「鍵盤符<br>4號」,透過打字方式進行<br>搜尋。                        | 2 在紅色框內輸入文字·即可<br>2 搜尋所需服務。                                                                 | 3 舉例而言:提問「我有多<br>少錢」,會導到「帳戶總<br>覽」,點選可直達該頁面。 |
| 密可以說出想前往的目的地,即可前往,<br>若要說比較長的語句,可以長按麥克風!<br>也可以點選下方快捷功能。 | <text><text><text><text><text><text><text></text></text></text></text></text></text></text> | You A A A A A A A A A A A A A A A A A A A    |
| 轉帳服務 帳務查詢 最近搜尋                                           | 轉帳服務 帳務查詢 最近搜尋<br>文字訊息                                                                      | 轉帳服務 帳務查詢 最近搜尋                               |

●合作金庫銀行 | 合庫金控

| Ž人後.                                                                                                    | 頁面                                                                        | ī介紹                                                    | 快捷按鈕 |
|----------------------------------------------------------------------------------------------------|---------------------------------------------------------------------------|--------------------------------------------------------|------|
| ▶快捷按釒<br>帳」、<br>「買外幣                                                                                                    | ╂分為<br>「繳和<br>」                                                           | 「台幣轉<br>涗費」、                                           | 2    |
| ━ 帳戶線管 ~~                                                                                                    | ©                                                                         |                                                        |      |
| 655                                                                                                    |                                                                           | 685<br>Q                                               |      |
|                                                                                                    |                                                                           |                                                        |      |
| 台幣轉帳                                                                                                    | 繳稅費 )(                                                                    | <b>買外幣</b>                                             |      |
| 台幣轉帳                                                                                                    | 繳稅費<br>2022/07/<br>銀行買進                                                   | 買外幣<br>22 15:25:00<br>銀行賣出                             |      |
| 台幣轉帳 ● 即期匯率 幣別 ● USD 美元                                                                                                    | 繳稅費<br>2022/07/<br><b>銀行買進</b><br>29.8810                                 | 買外幣<br>22 15:25:00<br><b>銀行賣出</b><br>29.9810           |      |
| <ul> <li>台幣轉帳</li> <li>● 即期匯率</li> <li>幣別</li> <li>● USD 美元</li> <li>● HKD 港幣</li> </ul>                                                                     | 繳稅費<br>2022/07/<br><b>銀行買進</b><br>29.8810<br>3.7861                       | 買外幣<br>22 15:25:00<br><b>銀行賣出</b><br>29.9810<br>3.8461 |      |
| <ul> <li>台幣轉帳</li> <li>● 即期匯率</li> <li>幣別</li> <li>● USD 美元</li> <li>● HKD 港幣</li> <li>※ GBP 英鎊</li> </ul>                                                   | 繳稅費<br>2022/07/<br><b>銀行買進</b><br>29.8810<br>3.7861<br>35.6100            | 買外幣 22 15:25:00 銀行賣出 29.9810 3.8461 36.0100            |      |
| <ul> <li>台幣轉帳</li> <li>即期匯率</li> <li>幣別</li> <li>USD 美元</li> <li>HKD 港幣</li> <li>器 GBP 英鎊</li> <li>器 AUD 澳幣</li> </ul>                                       | 繳稅費<br>2022/07/<br><b>銀行買進</b><br>29.8810<br>3.7861<br>35.6100<br>20.5900 | 買外幣 22 15:25:00 銀行賣出 29.9810 3.8461 36.0100 20.8000    |      |
| <ul> <li>台幣轉帳</li> <li>● 即期匯率</li> <li>幣別</li> <li>● USD 美元</li> <li>● HKD 港幣</li> <li>● GBP 英鎊</li> <li>● AUD 澳幣</li> </ul>                                 | 繳稅費<br>2022/07/<br>銀行買進<br>29.8810<br>3.7861<br>35.6100<br>20.5900        | 買外幣 22 15:25:00 銀行賣出 29.9810 3.8461 36.0100 20.8000    |      |
| <ul> <li>台幣轉帳</li> <li>● 即期匯率</li> <li>幣別</li> <li>● USD 美元</li> <li>● HKD 港幣</li> <li>● GBP 英鎊</li> <li>● AUD 澳幣</li> <li>● GBP 英鎊</li> </ul>               | 繳稅費<br>2022/07/<br><b>銀行買進</b><br>29.8810<br>3.7861<br>35.6100<br>20.5900 | 買外幣 22 15:25:00 銀行賣出 29.9810 3.8461 36.0100 20.8000    |      |
| <ul> <li>台幣轉帳</li> <li>● 即期匯率</li> <li>幣別</li> <li>● USD 美元</li> <li>● HKD 港幣</li> <li>● GBP 英鎊</li> <li>● AUD 澳幣</li> <li>● 黄金存摺</li> <li>● 黄金存摺</li> </ul> | 繳稅費 2022/07/ 銀行買進 29.8810 3.7861 35.6100 20.5900 20.5900 5多匯率 實出          | 買外幣 22 15:25:00 銀行賣出 29.9810 3.8461 36.0100 20.8000 買進 |      |

|          | É            | 訡轉帳     |       |      |
|----------|--------------|---------|-------|------|
| .填寫      | 資料 ———       |         |       |      |
| 一般       | 轉帳 手         | 機門號轉帳   | 預約週期  | 性轉帳  |
| 轉出,      | 長號 請選擇       | 睪轉出帳號   |       | •    |
| 轉帳≦      | <b>と額</b> 請輸 | 入轉帳金額   | 頁     |      |
| 轉入<br>帳號 | 請輸入銀         | 行代碼     |       | +    |
|          |              | 約定帳號    | 常用    | 帳號   |
| 轉帳日      | 3期   2022    | 2/07/26 |       |      |
|          | ****         | -       | (159) | **** |

#### 3 點選「繳稅費」快速導向 3 各類繳稅費頁面。

| <b>く</b> 各類稅費款       |   |
|----------------------|---|
| 汽機車使用牌照稅             | > |
| 汽機車燃料使用費             | > |
| 綜合所得稅結算申報核定補徵稅款      | > |
| 綜合所得稅未申報核定補徵稅款       | > |
| 營利事業所得稅電腦核定案件        | > |
| 營利事業所得稅擴大書面審查電腦核定案件  | > |
| 營利事業所得稅小規模營利事業核定稅款   | > |
| 營利事業所得稅非擴大書面審查電腦核定案件 | > |
| 房屋稅                  | > |
| 營業稅查定課稅              | > |
| 地價稅                  | > |
| 營利事業所得稅暫繳核定稅款        | > |
| ▋提醒您:                |   |

合庫金控

•合作金库銀行

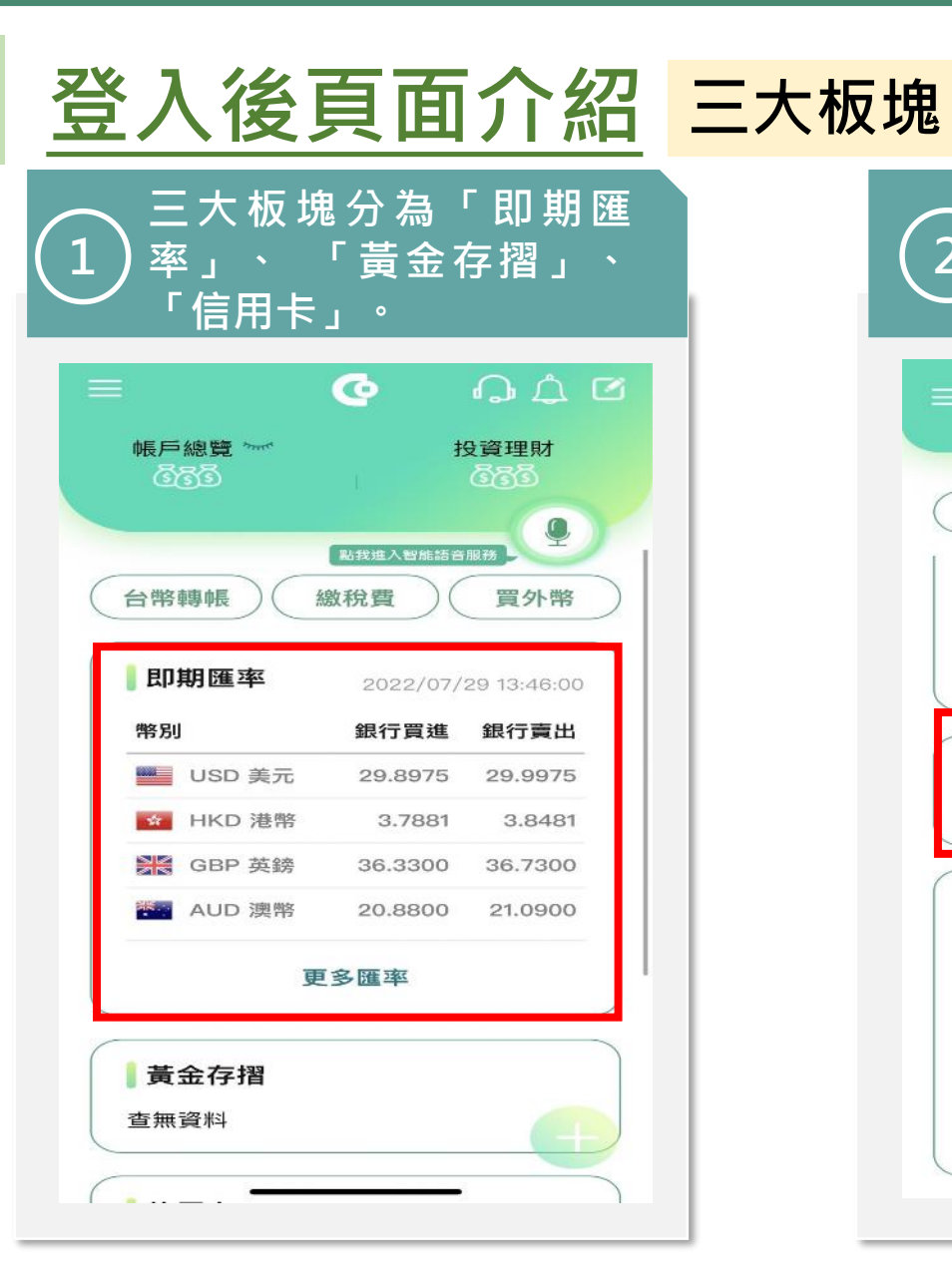

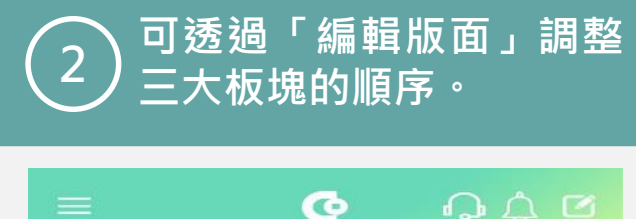

|                                    | 點我進入智能語音服 |                   |
|------------------------------------|-----------|-------------------|
| 台幣轉帳)(                             | 繳稅費       | 買外幣               |
| See GBP 英鎊                         | 36.3300   | 36.7300           |
| AUD 澳幣                             | 20.8800   | 21.0900           |
|                                    | 更多匯率      |                   |
|                                    |           |                   |
| 黃金存摺                               |           |                   |
|                                    |           |                   |
| 查無資料                               |           |                   |
| 查無資料                               |           |                   |
| 查無資料<br>【信用卡                       |           |                   |
| 查無資料<br>【信用卡                       | 07日份前     | 見知手術や超            |
| 查無資料<br><b>信用卡</b><br><sup> </sup> | 07月份(     | 長單未繳金額            |
| 查無資料<br><b>信用卡</b><br><sup> </sup> | 07月份4     | <sup>長單未繳金額</sup> |

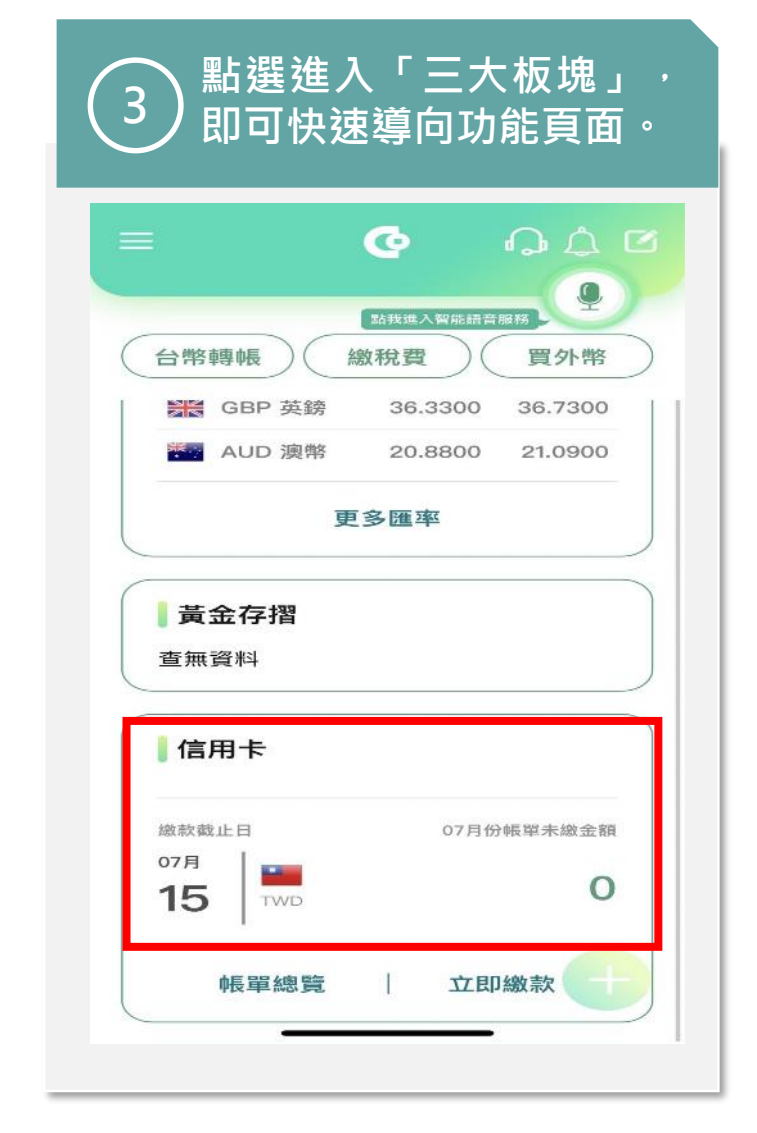

| 在登入後<br>左下 <u>方透</u> | 首頁,<br>明圓形 | 點選頁面<br>按鈕 <u>使用</u> |   |
|----------------------|------------|----------------------|---|
| 「微交互                 | 功能」。       | þ                    |   |
|                      | ଡ଼         | O L C                |   |
| 帳戶總覽 ~               | 扎          | 受資理財                 |   |
| 639                  |            | 000                  | 2 |
|                      | 點我進入智能語音   | IR78                 | 1 |
| 台幣轉帳(約               | 数税費 )(     | 買外幣                  |   |
| 即期匯率                 | 2022/07/   | 29 13:46:00          |   |
| 幣別                   | 銀行買進       | 銀行賣出                 |   |
| USD 美元               | 29.8975    | 29.9975              |   |
| 💁 HKD 港幣             | 3.7881     | 3.8481               |   |
| 😹 GBP 英鎊             | 36.3300    | 36.7300              |   |
| AUD 澳幣               | 20.8800    | 21.0900              |   |
| 更                    | 多匯率        |                      |   |
| 黃金存摺                 |            |                      |   |
|                      |            |                      |   |

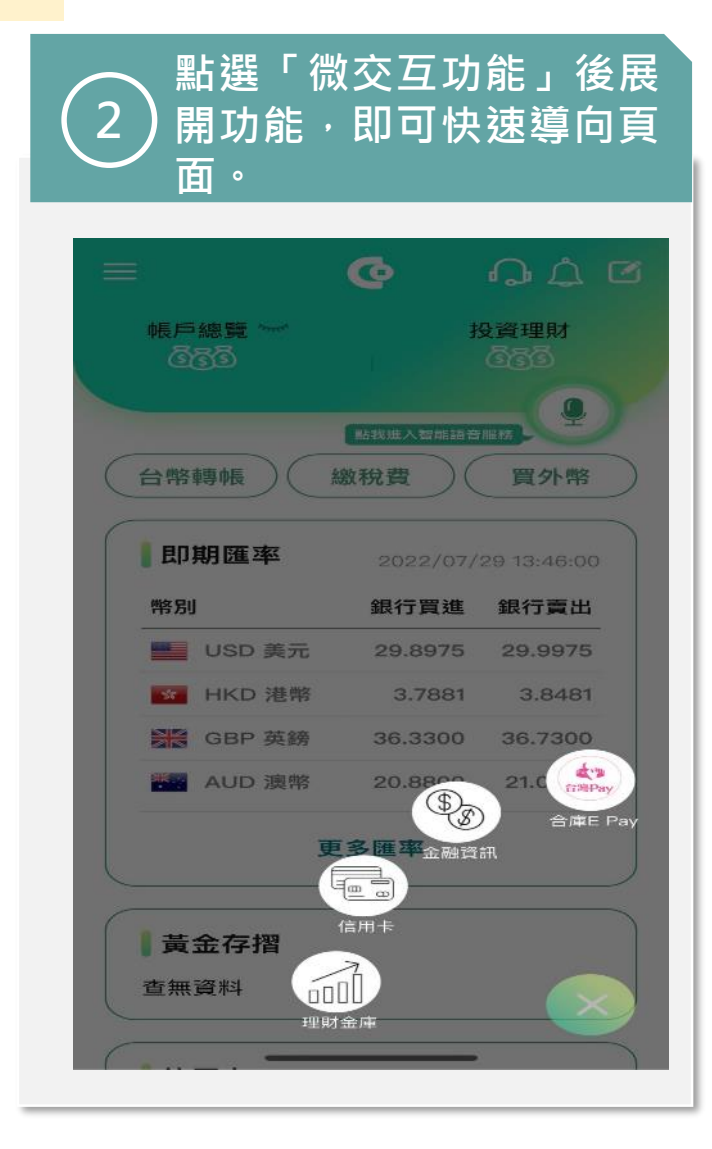

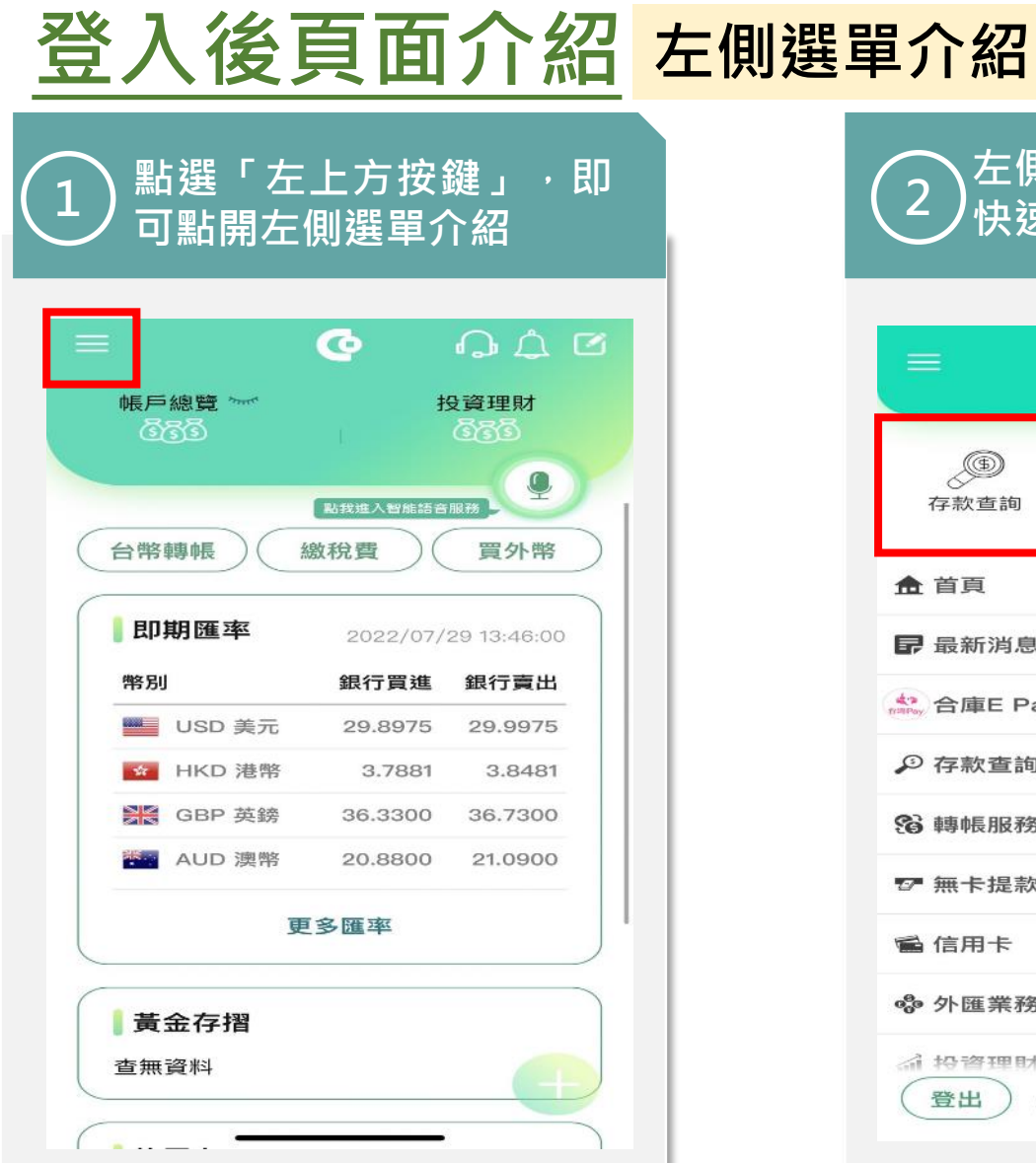

#### 2 左側選單有上部區域,可以 2 快速常用功能。

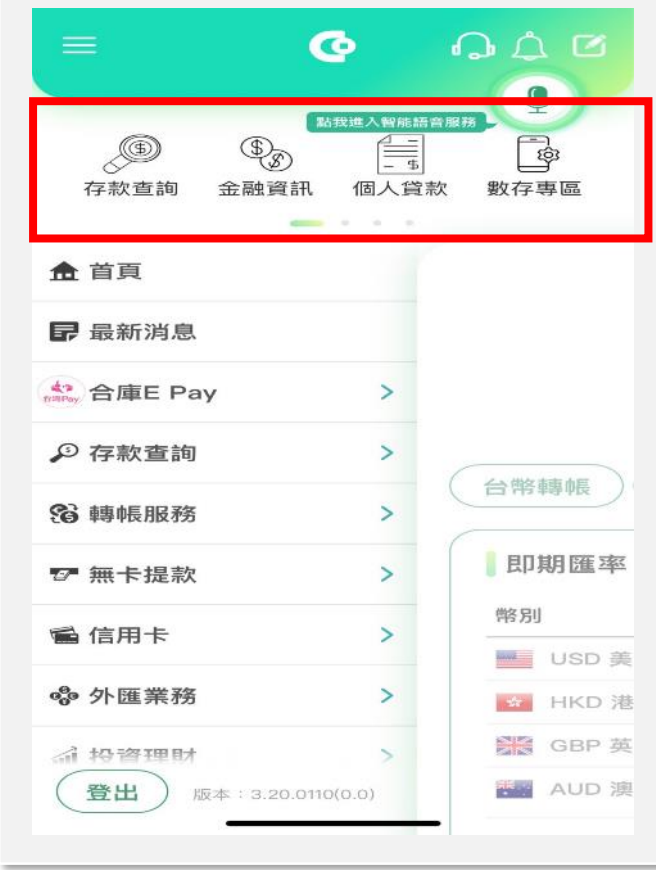

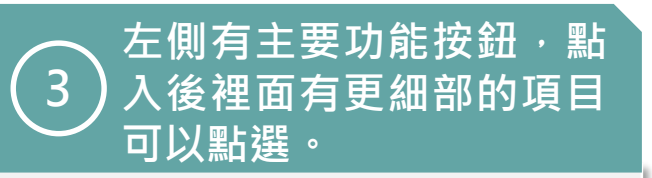

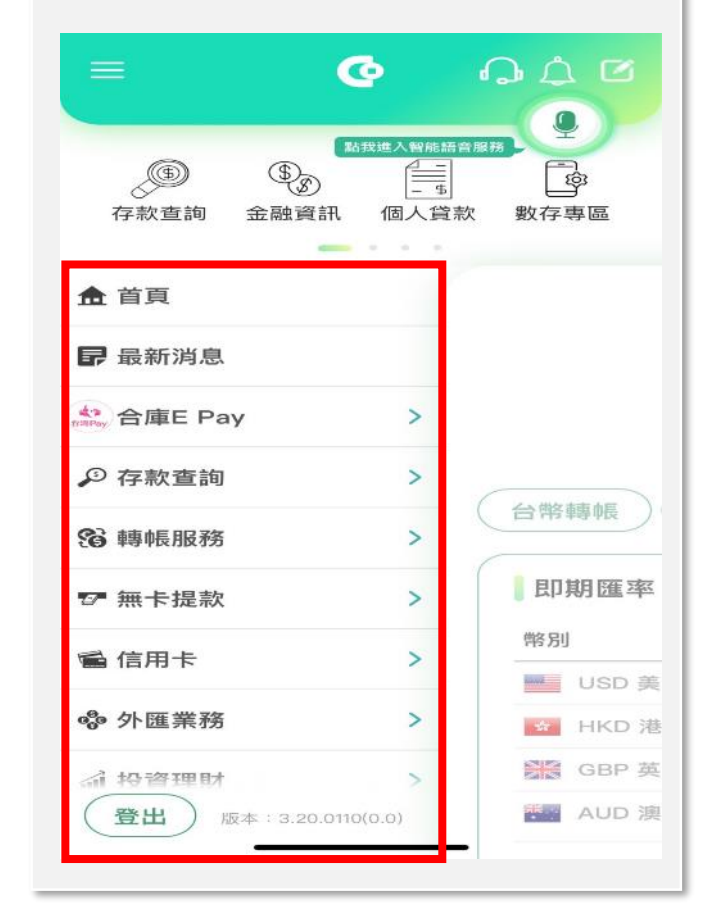

| 合庫 E Pay                     | 拆帳收款    |
|------------------------------|---------|
| 1<br>點入合庫E Pay即<br>「拆帳收款」功能。 | 可出現     |
| 三   合庫E Pay                  | the way |
| 掃描QRCode                     | >       |
| 出示付款碼                        | >       |
| 出示收款碼                        | >       |
| 拆帳收款                         | >       |
| 約二利黑占數                       | >       |
| 推薦人設定                        | >       |
| 合庫E Pay約定帳號                  | >       |
| 信用卡新增/變更預設                   | >       |
| 台灣Pay店家查詢                    | >       |
| 發票載具條碼                       | >       |
| 設定領獎帳號                       | +       |
| 總面王機條碼顧歸時碼                   | >       |

| 2<br>2<br>一  | 入收款總額、收款人數以<br>收款目的 · 即可點選「下<br>·步」 。 |
|--------------|---------------------------------------|
| <            | 拆帳收款                                  |
| 1.填寫資<br>收款帳 | €料<br>號   0560766501082               |
| 收款總收款人       | 額   666<br>數   3                      |
| 收款目          | 的 吃大餐<br>皮度限16位英數子或5個中文子              |
|              | 取消・トーサ                                |
|              |                                       |
|              |                                       |

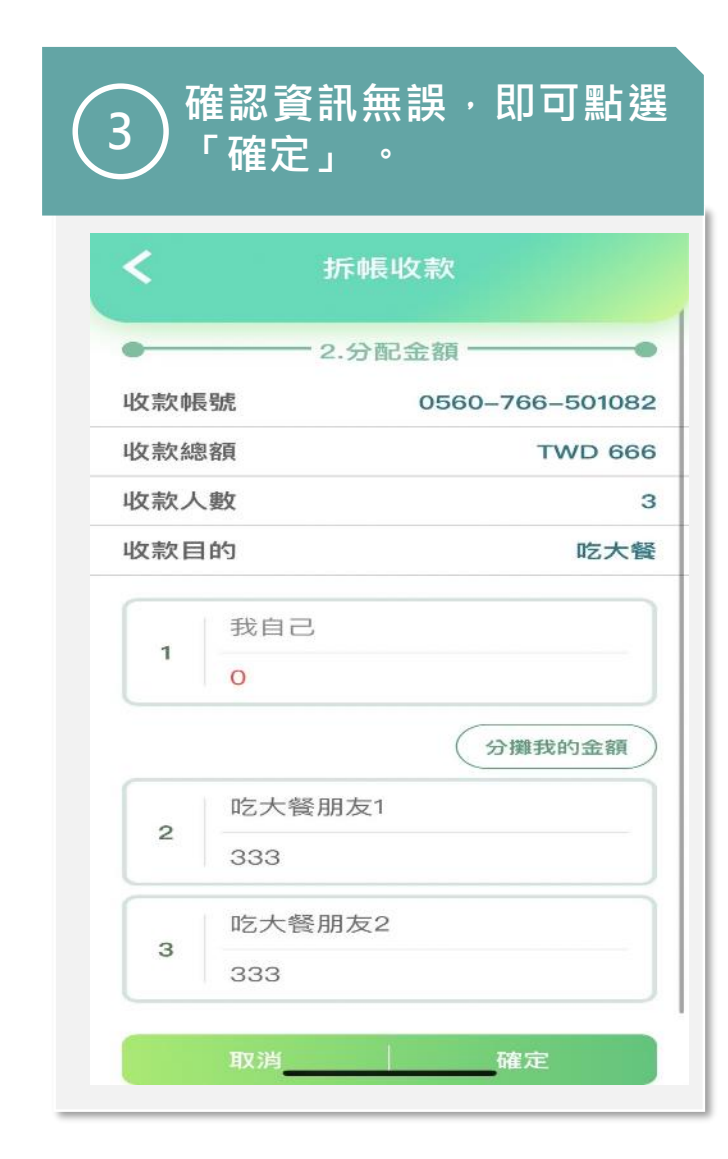

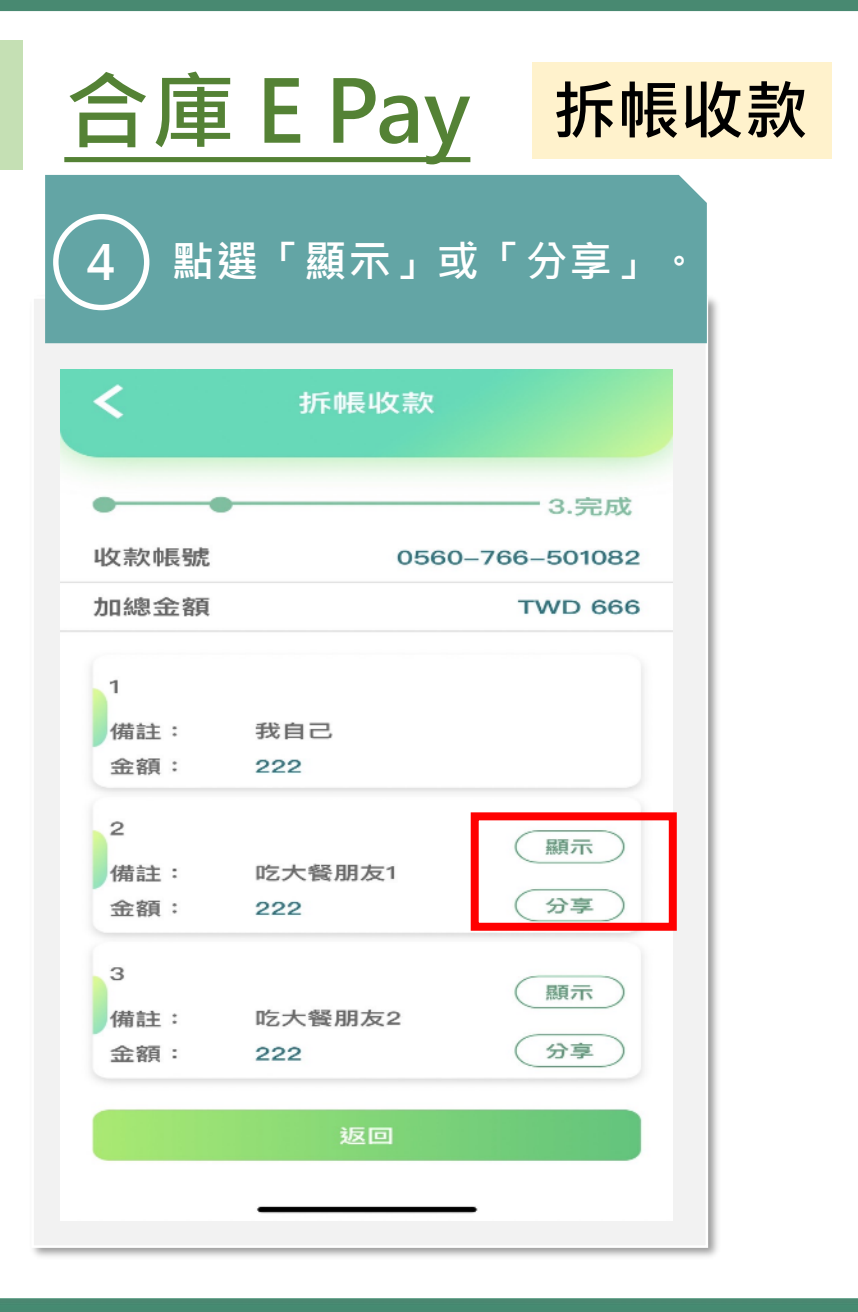

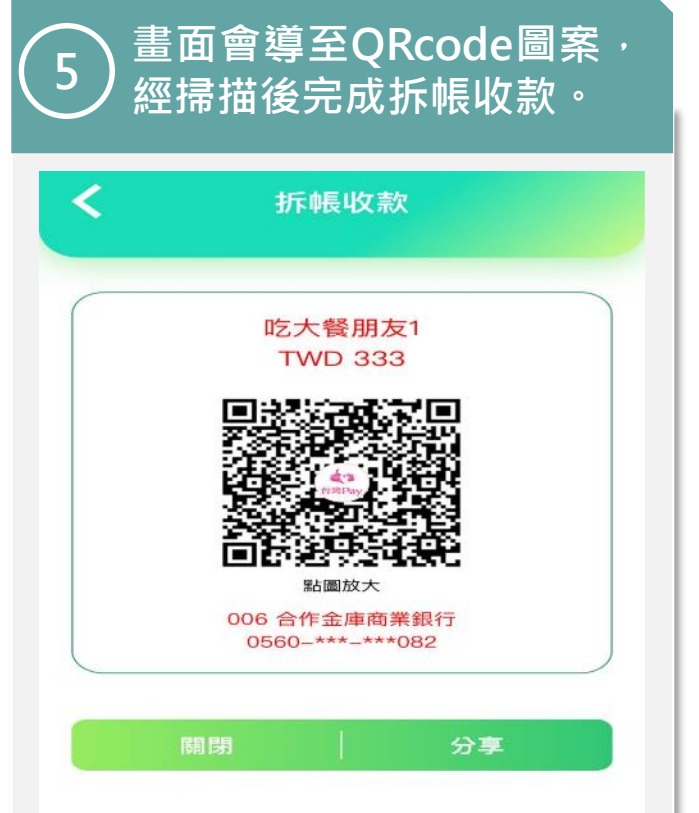

| 合庫 E Pay                     | 紅利點數        |
|------------------------------|-------------|
| 1<br>點入合庫E Pay即<br>「紅利點數」功能。 | 可出現         |
| ☰ 合庫E Pay                    | enternay    |
| 掃描QRCode                     | >           |
| 出示付款碼                        | >           |
| 出示收款碼                        | >           |
| 拆帳收款                         | >           |
| 紅利點數                         | Š.          |
| 推薦人設定                        | >           |
| 合庫E Pay約定帳號                  | >           |
| 信用卡新增/變更預設                   | >           |
| 台灣Pay店家查詢                    | >           |
| 發票載具條碼                       | >           |
| 設定領獎帳號                       | <b>()</b> > |
| 総审王総伦碼關證格                    | >           |

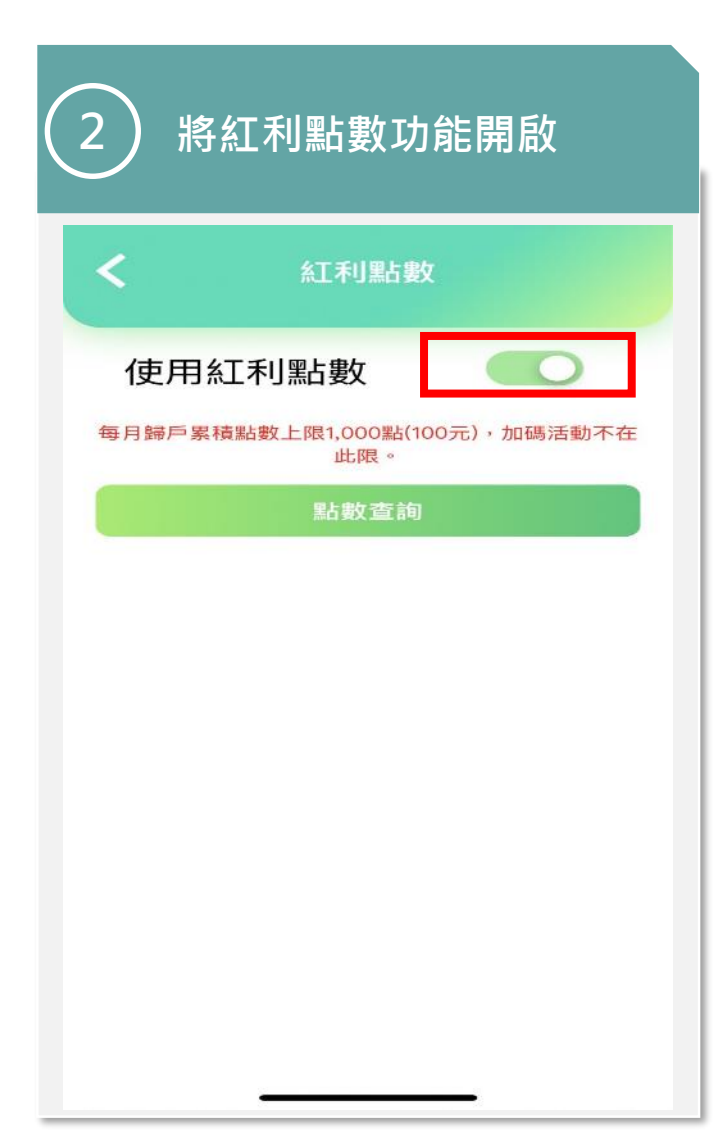

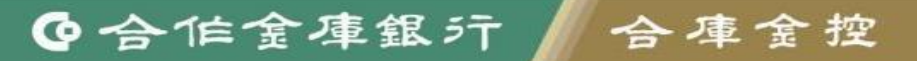

| 合庫 E Pay                 | 發票載        | 載具條碼 |
|--------------------------|------------|------|
| SLAC庫E Pay即<br>「發票載具條碼」」 | 可出現<br>功能。 |      |
| ☰     合庫E Pay            | CHPay      |      |
| 掃描QRCode                 | >          |      |
| 出示付款碼                    | >          |      |
| 出示收款碼                    | >          |      |
| 拆帳收款                     | >          |      |
| 紅工利點占數                   | >          |      |
| 推薦人設定                    | >          |      |
| 合庫E Pay支付設定              | >          |      |
| 台灣Pay店家查詢                | >          |      |
| 發票載具條碼                   | >          |      |
| 設定領獎帳號                   | >          |      |
| 變更手機條碼驗證碼                | >          |      |
| 交易紀錄/退貨                  |            |      |
| 快速登入/交易設定                | >          |      |
|                          |            |      |

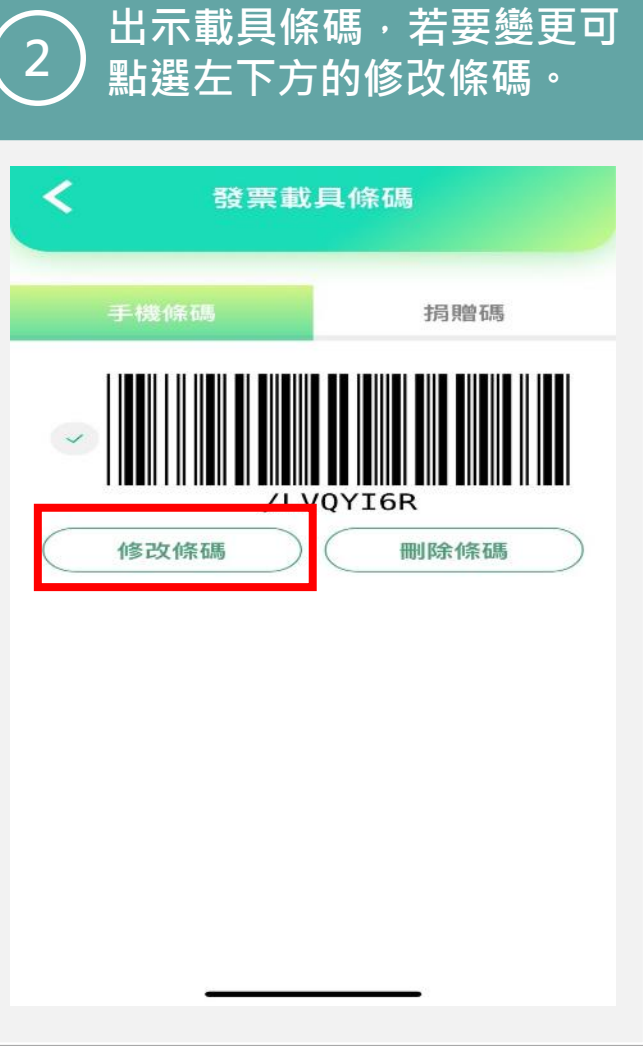

|      | 存款查詢  |   |    |
|------|-------|---|----|
| 帳戶總覽 |       | > |    |
| 台幣存款 | 總覽    | > | F. |
| 存款不足 | 票據查詢  | > |    |
| 當日匯入 | 匯款查詢  | > | P  |
| 外幣存款 | 查詢    | > |    |
| 媒體薪轉 | 優惠查詢  | > | e  |
| 數位存款 | -母子帳戶 | > |    |

|                                                            | 口市计和感見                                                                                                   |                    |
|------------------------------------------------------------|----------------------------------------------------------------------------------------------------|--------------------|
| 10                                                         | 存款總金額<br>,741,144,005.99                                                                                 |                    |
| 活期性存割<br>,685,792,23                                       | 数 定期性存<br>29.99 55,351,77                                                                                | <b>≆款</b><br>∕6.00 |
| 中興<br>活期存款                                                 | 0500-765-761746                                                                                          |                    |
|                                                            |                                                                                                    | - 22               |
| 可用餘額                                                       | 95,588.00                                                                                                | >                  |
| 可用餘額<br>最後交易日                                              | 9 <b>5,588.00</b><br>2022/04/15                                                                          | >                  |
| 可用餘額<br>最後交易日<br>營業部<br>活期存款                               | 95,588.00<br>2022/04/15<br>0560-765-000110                                                               | >                  |
| 可用餘額<br>最後交易日<br>營業部<br>活期存款<br>可用餘額                       | 95,588.00<br>2022/04/15<br>0560-765-000110<br>3,265.00                                                   | >                  |
| 可用餘額<br>最後交易日<br>營業部<br>活期存款<br>可用餘額<br>最後交易日              | 95,588.00<br>2022/04/15<br>0560-765-000110<br>3,265.00<br>2022/07/22                                     | >                  |
| 可用餘額<br>最交易日<br>營業部存款<br>可用餘額<br>日<br>後交易日<br>營業部<br>新存款   | 95,588.00<br>2022/04/15<br>0560-765-000110<br>3,265.00<br>2022/07/22<br>0560-766-500639                  | >                  |
| 可用餘額<br>最後交易日<br>營業部存款<br>可用錄交易日<br>營業期存額<br>量業期存款<br>可用餘額 | 95,588.00<br>2022/04/15<br>0560-765-000110<br>3,265.00<br>2022/07/22<br>0560-766-500639<br>79,173,220.00 | >                  |

| 轉帳服務                   | 台幣轉帳                         |
|------------------------|------------------------------|
| 1<br>點入轉帳服務<br>「台幣轉帳」」 | 5 即 可 出 現<br><sup>力能 。</sup> |
| ≡ 轉帳服務                 |                              |
| 台幣轉帳                   | >                            |
| 預約轉帳查詢及註銷              | >                            |
| 綜活存轉綜定存                | >                            |
| 綜定存中途解約                | >                            |
| 台幣轉外幣                  | >                            |
| 外幣轉台幣                  | >                            |
|                        |                              |

| <                | 台幣轉帳                |          |
|------------------|---------------------|----------|
| 1.填寫資料 一         |                     |          |
| 一般轉帳             | 手機門號轉帳              | 預約週期性轉帳  |
| 轉出帳號 05          | 560-765-0001<br>可用創 | 10 🔹     |
| 轉帳金額 2           | 000                 |          |
| 轉入<br>帳號<br>9997 | 合作金庫商業<br>765980523 | 銀行       |
|                  | 約定帳號                | ) (常用帳號) |
| 轉帳日期 2           | 022/07/29           |          |
| 轉帳日期 2           | 022/07/29           | <u>1</u> |

| 確認<br>3<br>SSL轉<br>鍵。 |                      |
|-----------------------|----------------------|
| <                     | 台幣轉帳                 |
| •                     | 2.確認●                |
| 請確認轉射                 | 長資訊以及是否要繼續交易         |
| 轉出帳號                  | 0560-765-000110      |
| 轉帳金額                  | TWD 2,000            |
| 轉入行庫                  | 006-合作金庫商業銀行         |
| 轉入帳號                  | 9997-765-980523      |
| 轉帳方式                  | 即時轉帳                 |
| 轉帳日期                  | 2022/07/29           |
| 手續費                   | TWD 0元<br>以實際手續費計收為準 |
| 付款人自我備調               | 注                    |
| 給收款人訊息                |                      |
| SSL轉帳密碼               | 請輸入SSL轉帳密碼           |
| 上一步                   | 確定                   |
|                       |                      |

●合作金庫銀行 | 合庫金控

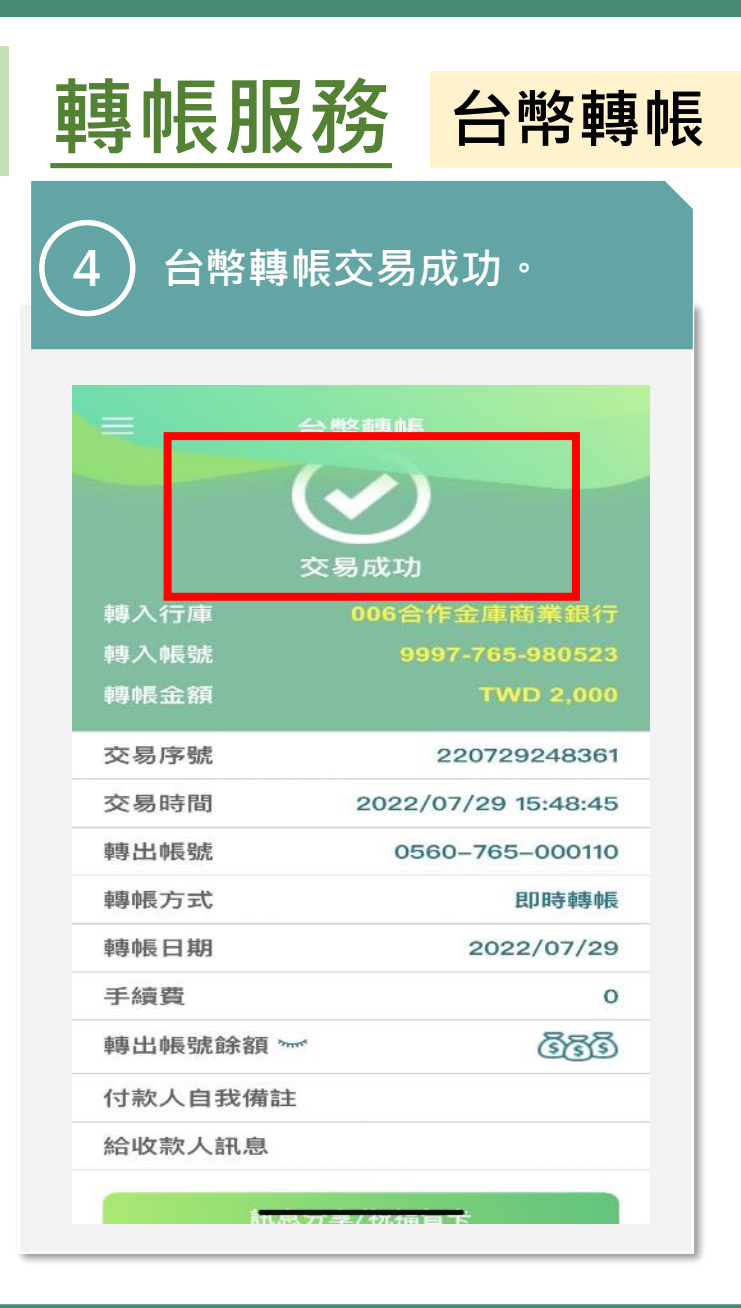

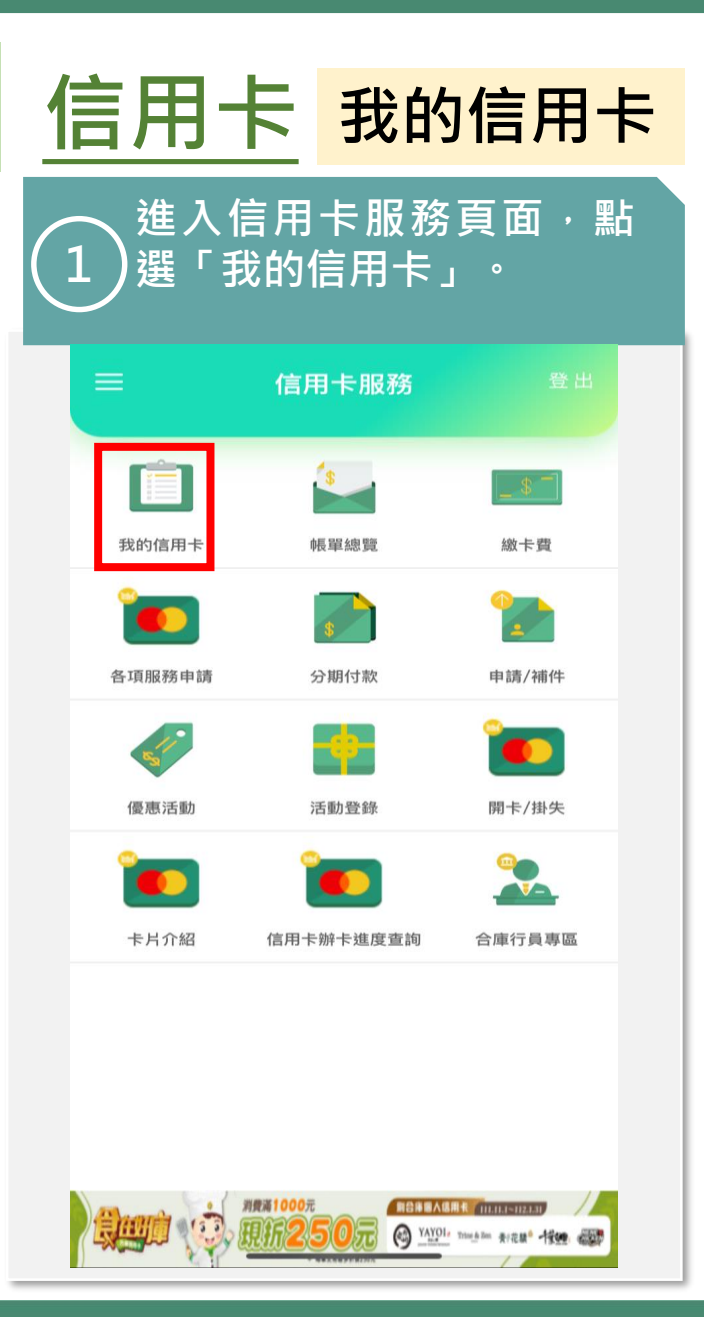

#### 觀看使用者在合庫所有的 2 信用卡資訊。 我的信用卡 未列帳單總金額 本期應繳總金額 0.00 0.00 本期繳款金額 0.00 最低應繳金額 0.00 繳款截止日 2024/01/15 自動扣繳設定 已設定 信用卡額度 150,000 可用餘額 150,000 累積紅利點數 0 信用卡類別/卡號 正附卡別 尚未開卡 銀行員工會(普) 正卡 🗸 \*\*\*\*\_\*\*\*\*\_\*\*91-0103 白金卡 正卡 🗸 \*\*\*\*\_\*\*\*\*-\*\*68-0496

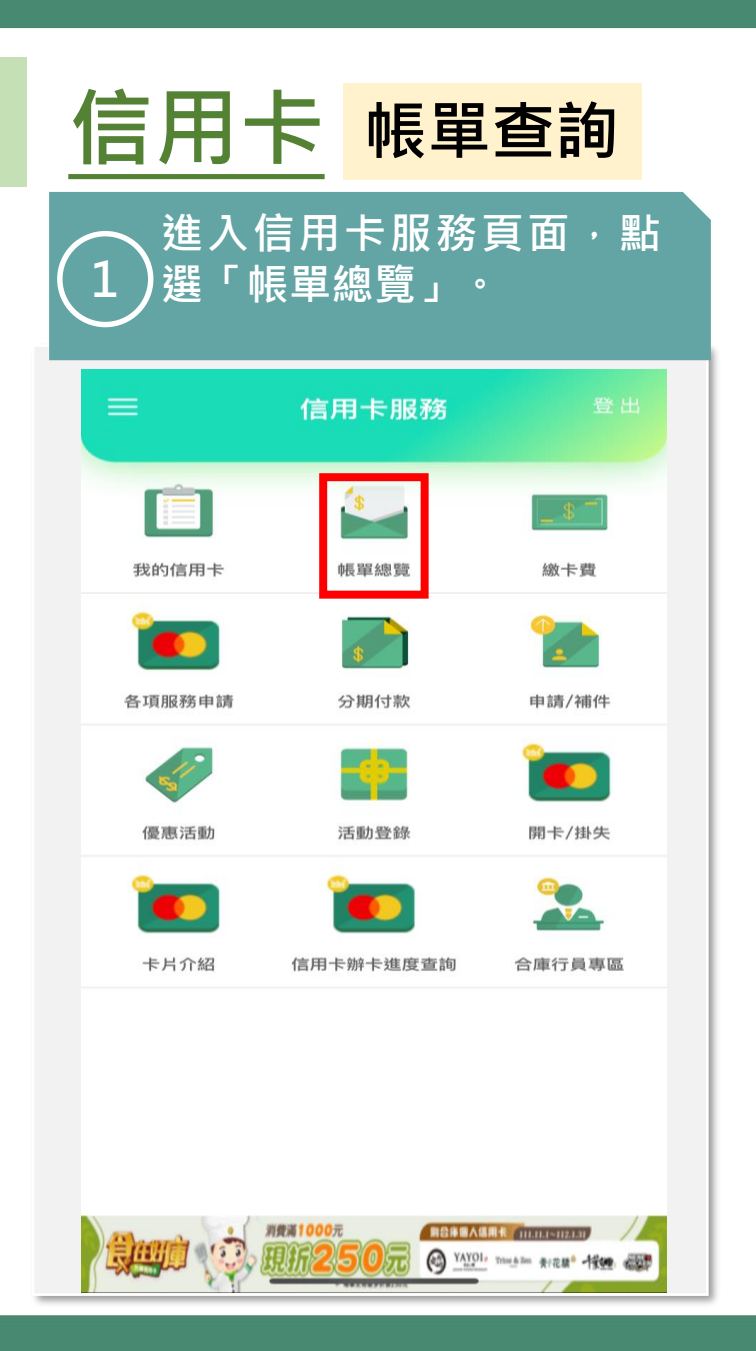

| 2<br>2<br>別。                 | <b>'選擇之帳</b> | 單查詢類        |   |
|------------------------------|--------------|-------------|---|
| ≡                            | 帳單查詢         | 登出          |   |
| 信用卡未列帳單                      | 旦明細          | >           | 8 |
| VISA金融卡帳                     | 單查詢          | >           |   |
| 本期帳單                         |              | >           |   |
|                              |              |             |   |
|                              |              |             |   |
|                              |              |             |   |
|                              |              |             |   |
|                              |              |             |   |
|                              | <b>—</b> 2   | 00 <b>A</b> |   |
| <ul> <li>信用卡服務 織卡</li> </ul> |              |             |   |

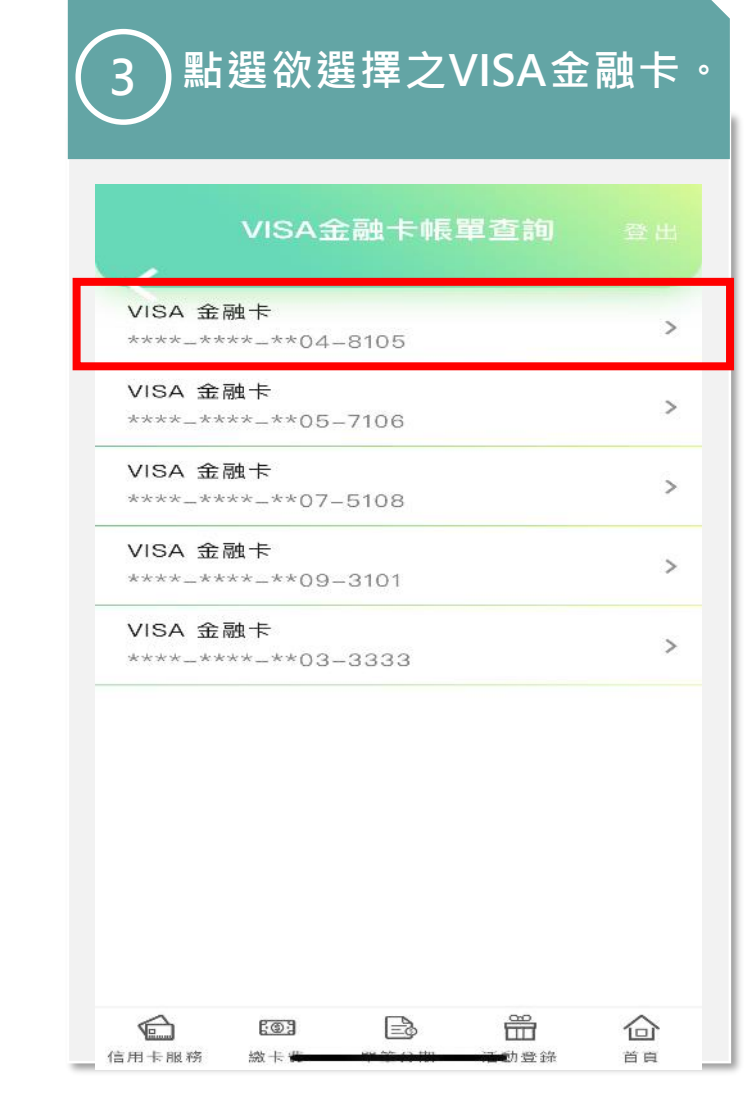

| 信用卡 <mark>帳單查</mark> | 詢   |
|----------------------|-----|
| 4 選擇欲知帳單查詢期          | 抈數。 |
| VISA金融卡帳單查詢          | 登出  |
| 本期                   | >   |
| 前一期                  | >   |
| 前兩期                  | >   |
|                      |     |
|                      | ~   |
|                      | 合   |

#### ●合作金庫銀行 | 合庫金控

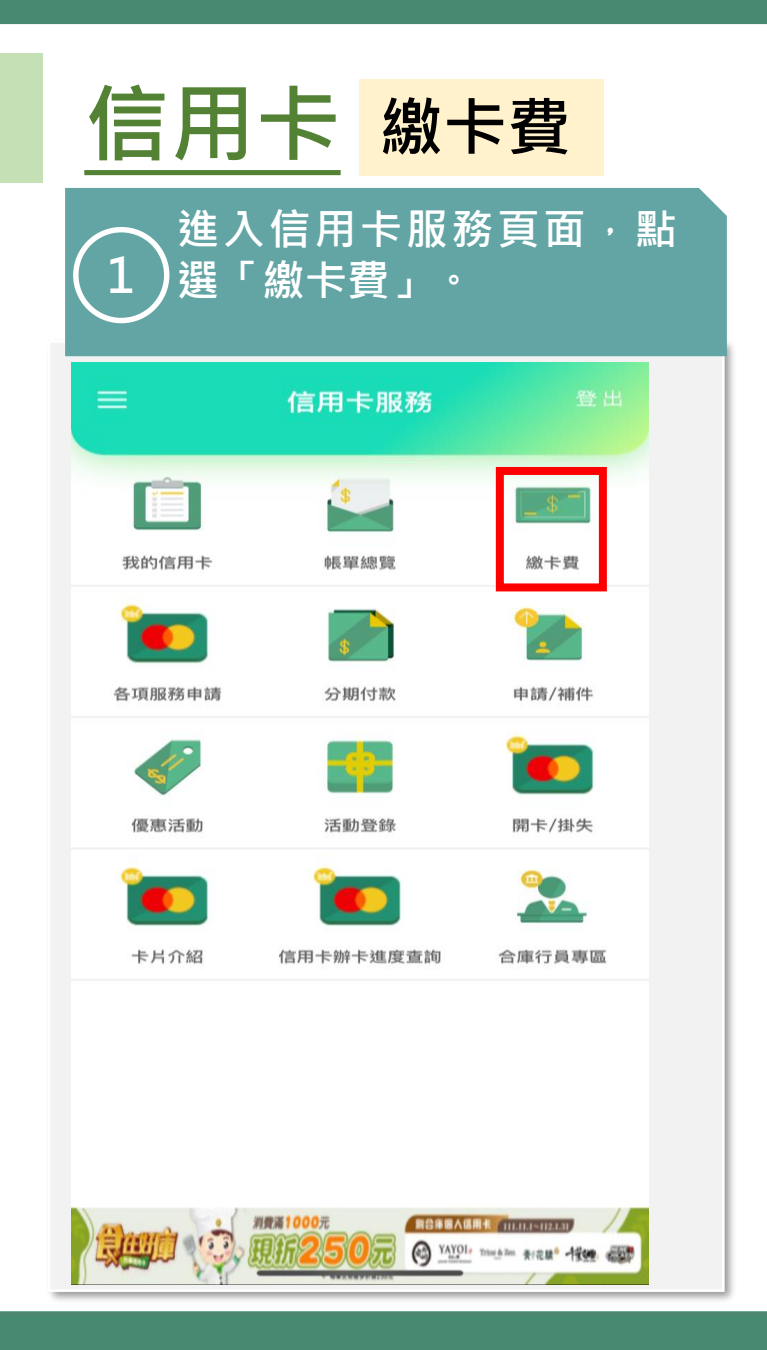

| (2 | )<br>進<br>入<br>終 | く畫面<br>と読む        | □後,<br>(全國   | 點選「<br>性繳費       | 自行<br>() • | 俞 |
|----|------------------|-------------------|--------------|------------------|------------|---|
|    |                  |                   | 繳卡費          |                  | 登出         |   |
|    | 繳本人卡蒜            | 次                 |              |                  | >          | 1 |
| L  | 自行輸入網            | 激款(全國性            | 生繳費)         |                  | >          |   |
|    | 登入網銀/            | 信用卡會員             | 員繳款(全國性      | 生繳費)             | >          |   |
|    | 超問题卡』            | ₹<br>数卡費(全國       | 國性繳費)        |                  | >          |   |
|    | 自動扣款該            | 设定                |              |                  | >          |   |
|    |                  |                   |              |                  |            |   |
|    |                  |                   |              |                  |            |   |
|    |                  |                   |              |                  |            |   |
|    | ~                |                   |              | ~                | _          |   |
|    | 信用卡服務            | <b>[⑤]</b><br>繳卡費 | <b>軍</b> 筆分期 | <b>一</b><br>活動登錄 |            |   |

| . 填寫資料                                                             |
|--------------------------------------------------------------------|
| <ul> <li>身分證號 請輸入身分證字號</li> <li>湖帳編號 請先輸入身分證字號</li> <li></li></ul> |
| <b>游帳編號</b> 請先輸入身分證字號<br>時出 006-合作金庫商業銀行                           |
| <b>粤出</b> 006-合作金庫商業銀行                                             |
| <b>喉號</b> 請輸入轉出帳號                                                  |
| <b>繳費金額</b> 請輸入繳費金額                                                |
| 取消 立即繳卡費                                                           |
| 說明                                                                 |

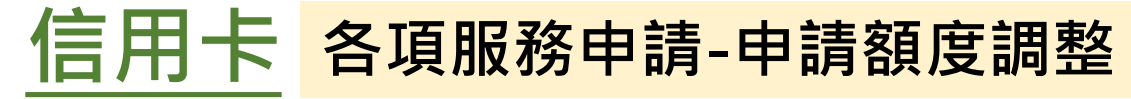

▲入信用卡服務頁面,點 1選「各項服務申請」。

|        | 信用卡服務     | 登出     |
|--------|-----------|--------|
|        | \$        | _ \$ - |
| 我的信用卡  | 帳單總覽      | 繳卡費    |
|        | 8         |        |
| 各項服務申請 | 分期付款      | 申請/補件  |
| ST.    | -         | ٢      |
| 優惠活動   | 活動登錄      | 開卡/掛失  |
| ۲      | ۲         | 2      |
| 卡片介紹   | 信用卡辦卡進度查詢 | 合庫行員專區 |
|        |           |        |
|        |           |        |
|        |           |        |

REALOR CONTRACTOR CONTRACTOR

| <b>く</b> 各項服務申請 |   |
|-----------------|---|
| 信田卡理財           |   |
| 申請額度調整服務        | > |
| 額度調整補件上傳        | > |
| 信用卡設定           |   |
| 申請代繳各項費用        | > |
| 道路救援車輛登錄        | > |
| 申請電子帳單          | > |
|                 |   |
|                 |   |

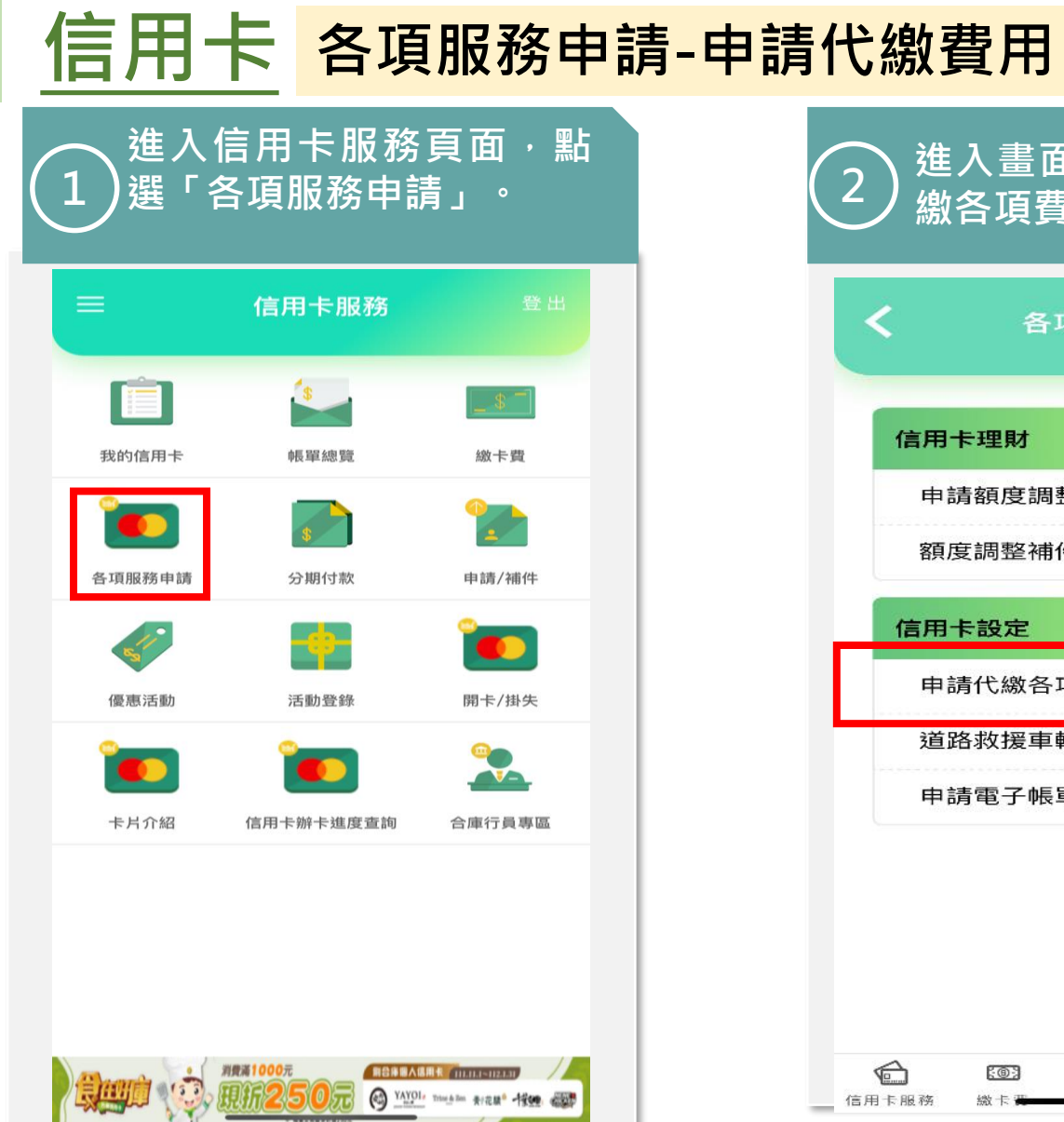

| <  | 各項服務申請   |   |
|----|----------|---|
| 信月 | 用卡理財     |   |
| E  | 申請額度調整服務 | > |
| 箸  | 領度調整補件上傳 | > |
| 信》 | 用卡設定     |   |
| F  | 申請代繳各項費用 | > |
| ž  | 道路救援車輛登錄 | > |
| E  | 申請電子帳單   | > |
|    |          |   |
| 三用-                | E 各項           | 服務申         | 清-申請電子帳單        |
|--------------------|----------------|-------------|-----------------|
| )<br>選「各           | 訁用卡服務<br>項服務申訓 | 頁面・點<br>青」。 | 2 進入畫ī<br>2 子帳單 |
| =                  | 信用卡服務          | 登出          | <b>く</b> 各      |
|                    | 3              |             | 信用卡理財           |
| 的信用卡               | 帳單總覽           | 繳卡費         | 申請額度調           |
| <b>上</b><br>手項服務申請 | \$<br>分期付款     | 申請/補件       | 額度調整補           |
| 1                  |                |             | 信用卡設定           |
| 優惠活動               | 活動登錄           | 開卡/掛失       | 申請代繳各           |
| 1                  | 1              | <u></u>     | 道路救援車           |
|                    |                |             | 申請電子帳           |

現在第1000元
 日日日日本福田4 (ПОПАТАТИТАТИТАТИТ
 東京語 1000元
 日日日日本福田4 (ПОПАТАТИТАТИТАТИТ
 東京語 1000元
 日日日本 1000元
 日本 1000元
 日本 1000元
 日本 1000元
 日本 1000元
 日本 1000元
 日本 1000元
 日本 1000元
 日本 1000元
 日本 1000元
 日本 1000元

| 信 | 用卡理財     |   |
|---|----------|---|
| - | 申請額度調整服務 | > |
|   | 額度調整補件上傳 | > |
| 信 | 同卡設定     |   |
|   | 申請代繳各項費用 | > |
|   | 道路救援車輛登錄 | > |
|   | 申請電子帳單   | > |
|   |          |   |

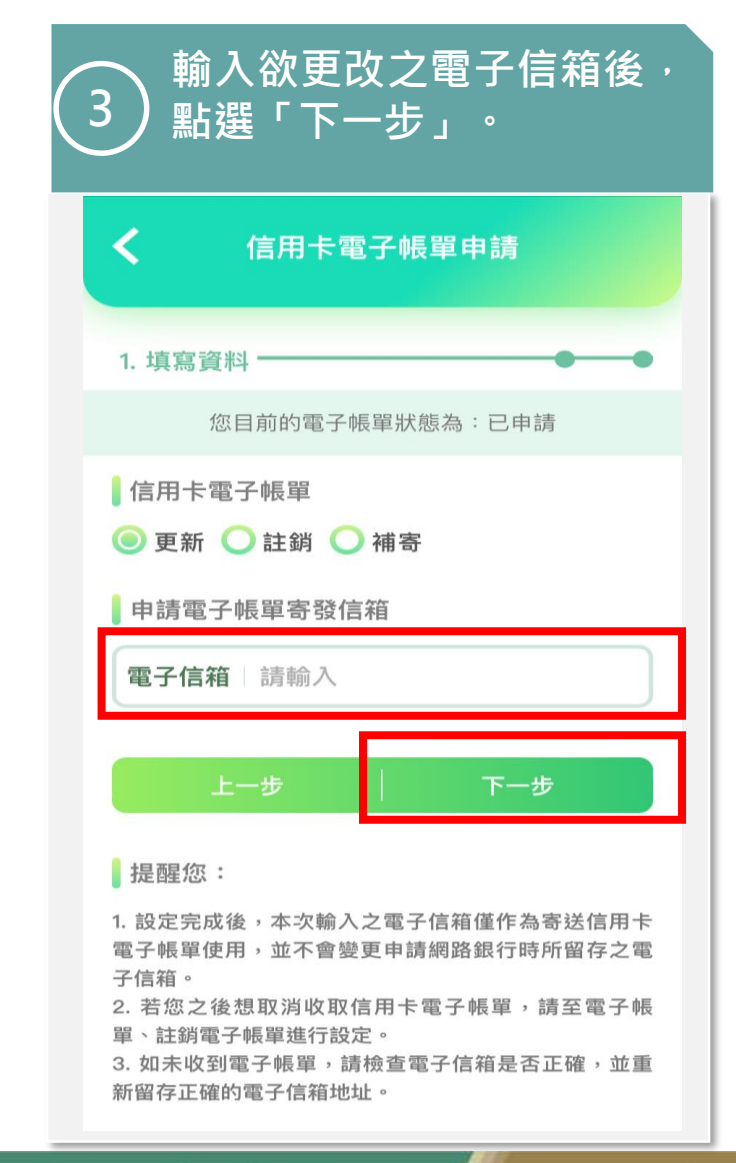

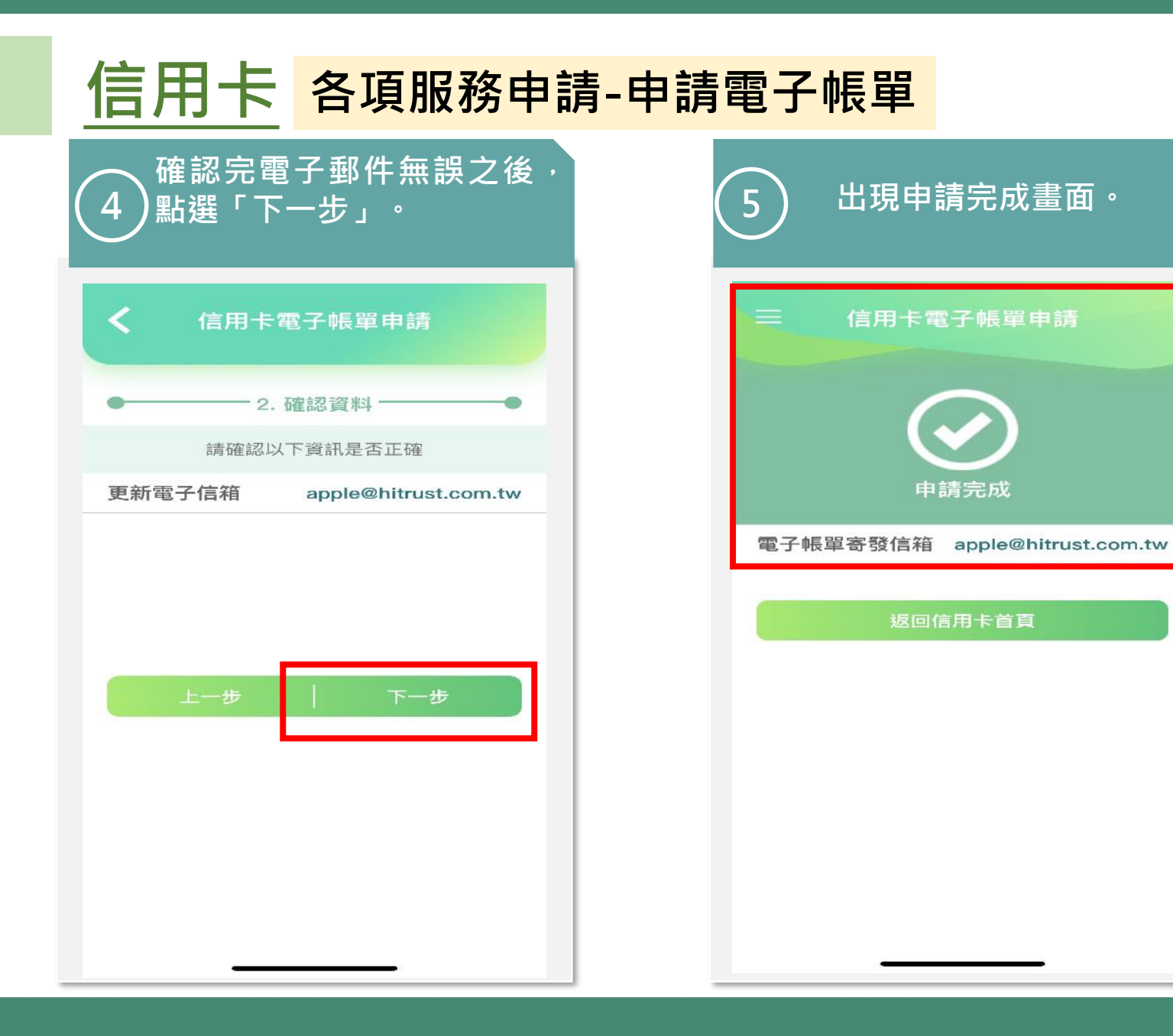

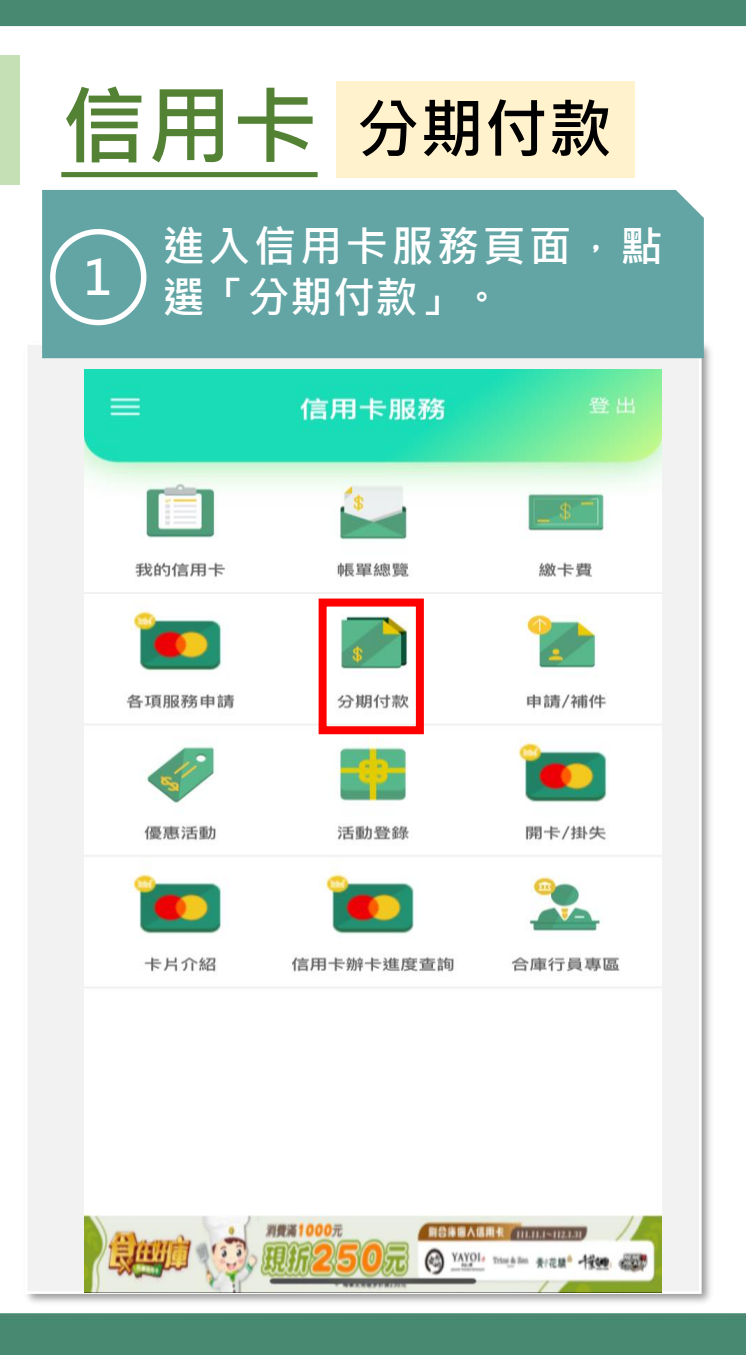

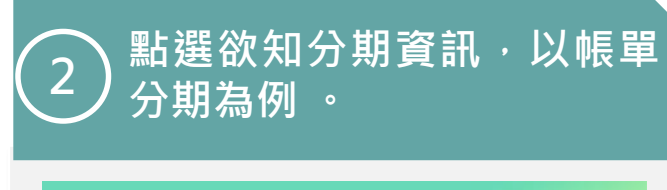

| =     |     | 分期付款         | <b>k</b> |    |
|-------|-----|--------------|----------|----|
| 帳單分期  | 月   |              |          | >  |
| 單筆分期  | 月   |              |          | >  |
|       |     |              |          |    |
|       |     |              |          |    |
|       |     |              |          |    |
|       |     |              |          |    |
|       |     |              |          |    |
| 6     | 103 |              | 8        |    |
| 信用卡服務 | 織卡賞 | <del>ک</del> |          | 首頁 |

| 1                | 言用-    | <mark>と</mark> 申請    | /補件-申                                | <del>))}</del> |
|------------------|--------|----------------------|--------------------------------------|----------------|
| $\left( \right)$ |        | 信用卡服務<br>申請/補件」      | 頁面・點<br>。                            | 2              |
|                  | =      | 信用卡服務                | 登出                                   |                |
|                  | 我的信用卡  | <b>*****</b><br>帳單總覽 | <b></b><br>繳卡費                       |                |
|                  | 各項服務申請 | <b>8</b><br>分期付款     | <b>全全</b><br>申請/補件                   |                |
|                  | 優惠活動   | 活動登錄                 | 2000<br>開卡/掛失                        |                |
|                  | 卡片介紹   | 信用卡辦卡進度查詢            | 合庫行員專區                               |                |
|                  |        |                      |                                      |                |
|                  |        |                      |                                      |                |
|                  |        |                      | Thursham 要行花版 <sup>®</sup> - 相望: 《武学 | _              |

| 線上申請信用卡         優惠內容         不限       ~         卡別       ~         不限       ~         發卡組織       ~         不限       ~         健認査詢       #         共項符合條件       # |              | 庫銀 沪<br>Inative Bank | Ξ |
|----------------------------------------------------------------------------------------------------|--------------|----------------------|---|
| 不限       、         卡別       、         不限       、         發卡組織       、         不限       、         健認重調       、         確認重調       、         共項符合條件       、         | 線上申請<br>優惠內容 | 信用卡                  |   |
| 卡別       不限       ~         發卡組織       ~         不限       ~         健認査詢       4         其項符合條件       4                                                           | 不限           |                      | ~ |
| 不限          發卡組織          不限          確認查詢          供項符合條件                                                                                                    | 卡別           |                      |   |
| 發卡組織 不限  確認查詢 供項符合條件                                                                                                    | 不限           |                      | ~ |
| 不限 ~ 確認查詢 供項符合條件                                                                                                    | 發卡組織         |                      |   |
| <b>確認查詢</b><br>专項符合條件                                                                                                    | 不限           |                      | ~ |
| × 1/4 =                                                                                                    | 共 項符合條件      | 確認查詢                 |   |

### ●合作金庫銀行 | 合庫金控

| =      | 信用卡服務             | 登出                   |  |
|--------|-------------------|----------------------|--|
| 我的信用卡  | ▲ ●長單總覽           | <b>●  ̄</b> ]<br>繳卡費 |  |
| 各項服務申請 | <b>\$</b><br>分期付款 | <b>1</b><br>申請/補件    |  |
|        |                   |                      |  |
|        |                   |                      |  |
| 卡片介紹   | 信用卡辦卡進度查詢         | 合庫行員專區               |  |

| ン 詢」。<br><sup>企在金庫銀行</sup>                                | -    | = |
|-----------------------------------------------------------|------|---|
| 補件上傳         *身分證字號         * 外籍人士講填寫居留證號碼。         *出生日期 |      |   |
| ★圖形驗證碼<br>請輸入 42                                          | II   |   |
| 清除重填                                                      | 開始查詢 |   |
| 營業時間內請洽各分行電金人員,<br>非營業時間請洽客服中心:<br><u>0800-033-175</u>    |      |   |

### ●合作金庫銀行 | 合庫金控

| 我的信用卡  | (\$)<br>時長單總覽 | <b></b>       |
|--------|---------------|---------------|
| 各項服務申請 | ★ 分期付款        | 申請/補件         |
| 優惠活動   | 活動登錄          | <b>留下</b> /掛失 |
|        |               | <b>.</b>      |

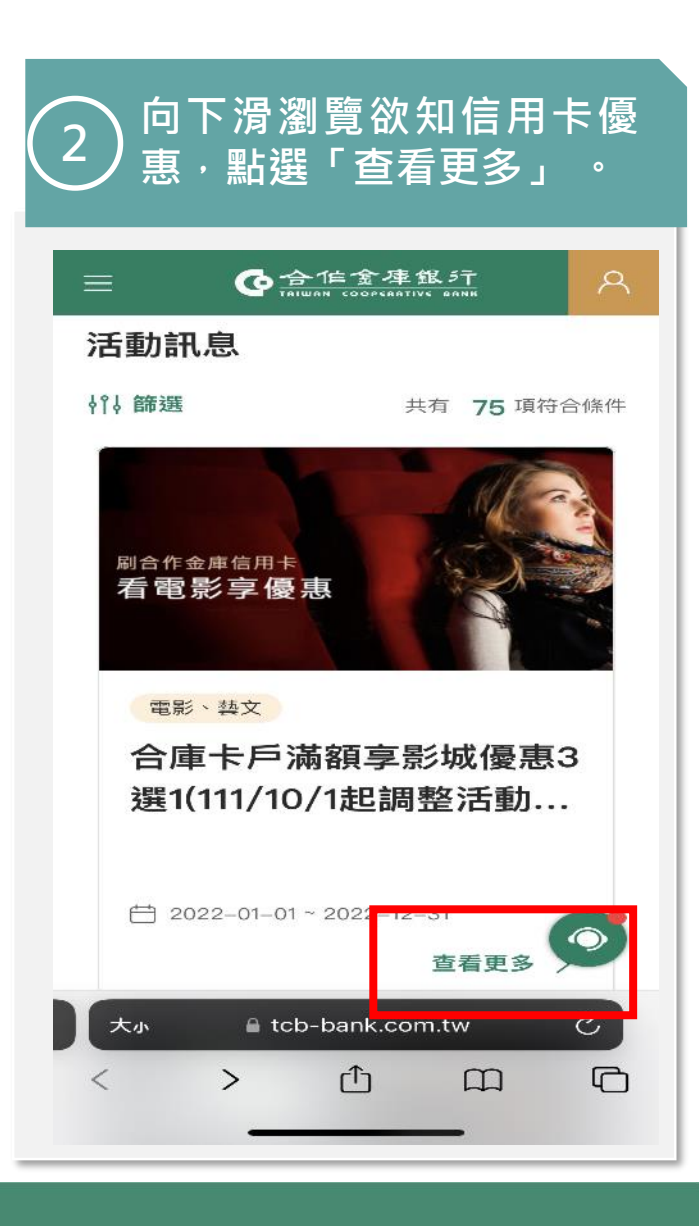

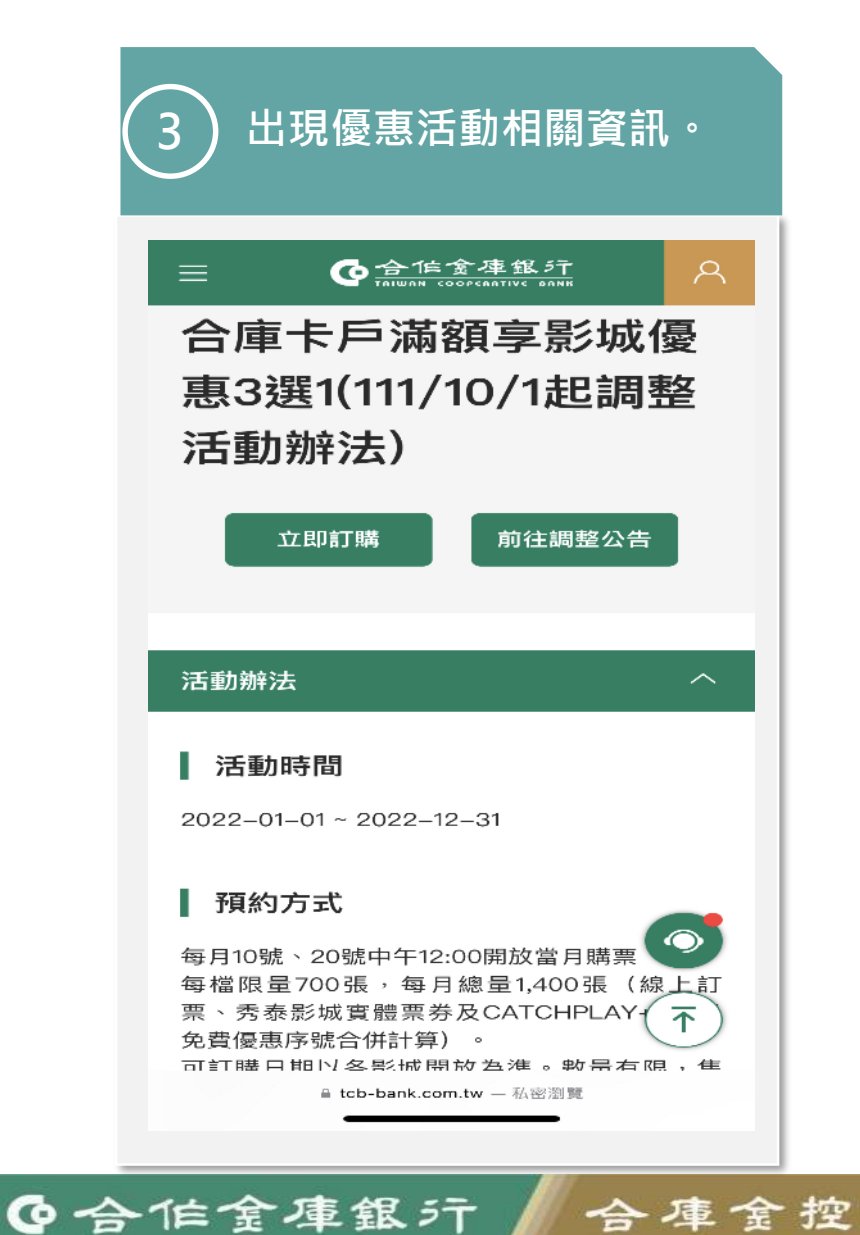

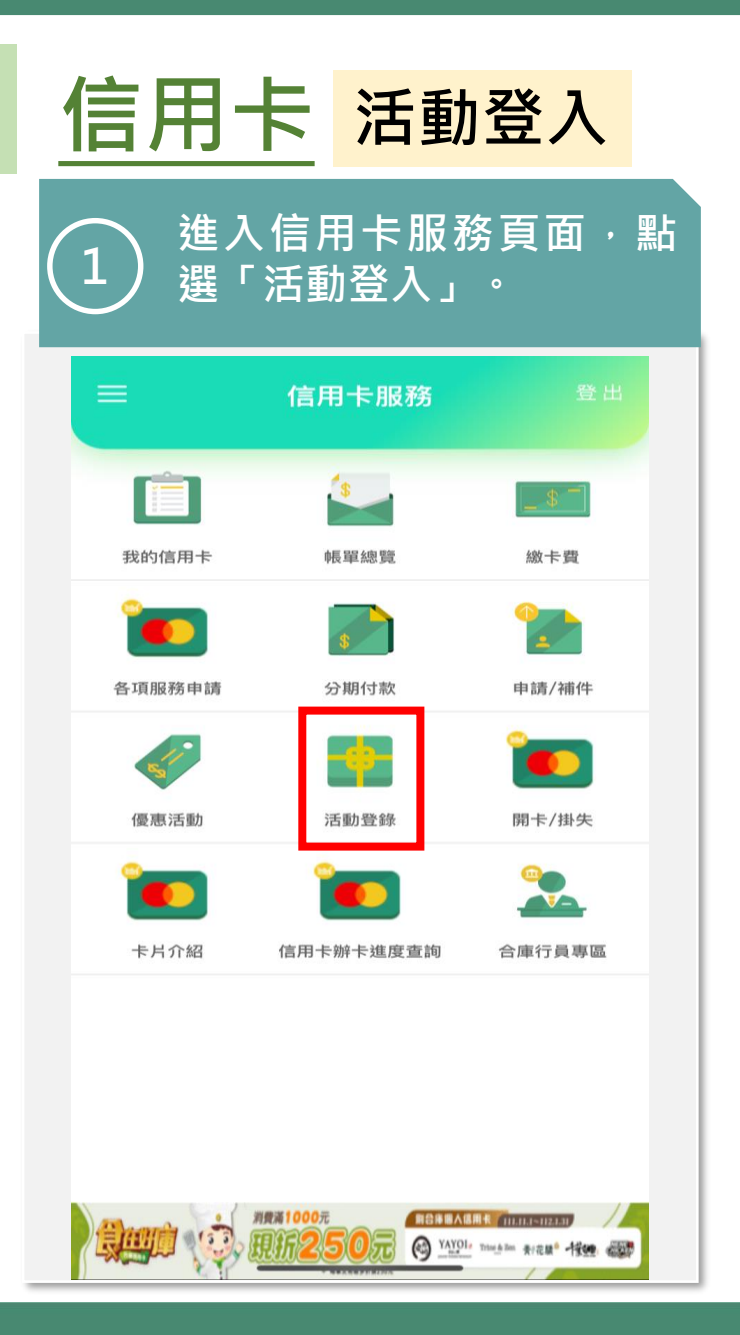

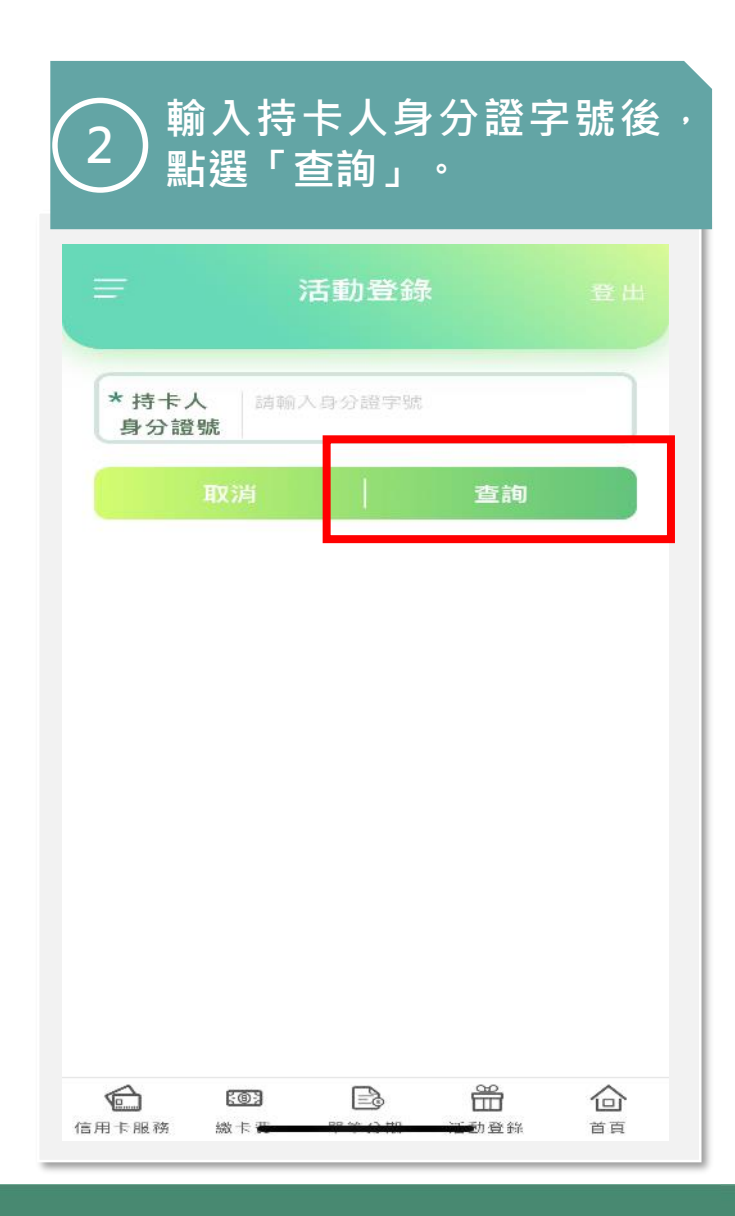

|        | 信用卡服務     |        |  |
|--------|-----------|--------|--|
|        |           |        |  |
|        | 戦な 単流の 見  |        |  |
| 各項服務申請 | 分期付款      | 申請/補件  |  |
| 511    | +         | ۲      |  |
| 優惠活動   | 活動登錄      | 開卡/掛失  |  |
| 卡片介紹   | 信用卡辦卡進度查詢 | 合庫行員專區 |  |

| 2             | 點選「               | 開卡」   |               |    |
|---------------|-------------------|-------|---------------|----|
| =             | 閅                 | ]卡/掛失 |               | 登出 |
| 開卡            |                   |       |               | >  |
| 掛失            |                   |       |               | >  |
|               |                   |       |               |    |
|               |                   |       |               |    |
|               |                   |       |               |    |
|               |                   |       |               |    |
|               |                   |       |               |    |
| <b>信</b> 用卡服務 | <b>(回)</b><br>繳卡選 | ₽*0#  | <b>一</b><br>一 |    |

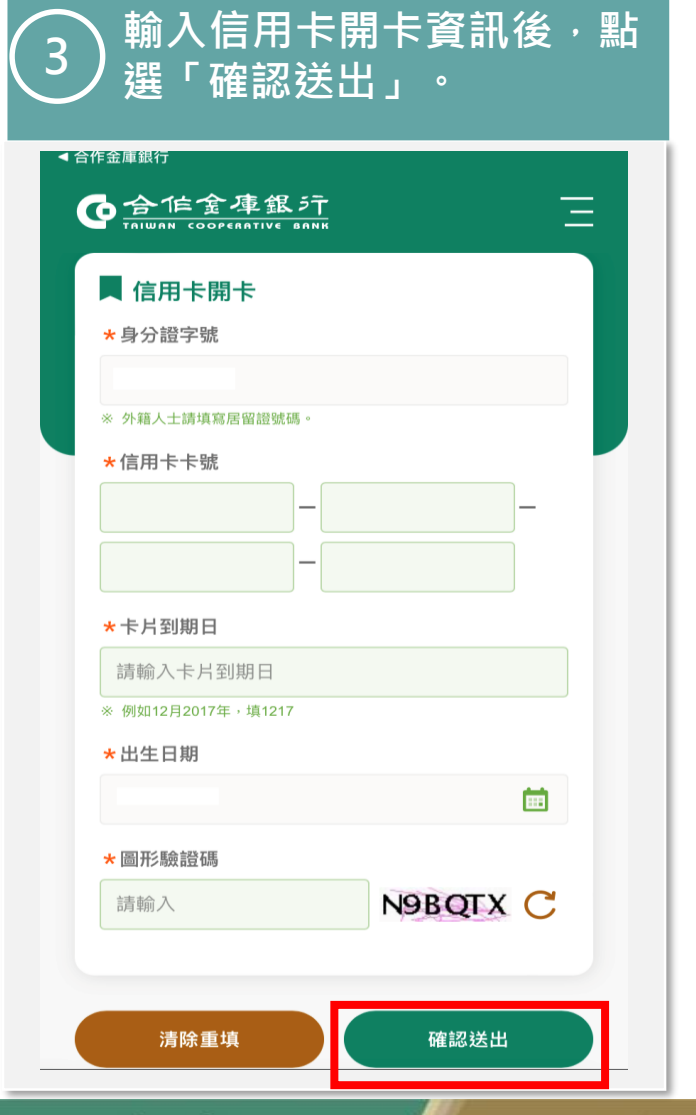

| =      | 信用卡服務     | 登出      |
|--------|-----------|---------|
| Ê      | \$        | _ \$ ¯  |
| 我的信用卡  | 帳單總覽      | 繳卡費     |
| ۳      | 8         | 2       |
| 各項服務申請 | 分期付款      | 申請/補件   |
| ST?    | •         |         |
| 優惠活動   | 活動登錄      | 開卡/掛失   |
| ۰      | ٢         | <u></u> |
| 卡片介紹   | 信用卡辦卡進度查詢 | 合庫行員專區  |

| 2     | 點選「              | 掛失」         |                |    |
|-------|------------------|-------------|----------------|----|
|       | 開                | ]卡/掛失       |                | 登出 |
| 開卡    |                  |             |                | >  |
| 掛失    |                  |             |                | >  |
|       |                  |             |                |    |
|       |                  |             |                |    |
|       |                  |             |                |    |
|       |                  |             |                |    |
| 信用卡服務 | <b>())</b><br>繳卡 | Eð<br>Trans | <b>一</b><br>一一 |    |

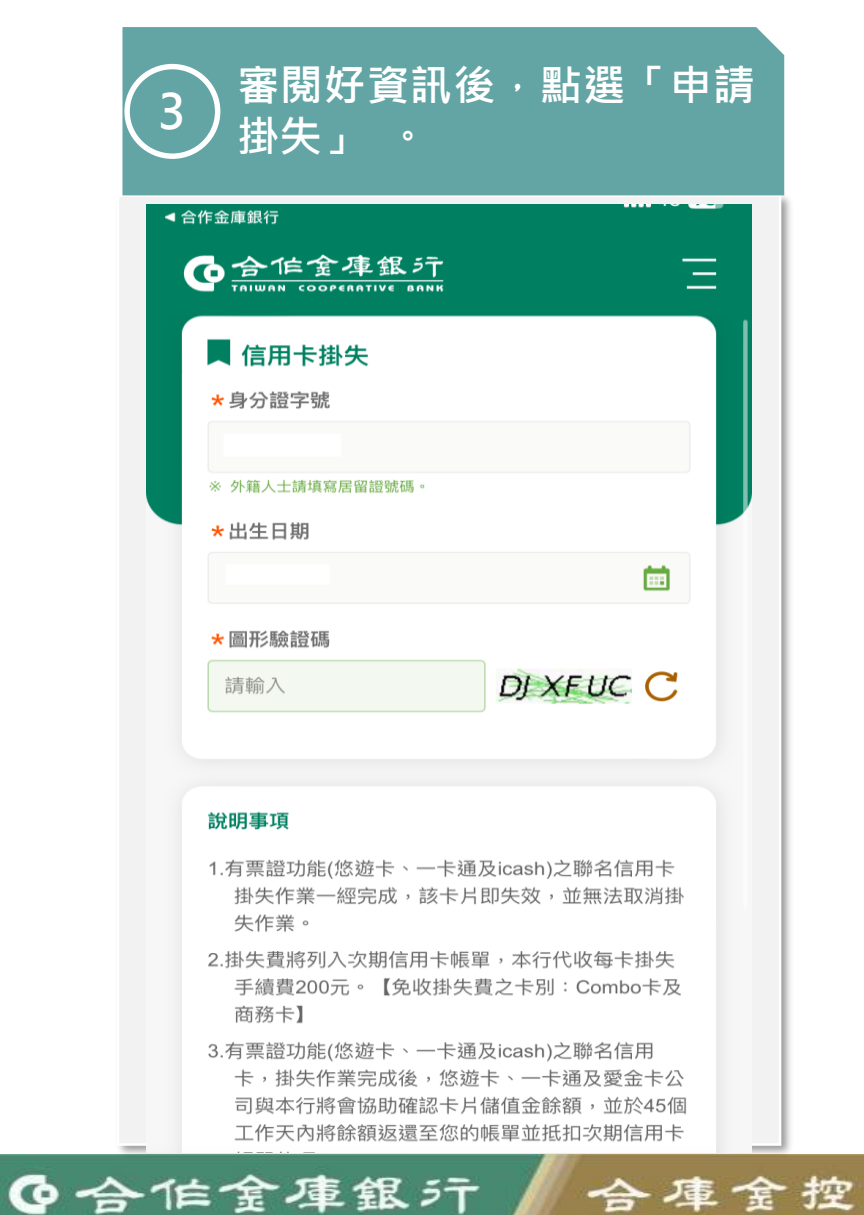

信用卡 信用卡辦卡進度查詢

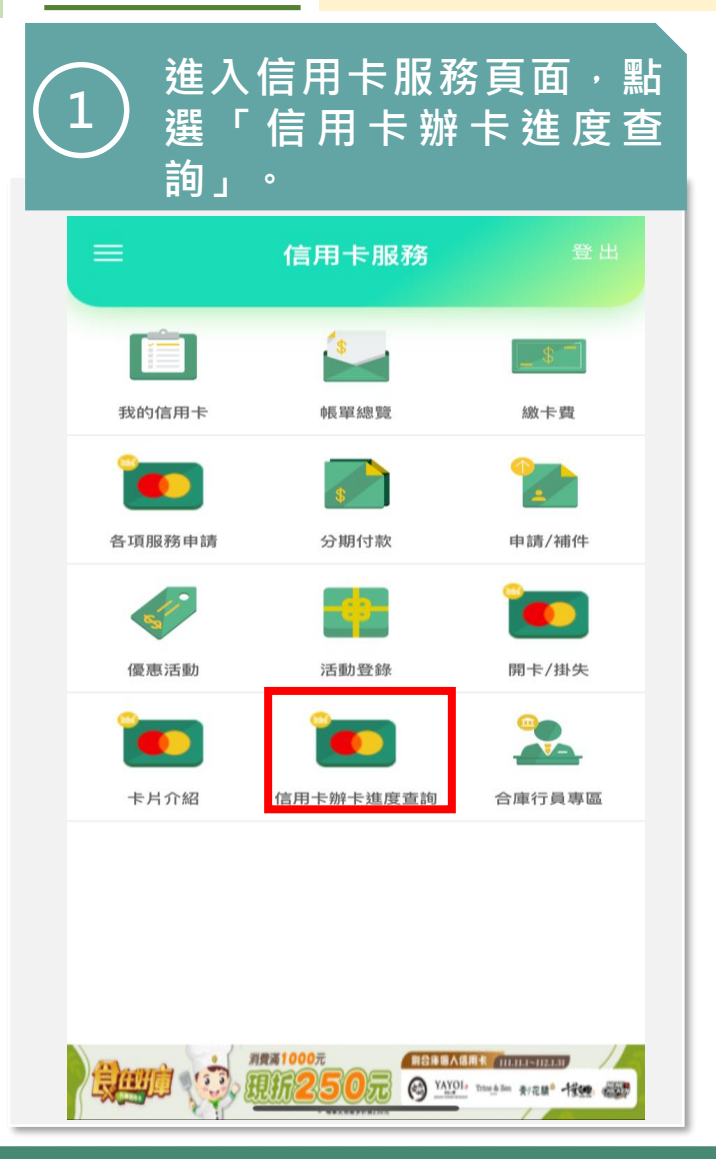

| 2 輸入信用卡辦<br>2 資料後 · 點<br>詢」。                        | ŧ卡進度查詢<br>選「開始查 |
|-----------------------------------------------------|-----------------|
|                                                     |                 |
|                                                     | =               |
| 信用卡申請進度查詢                                           |                 |
| *身分證字號                                              |                 |
| ※ 外籍人士請填寫居留證號碼。                                     |                 |
| *出生日期                                               |                 |
|                                                     | <b></b>         |
| *圖形驗證碼                                              |                 |
| 請輸入                                                 | V498JZ C        |
|                                                     |                 |
|                                                     |                 |
|                                                     |                 |
| 清除重填                                                | 開始查詢            |
| 營業時間內請洽各分行電金人員,                                     |                 |
| 非営業時間請治客服中心:<br><u>0800-033-175 (04) 2227-3131</u>  |                 |
| 合作金庫銀行 版權所有<br>©2022 TCB BANK. All Rights Reserved. |                 |
|                                                     |                 |

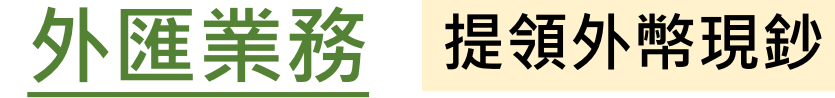

1

#### 點入外匯業務即可出現「提 領外幣現鈔」功能。

| ☰ 外匯業務   |    |
|----------|----|
| 外幣存款查詢   | >  |
| 台幣轉外幣    | >  |
| 外幣轉台幣    | >  |
| 外幣存款轉帳   | >  |
| 提領外幣現鈔   | >  |
| 綜活存轉綜定存  | >  |
| 綜定存中途解約  | >  |
| 預約外幣轉帳查詢 | >  |
| 外幣繳保費    | >  |
| 累計結匯查詢   | >  |
| 匯率到價通知設定 | >  |
| 交易申報書下載  | +, |

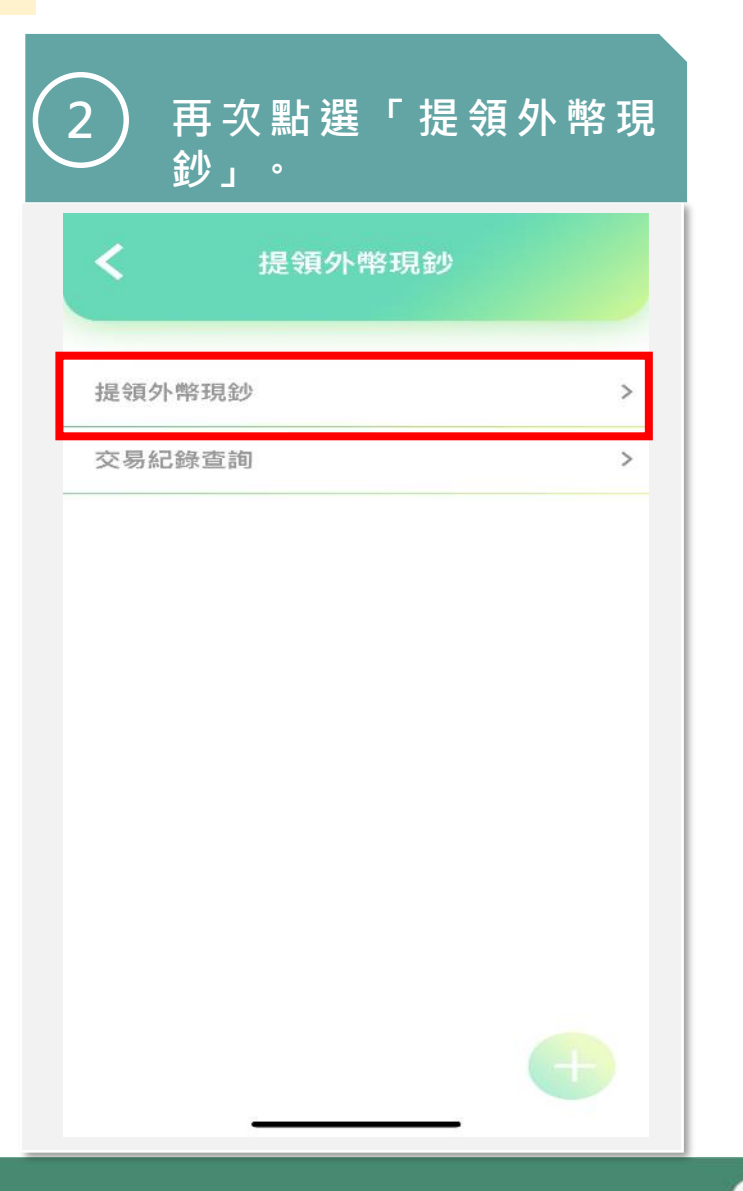

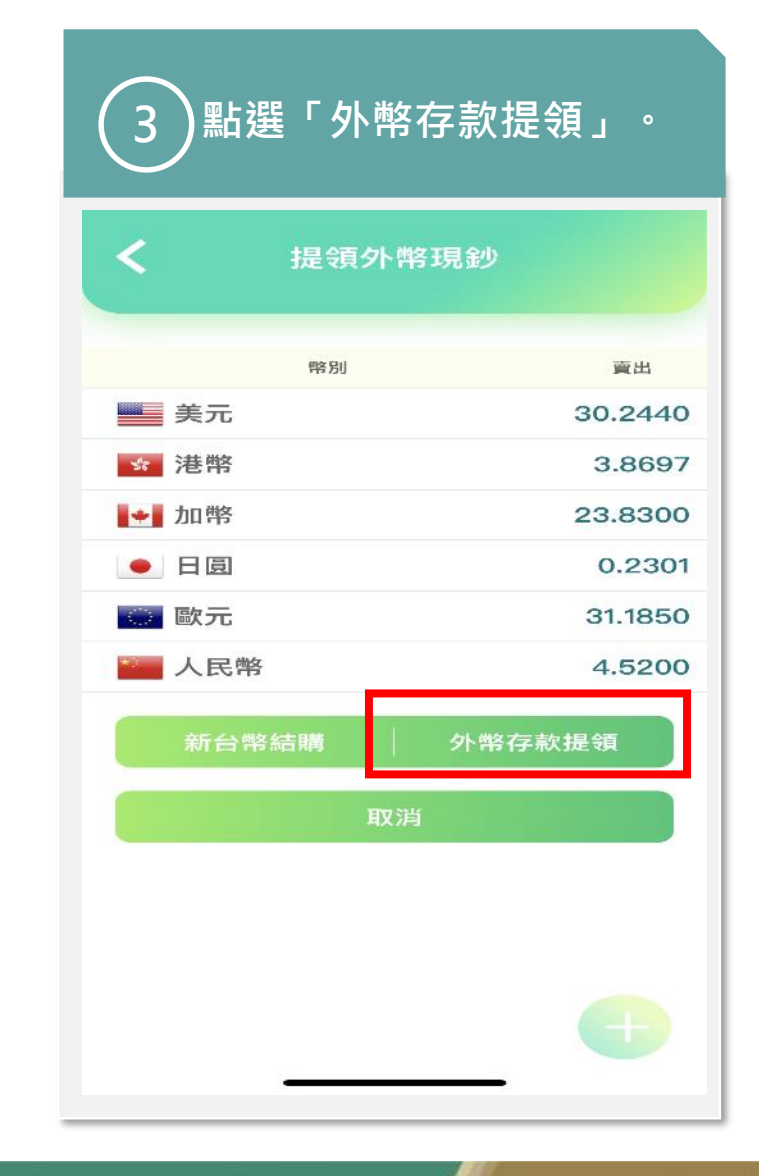

| 外匯業務 提領外幣現到                                                                                                    | ) |
|----------------------------------------------------------------------------------------------------|---|
| 可由提領幣別選擇美金、<br>4 日幣等不同外幣,確認之<br>後點選「下一步」。                                                                                                    |   |
| <b>く</b> 提領外幣現鈔                                                                                                    |   |
| 1.填寫資料 ————●                                                                                                    |   |
| <b>領鈔日</b> 2022/07/30 <b>营</b> 交易限營業時間(09:10~23:00)中辦理                                                                                                    |   |
| 提領幣別 日 幣JPY 🔻 牌告匯率                                                                                                    |   |
| JPY 100                                                                                                    |   |
| <ol> <li>JPY單筆最小交易金額為1000。</li> <li>請以1000為單位輸入倍數。</li> <li>單筆交易金額以等值新台幣50,000為限。</li> <li>實際面額依分行庫存為準,怨不提供指定面<br/>額換鈔。</li> <li>本服務一經扣款完成,恕不受理變更及取<br/>消,逾限退款恕不退還匯差手續費。</li> </ol> |   |
| 取消 下一步                                                                                                    |   |
|                                                                                                    |   |

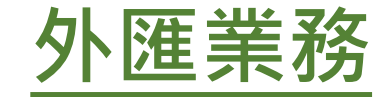

1

# 外匯業務 匯率到價通知設定

點入外匯業務即可出現「匯 率到價通知設定」功能。

| ☰ 外匯業務   |   |
|----------|---|
| 台幣轉外幣    | 3 |
| 外幣轉台幣    | 3 |
| 外幣存款轉帳   | 3 |
| 提領外幣現鈔   | 3 |
| 綜活存轉綜定存  | 6 |
| 綜定存中途解約  | : |
| 預約外幣轉帳查詢 | ; |
| 外幣繳保費    | 3 |
| 累計結匯查詢   | 3 |
| 匯率到價通知設定 | : |
| 交易申報書下載  |   |

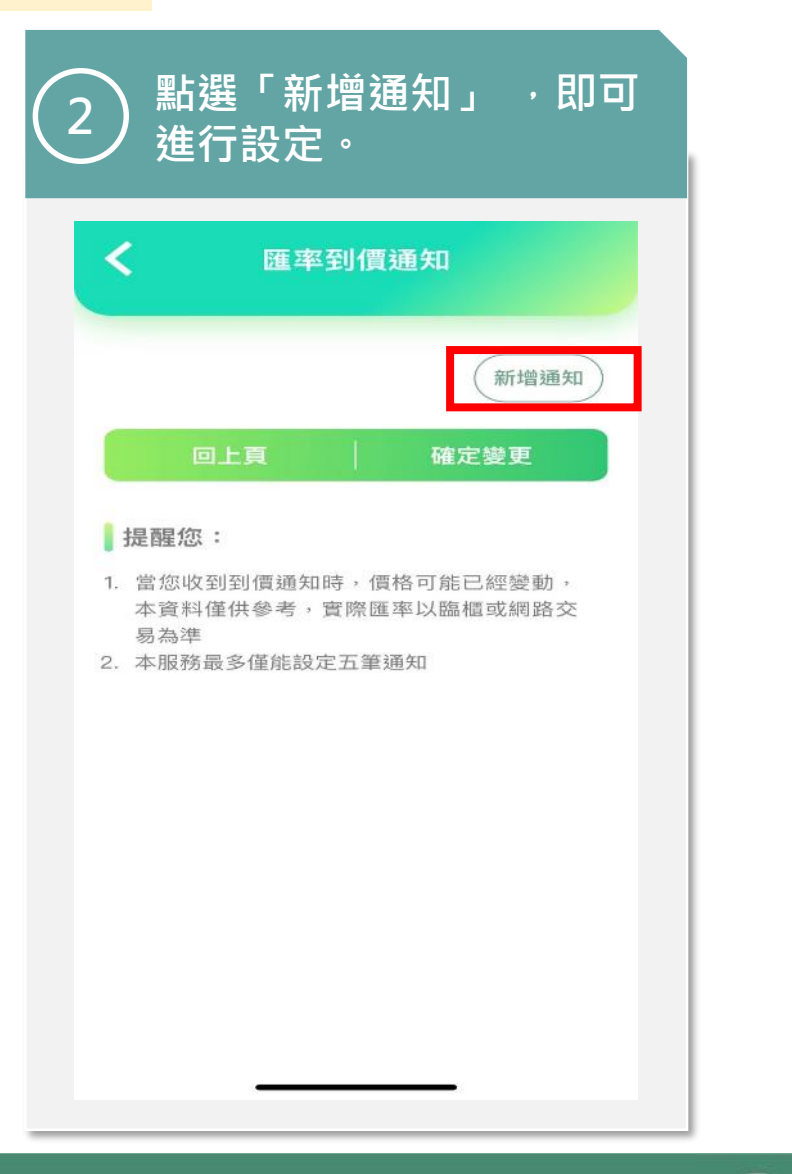

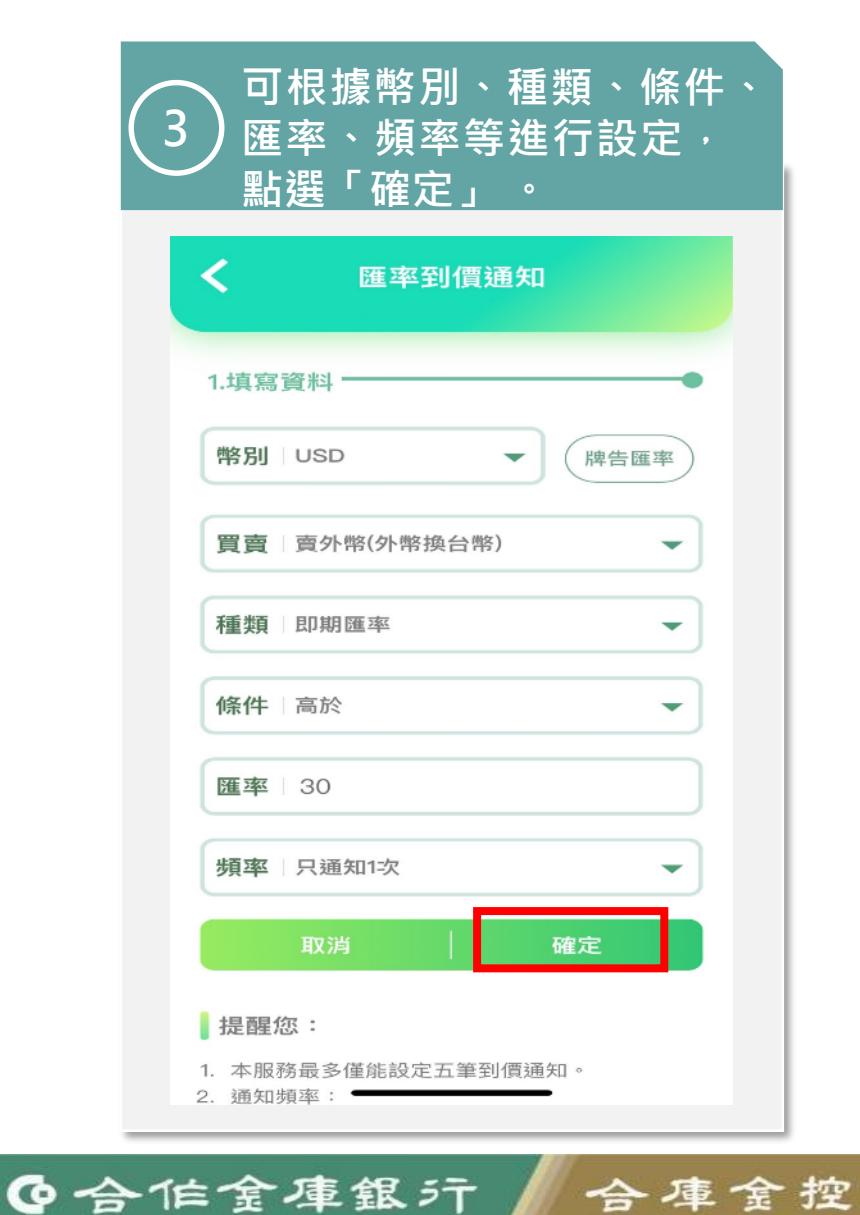

| <u>9</u> | ト涯   | 業務       | 匯率到億              | 賈通知設定 |
|----------|------|----------|-------------------|-------|
| 4        | )設定  | 成功後會導    | 入此頁面 <sup>。</sup> |       |
|          | <    | 匯率到價通知   |                   |       |
|          |      | 設定成功     |                   |       |
| ľ        |      | 賣外幣 –USD |                   |       |
|          | 買賣別: | 外幣       | 兌換新台幣             |       |
|          | 條件值: | 民口非      | 期匯率 高於            |       |
|          | 匯率:  |          | USD 30            |       |
|          |      | 確認       |                   |       |
|          |      |          |                   |       |
|          |      |          |                   |       |
|          |      |          |                   |       |
|          |      |          | _                 |       |
|          |      |          | <b>T</b> 0        |       |

### •合作金庫銀行 合庫金控

投資理財 投資損益報告 點入投資理財即可出現「投 1 )資損益報告」功能。 投資理財 基金損益報告 投資損益報告 基金已實現損益查詢 我的觀察清單 > 觀察清單設定 > 基金交易功能 基金申購 > 基金贖回 > 基金轉換 > 定期(不)定額查詢/異動 > 現金收益存入帳號異動 > 杳詢/取消預約 >

| 建入畫面<br>2)覽,以及<br>債券投資                          | 可以查看投資總<br>基金、ETF/股票、<br>員益。                          |
|-------------------------------------------------|-------------------------------------------------------|
| <b>く</b> 投資                                     | 損益報告                                                  |
| 投資總覽                                            |                                                       |
| 總參考現值                                           | 1,518,596,561.00                                      |
| 總原始投資金額                                         | 965,774,673.00                                        |
| 總參考含息損益                                         | +553,253,986.00                                       |
| 總參考含息報酬率                                        | +57.29%                                               |
|                                                 | (以上金額為約當新台幣)                                          |
| 基金投資損益                                          | 持有清單 展開                                               |
| ETF/股票 投<br>資損益                                 | 持有清單 展開                                               |
| 債券投資損益                                          | 持有清單 展開                                               |
| 提醒您                                             |                                                       |
| 1. 請注意,本行特定<br>基金均經金管會核<br>無風險,本 <del>行不負</del> | 金錢信託投資國內外共同<br>准,惟並不表示該基金絕<br><del>貢基金之盈虧</del> ,亦不保證 |

| 3<br>3<br>選展開·<br>資訊。      | 資損益為例・點<br>可看到內部詳細       |
|----------------------------|--------------------------|
| C 投資                       | 損益報告                     |
| 基金投資損益                     | 持有清單 收合                  |
| 投資幣別                       | 投資金額                     |
| 含息報酬率%                     | 參考現值                     |
| <b>新台幣(TWD)</b>            | 68,261,317.00            |
| +699.44%                   | 545,705,328.00           |
| <b>禁• 澳幣(AUD)</b><br>0.00% | 0.00                     |
| ● 日圓(JPY)                  | 0.00                     |
| 0.00%                      | 0.00                     |
| ■■ 歐元(EUR)                 | 11,053.42                |
| +1927.00%                  | 224,052.98               |
| <b>美金(USD)</b>             | 1,046,900.00             |
| 83.10%                     | 176,945.36               |
| ── 人民幣(CNY)                | 1,304,000.00             |
| -93.45%                    | 85,43 <mark>2.8</mark> 0 |
| ETF/股票 投                   |                          |

點入投資理財即可出現「已 <u>實現損益」</u>功能。 投資理財 基金損益報告 投資損益報告 基金已實現損益查詢 我的觀察清單 > 觀察清單設定 > 基金交易功能 基金申購 > 基金贖回 > 基金轉換 > 定期(不)定額查詢/異動 > 現金收益存入帳號異動 > 查詢/取消預約 >

投資理財 已實現損益

| <ul> <li>         ・・・・・・・・・・・・・・・・・・・・・・・・・・・・・</li></ul>                                                                                                    |   |
|----------------------------------------------------------------------------------------------------|---|
| 本年度已實現損益                                                                                                    | > |
| <ul> <li>提醒您:</li> <li>本功能僅提供查詢前一年度及本年度(至上月份)已實現投資損益資料(含贖回及配息),如您欲查詢特殊期間資料,請洽往來分行或所屬理專。</li> <li>如欲當年度1月份執行「本年度(至上月份)」之查詢,將顯示前一年度12月份之資料。</li> <li>本查詢資料僅供參考,仍以留存本行系統及帳載資料為主。</li> </ul> |   |
|                                                                                                    |   |

進入頁面可以查看近一年 3 的損益明細。 前一年度已實現損益 損益總管 查詢期間:2021/01~2021/12 贖回標的 贖回日期 **臍回金額** 全年損益 15A7 施羅德環球亞洲收益股票月配息 > 2021/03/18 TWD 2,996 -4 15A7 施羅德環球亞洲收益股票月配息 > 2021/03/19 TWD 3,013 +13 1102 駿亨美國短期債券(配息)美元 > 2021/03/25 TWD 10,617 +8,234 1588 施羅德環球環球收益股票美元 > 2021/03/25 TWD 2,499 -54 2814 瀚亞亞洲股票收益基金美元 > 2021/03/25 -74 TWD 3,847 4902 GAM精品股票基金歐元 > -251 2021/03/25 TWD 3,892 0405 安聯印尼基金 > 2021/03/30 TWD 166,299 +164,268 0406 安聯新興亞洲基金美元 > 2021/03/30 TWD 2,501 -38 0503 富達亞洲聚焦美元 > 2021/03/30 TWD 3,053 +6 15A7 施羅德環球亞洲收益股票月配息 > 2021/03/30 TWD 5,269 +52 15A7 施羅德環球亞洲收益股票月配息 > 2021/03/30 \_ TWD 2 523 +23

| 投資理財              | 觀察清         | 單設定 |
|-------------------|-------------|-----|
| 1<br>1<br>緊清單設定」功 | 可出現「鸛<br>能。 | ł   |
| 三 投資理財            |             |     |
| 基金損益報告            |             |     |
| 投資損益報告            | >           |     |
| 基金已實現損益查詢         | >           |     |
| 我的觀察清單            | >           |     |
| 觀察清單設定            | >           |     |
| 基金交易功能            |             |     |
| 基金申購              | >           |     |
| 基金贖回              | >           |     |
| 基金轉換              | >           |     |
| 定期(不)定額查詢/異動      | >           |     |
| 現金收益存入帳號異動        | >           |     |
| 查詢/取消預約           | - >         |     |

| < |      | 觀察清單設;    | 定         |
|---|------|-----------|-----------|
| 我 | 的投資  | 組合一       | -         |
|   | 刪除   | 標的        | 增加標的      |
|   | 基    | 金名稱       | 公子 河 /古   |
|   | 5703 | 保德信全球中小基金 | 32.4000   |
|   | 5862 | 統一全球債券組合基 | 金 11.4037 |
|   | 6503 | 群益店頭市場基金  | 123.4500  |
|   | 9601 | 合庫台灣基金    | 17.9100   |
|   | 政臣   | 消         | 儲存        |

| 3 選擇基金標的。       |   |
|-----------------|---|
| <b>く</b> 觀察清單設定 |   |
| 輕鬆選基金標的         | > |
| 自選基金標的          | > |
|                 |   |
|                 |   |
|                 |   |
|                 |   |
|                 |   |
|                 |   |
|                 |   |
|                 |   |

### ●合作金庫銀行 | 合庫金控

| <u>投</u> | 資理財                                   | 觀察清單             | 設定 |
|----------|---------------------------------------|------------------|----|
| 3        | ) 進入頁面 <i>,針</i><br>) 司 · 再選擇熬<br>標的。 | ⊦選擇基金公<br>息申購支基金 |    |
|          | <b>く</b> 基金申                          | 睛                |    |
|          | 國內標的                                  | 國外標的             |    |
|          | 9601<br>合庫台灣基金台累(RR4)                 |                  |    |
|          | 9608<br>合庫標普特別股台幣累(RR4)               |                  |    |
|          | 9609<br>合庫標普利變特別台配(RR4)               |                  |    |
|          | 9610<br>合庫 A I 基金(RR4)                |                  |    |
|          | 9611<br>合庫台灣高科技基金(RR4)                |                  |    |
|          | 9612<br>合庫全球核心基礎建設收益台                 | 累(RR4)           |    |
|          | 9613<br>合庫全球核心基礎建設收益台                 | 配(RR4)           |    |
|          | <b>9614</b><br>合庫台灣基金台配(RR4)          |                  |    |
|          | 9641<br>合庫全球非投資等級債券A台                 | 累(RR3)           |    |
|          | 9642                                  |                  |    |

| < |      | 觀察清單設定     |            |
|---|------|------------|------------|
| 我 | 的投資  | 組合一        | -          |
|   | 刪除   | 標的         | 增加標的       |
|   | 基    | 金名稱        |            |
| ~ | 9661 | 合庫新興多重收益A不 | 參考淨值<br>配息 |
|   | 5703 | 保德信全球中小基金  | 32.4000    |
|   | 5862 | 統一全球債券組合基金 | 11.4037    |
|   | 6503 | 群益店頭市場基金   | 123.4500   |
|   | 9601 | 合庫台灣基金     | 17.9100    |
|   | 取    | ]消         | 儲存         |

勾選想要加入清單的標的,

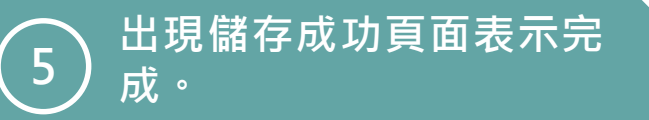

| <  | 觀察清單設定                       |
|----|------------------------------|
| 我自 | 约投資組合一 ▼                     |
|    | 刪除標的 增加標的                    |
|    | 基金名稱                         |
| 割  | 是示                           |
|    | 確定                           |
|    | 9601 合庫台灣基金 17.9100          |
|    | 9661 合庫新興多重收益A不配 7.7336<br>息 |
|    |                              |
| 說即 | 月:                           |

| 3 | 投資理財 基金                   | 申購 |
|---|---------------------------|----|
| ( | 1 點入投資理財即可出現<br>1 金申購」功能。 | 「基 |
|   | 三 投資理財                    |    |
|   | 基金損益報告                    |    |
|   | 投資損益報告                    | >  |
|   | 基金已實現損益查詢                 | >  |
|   | 我的觀察清單                    | >  |
|   | 觀察清單設定                    | >  |
|   | 基金交易功能                    |    |
|   | 基金申購                      | >  |
|   | 基金贖回                      | >  |
|   | 基金轉換                      | >  |
|   | 定期(不)定額查詢/異動              | >  |
|   | 現金收益存入帳號異動                | >  |
|   | 查詢/取消預約                   | >  |

| 2<br>2<br>始 | 2 選擇基金標的,按下「開<br>2 始申請」鍵。 |      |  |
|-------------|---------------------------|------|--|
| <           | 基金申                       | 構    |  |
| 1.選擇核       | 顆的<br>                    |      |  |
| Ē           | 筆当                        | 定期   |  |
| 基金單         | 筆申購說明                     |      |  |
| * 基金        | 標的                        | •    |  |
|             | 取消                        | 開始申購 |  |
|             |                           |      |  |
|             |                           |      |  |
|             |                           | •    |  |

| 進入頁面·<br>3 司·再選擇<br>標的。 | 先選擇基金公<br>聲想申購支基金 |
|-------------------------|-------------------|
| <b>く</b> 基金             | 申購                |
| 國內標的                    | 國外標的              |
| 9601<br>合庫台灣基金台累(RR4)   |                   |
| 9608<br>合庫標普特別股台幣累(RR   | 4)                |
| 9609<br>合庫標普利變特別台配(RR   | 4)                |
| 9610<br>合庫AI基金(RR4)     |                   |
| 9611<br>合庫台灣高科技基金(RR4)  |                   |
| 9612<br>合庫全球核心基礎建設收益    | t台累(RR4)          |
| 9613<br>合庫全球核心基礎建設收益    | t台配(RR4)          |
| 9614<br>合庫台灣基金台配(RR4)   |                   |
| 9641<br>合庫全球非投資等級債券 A   | 台累(RR3)           |
| 9642                    | A                 |

### ●合作金庫銀行 | 合庫金控

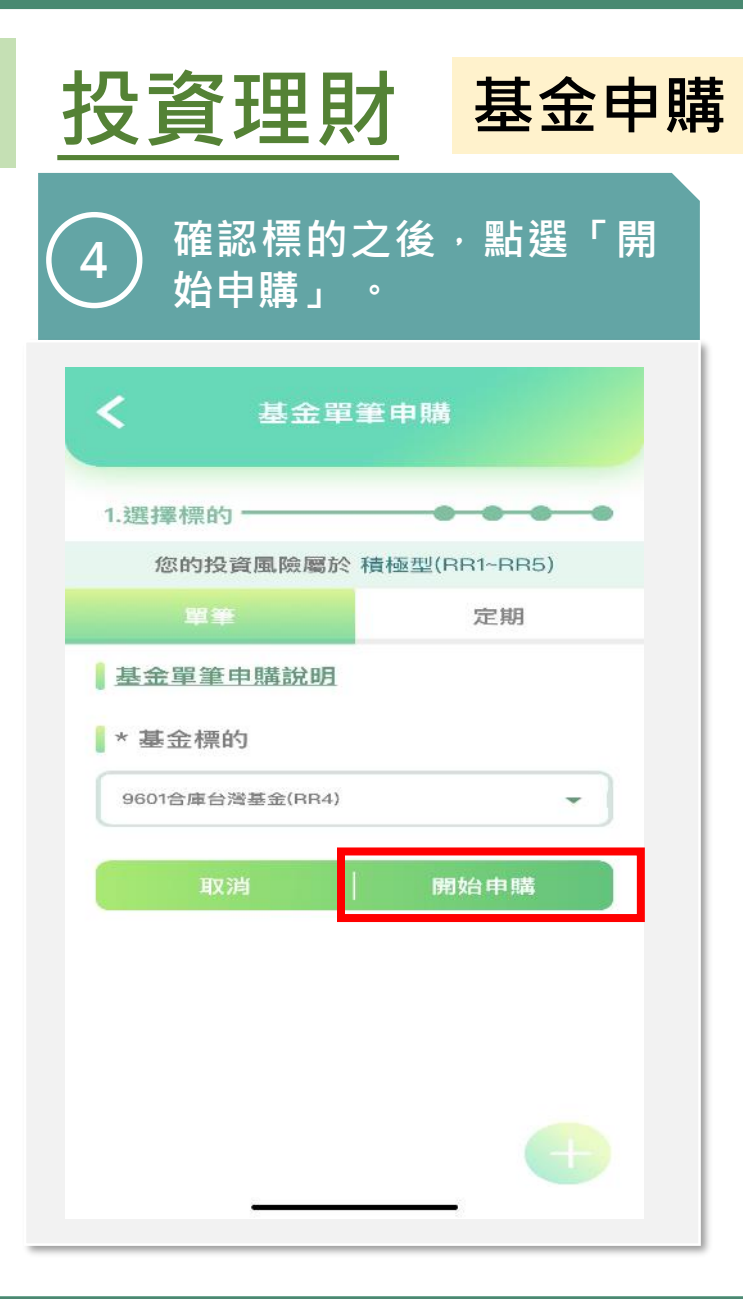

| 5) <sup>選打</sup><br>金智 | 睪扣款帳<br>領後,點       | 號,<br>選「       | 輸入打<br>下一支             | 投資<br>ち」、  |
|------------------------|--------------------|----------------|------------------------|------------|
| <                      | 基金單                | 筆申購            |                        |            |
| ┃ 投資幣別<br>⑤ 台幣         | □<br>○ 外幣          |                |                        |            |
| 1 扣款設定                 | Ē                  |                |                        | _          |
| 約定扣款                   | R帳號(台幣)            | 05607<br>月餘額 T | 76650108:<br>WD 1,073, | 2 🔻<br>392 |
| 投資金額                   | <b>[(TWD)</b>   10 | 0000           |                        |            |
|                        |                    |                | 投資金額                   | 貢說明        |
| 授權代碼                   | 【非必要)              | 兆選授槢           | 代碼                     | -          |
|                        | 查                  | 無符合條           | 除件的授權這                 | 資料         |
| 設定申購                   | <b>日期</b> 202      | 2/08/0         | 1                      |            |
| Ŀ                      | 一步                 |                | 下一步                    |            |
|                        |                    |                |                        | +          |
|                        |                    |                |                        |            |

| 進入頁面,設立停損停利<br>6<br>點,已即通知設定後,點<br>選「下一步」。                                                                |
|----------------------------------------------------------------------------------------------------|
| <b>く</b> 基金單筆申購                                                                                           |
| 停利/停損點設定<br>請輸入3位內整數;停損點最小限制額–100%。                                                                       |
| 停損點(-) 10 %                                                                                               |
| 停利點(+) 20 %                                                                                               |
|                                                                                                    |
| 通知設定                                                                                                    |
| <ul> <li>通知設定</li> <li>✓ 即時畫面</li> <li>E-mail</li> <li>出場設定</li> <li>自動贖回</li> </ul>                      |
| <ul> <li>通知設定</li> <li>✓ 即時畫面</li> <li>E-mail</li> <li>出場設定</li> <li>自動贖回</li> <li>歸屬分行 9997 ▼</li> </ul> |

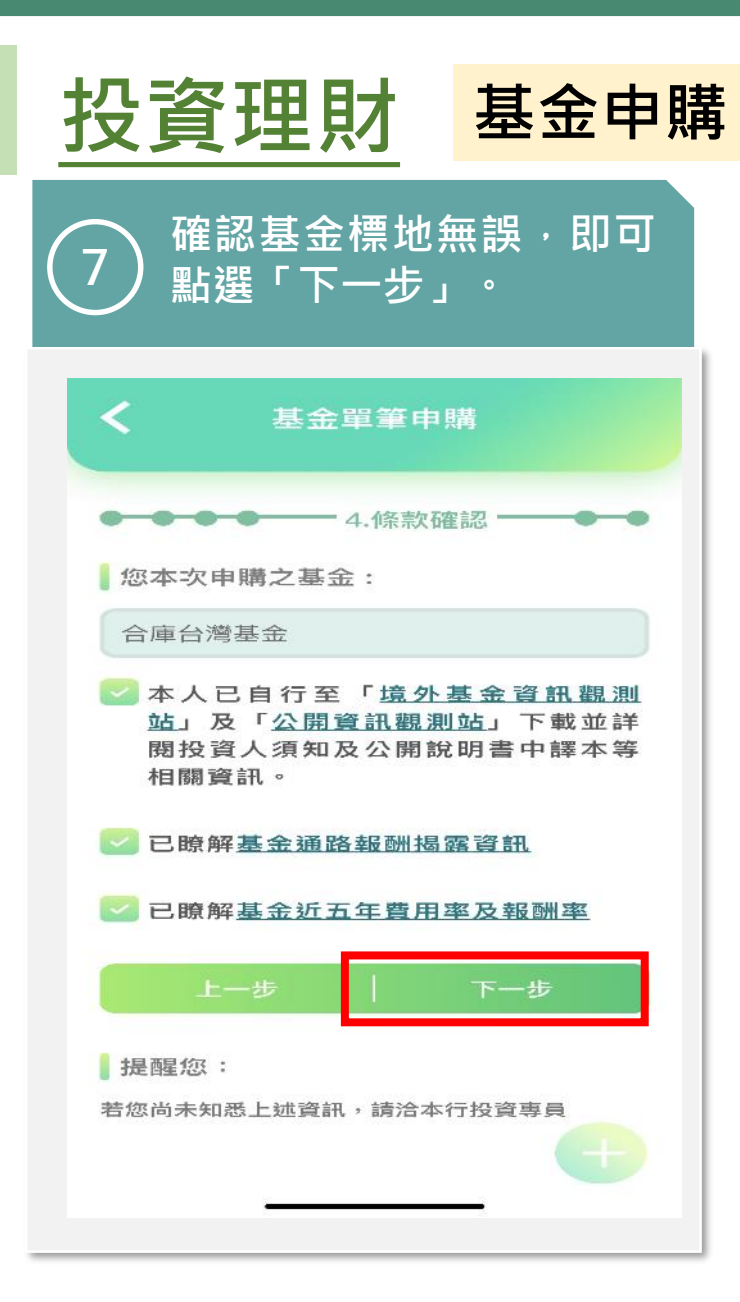

| ł | <u> 投資理財</u>        | 基金贖回  |
|---|---------------------|-------|
|   | 點入投資理財即     金贖回」功能。 | 可出現「基 |
|   | ☰ 投資理財              |       |
|   | 基金損益報告              |       |
|   | 投資損益報告              | >     |
|   | 基金已實現損益查詢           | >     |
|   | 我的觀察清單              | >     |
|   | 觀察清單設定              | >     |
|   | 基金交易功能              |       |
|   | 基金申購                | >     |
|   | 基金贖回                | >     |
| - | 基金轉換                | >     |
|   | 定期(不)定額查詢/異動        | >     |
|   | 現金收益存入帳號異動          | >     |
|   | 查詢/取消預約             | - >   |

| 」選擇欲贖回基金標的,並<br>且點選贖回。 |                     |  |
|------------------------|---------------------|--|
| <b>く</b> 基:            | 金贖回                 |  |
|                        |                     |  |
| 基金贖回說明                 |                     |  |
| 5303 匯豐育               | 汇属基金A類型             |  |
| 交易編號:                  | CA001000374         |  |
| 投資方式:                  | 單筆                  |  |
| 投資幣別:                  | TWD                 |  |
| 信託本金:                  | 20,000              |  |
| 單位數:                   | 398.8000            |  |
| Į                      | 賣回                  |  |
| 5303 匯豐創               | <sup>龍</sup> 鳳基金A類型 |  |
| 交易編號:                  | CA001001155         |  |
| 投資方式:                  | 單筆                  |  |
| 投資幣別:                  | TWD                 |  |
| 信託本金:                  | 20,000              |  |

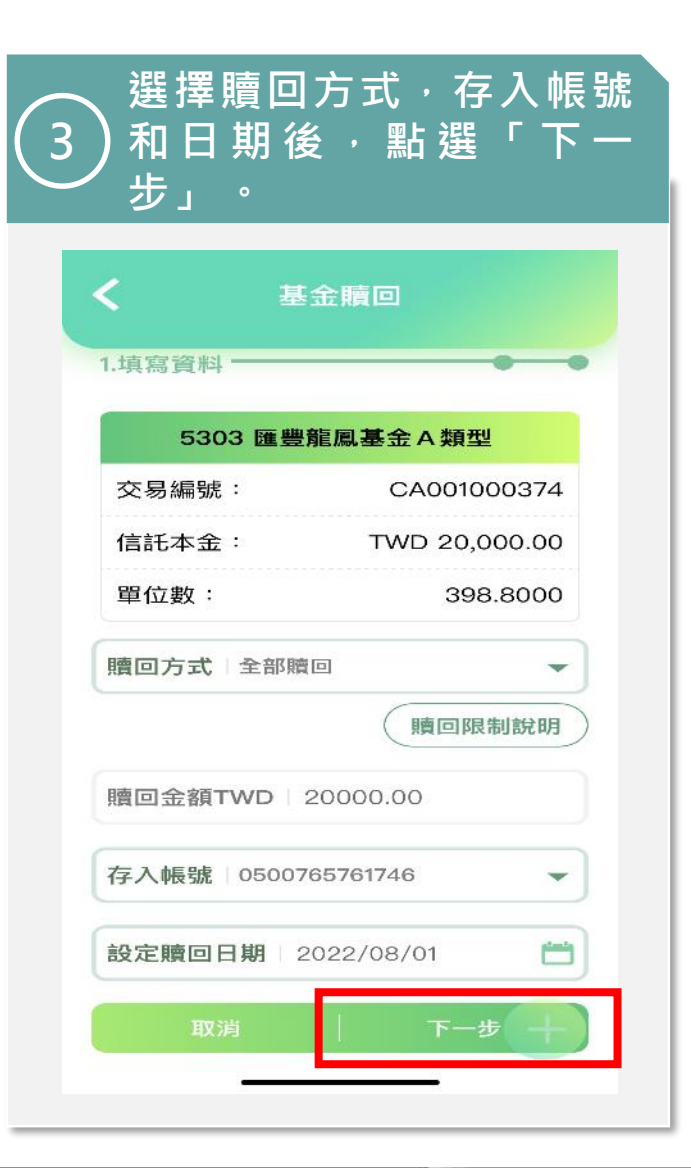

| <u>投資理</u>              | <u>財</u> 基金贖        |
|-------------------------|---------------------|
| A<br>輸入SSL<br>4<br>「確定睡 | 轉帳密碼後,點邊<br>回. 。    |
|                         |                     |
| く 基                     | 金贖回                 |
| 投資標的                    | 5303 匯豐龍鳳基金 A<br>類型 |
| 申請日期                    | 2022/08/01          |
| 信託金額                    | TWD20,000元          |
| 信託單位數                   | 398.8000            |
| 贖回信託金額                  | TWD20,000元          |
| 贖回單位數                   | 398.8000            |
| 贖回剩餘信託金額                | TWD0元               |
| 贖回款存入帳號                 | 0500765761746       |
| 信託管理費                   | TWD100元             |
| 試算短線費用                  | TWD0元               |
| 目前轉帳機制   S              | sl 🔹                |
| SSL轉帳密碼                 | •••••               |
| 上一步                     | 確定贖回                |
|                         |                     |

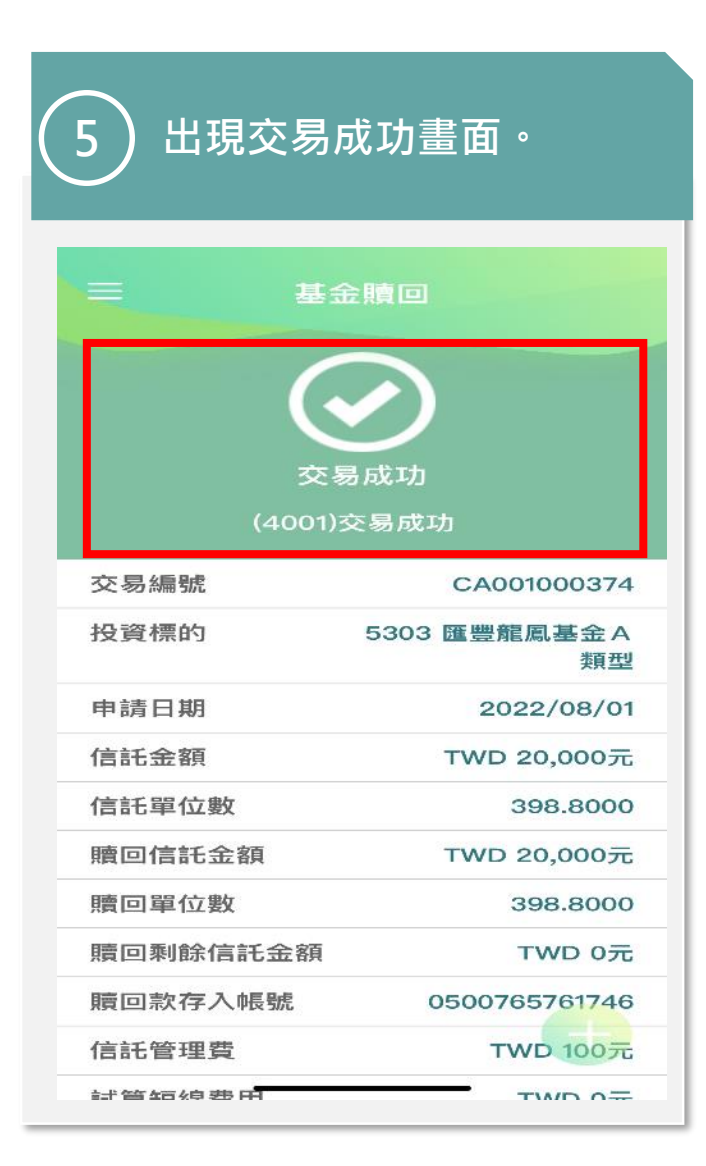

| 定期(不)定額查詢/異動            |
|-------------------------|
| 可出現「定<br>/異動」功<br>2選[變] |
| く 定期(                   |
|                         |
| > 投資標的:                 |
| 交易編號:                   |
|                         |
| >                       |
|                         |
| >                       |
| > 交易編號:                 |
| > 投資幣別/金                |
| > 扣款狀態:                 |
| >                       |
|                         |
|                         |

| 定期(不)定   | 頌杳詢/異動           |
|----------|------------------|
|          |                  |
| 不可       | 刪除               |
| 投資標的: 群者 | 盖美國新創亮點台幣        |
| 交易編號:    | CB001000174      |
| 投資幣別/金額: | TWD 0            |
| 打查包装着店:  | 正党扣款             |
|          | 更                |
| 一不可      | 刪除               |
| 投資標的: 瑞銷 | <b>艮亞洲高收益債配息</b> |
| 交易編號:    | CB001000119      |
| 投資幣別/金額: | TWD 25,000       |
| 扣款狀態:    | 正常扣款             |
| 1000 A   | 軍                |

| 3 | 選擇每次投資金額<br>) 狀態等後,點選<br>步」。 | 、扣款<br>「下一 |
|---|------------------------------|------------|
|   | <b>く</b> 定期(不)定額查詢/異動        |            |
|   | 1.異動設定                       | • •        |
|   | 目前投資基金類別國內基金                 |            |
|   | 基金標的 群益美國新創亮點台幣              | \$         |
|   | 變更基金                         | <b>运標的</b> |
|   | 每次投資金額<br>TWD 9000           | 元          |
|   | 扣款帳號                         | •          |
|   | 現金收益帳號                       | •          |
|   | 扣款狀態                         |            |
|   | ◉ 正常扣款 🔵 暫停扣款                |            |
|   | 和款调制设定                       |            |

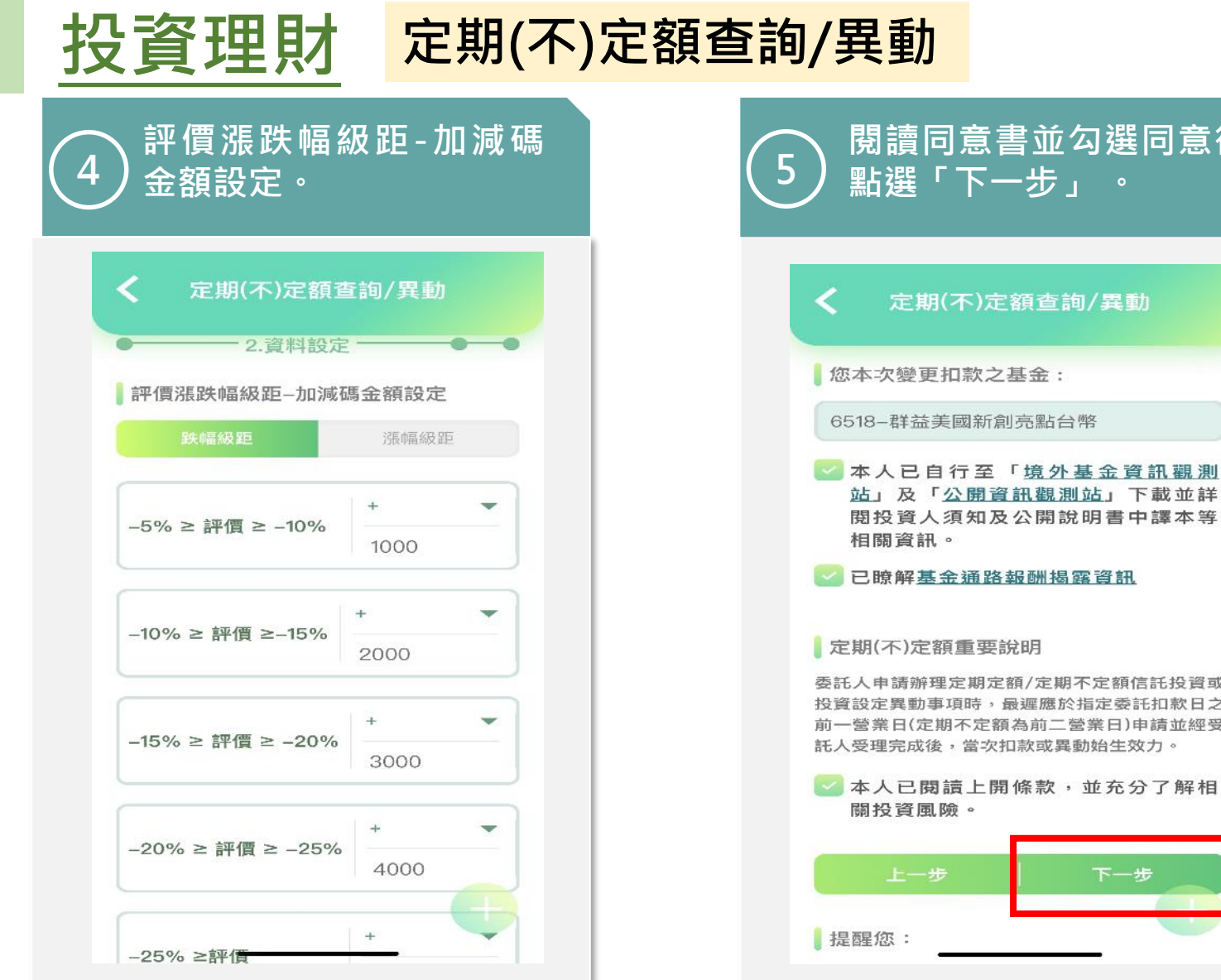

| 並勾選同意後 <sup>,</sup><br>テ」 。                      | 6                     | 輸入<br>選「研                                           |
|--------------------------------------------------|-----------------------|-----------------------------------------------------|
| §詢/異動                                            |                       | く 定期                                                |
| ::                                               | +                     | 平價漲幅級<br>-5~+10<br>-10~+15                          |
| <u>外基金資訊觀測</u><br><u>11測站</u> 」下載並詳<br>11說明書中譯本等 | +                     | -15~+20<br>-20~+25                                  |
| 揭露資訊                                             | •                     | ·25以上<br>目前轉帳機                                      |
| 2期不定額信託投資或<br>國於指定委託扣款日之<br>二營業日)申請並經受           |                       | SSL轉帳密                                              |
| 战異動始生效力。<br>次,並充分了解相                             | 司<br>李<br>注<br>注<br>注 | 5.66 ·<br>5.65 人申請辦<br>投資設定異動<br>前一營業日(定<br>口款或異動始生 |
| 下一步                                              |                       | 上一                                                  |
| _                                                |                       |                                                     |

▶ 輸入SSL轉帳密碼後・點 選「確定贖回」。

| 評價漲幅級距% | 加/減碼金額 |
|---------|--------|
| +5~+10  | -1000  |
| +10~+15 | -2000  |
| +15~+20 | -3000  |
| +20~+25 | -4000  |
| +25以上   | -5000  |

SL轉帳密碼 ●●●●●●●●

委託人申請辦理定期定額/定期不定額信託投資或 投資設定異動事項時,最遲應於指定委託扣款日之 前一營業日(定期不定額為前二營業日)申請,當次 口款或異動始生效力。

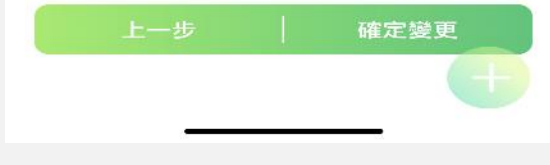

合庫金控

● 合作金庫銀行

| 投資理財           | 定期( <sup>2</sup>                                                                                                    | 不)定額查詢/異動 |
|----------------|----------------------------------------------------------------------------------------------------|-----------|
| 7 出現交易成        | <b>戈功</b> 畫面。                                                                                                    |           |
| 三 定期(不)定額      | 查詢/異動<br>文功                                                                                                    |           |
| 現金收益存入帳號       |                                                                                                    |           |
| 申請日期           | 2022/08/01                                                                                                    |           |
| 交易編號           | CB001000174                                                                                                    |           |
| 基金名稱 6         | 518-群益美國新創亮<br>點台幣                                                                                                    |           |
| 每次投資金額         | TWD8,000元                                                                                                    |           |
| 每週/每月扣款日期<br>E | $1 \bigcirc 3 \boxdot 4 \varTheta 5$ $0 \bigcirc 10 \circlearrowright 11 \circlearrowright 12$ $0 \bigcirc 10 \circlearrowright 11 \circlearrowright 12$ $0 \circlearrowright 13 \circlearrowright 14 \circlearrowright 15$ $0 \circlearrowright 16 \circlearrowright 17 \circlearrowright 18$ $0 \circlearrowright 19 \circlearrowright 20 \circlearrowright 21$ $0 \circlearrowright 23 \circlearrowright 24 \circlearrowright 26$ $0 \circlearrowright 27 \circlearrowright$ |           |
| 扣款狀態           | ~~~~~~~~~~~~~~~~~~~~~~~~~~~~~~~~~~~~~~                                                                                                    |           |

### ●合作金庫銀行 | 合庫金控

| <u>‡</u> | <u> 投資理財</u>                   | ETF/股勇             | <b>票委託</b> ] | 買入                |
|----------|--------------------------------|--------------------|--------------|-------------------|
|          | ♪<br>點入投資理財<br>「ETF/股票委員<br>能。 | t 即 可 出 現<br>託買入」功 |              | 2                 |
|          | ☰ 投資理財                         |                    |              | <                 |
|          | ETF/股票交易功能                     |                    |              |                   |
|          | ETF/股票委託買入                     | >                  |              | 委                 |
|          | ETF/股票委託賣出                     | >                  |              | 1.本,<br>票/E<br>決定 |
|          | ETF/股票委託交易查詢/取消                | >                  |              | 2.本:本人            |
|          | 債券交易功能                         |                    |              | 入員                |
|          | 債券委託申購                         | >                  |              | 境特                |
|          | 債券委託贖回                         | >                  |              | 【本<br>之聲          |
|          | 其他                             |                    |              | 平时<br>(ETF<br>事項  |
|          | 風險承受度測驗                        | >                  |              | (股作金              |
|          | 停損/獲利點設定                       | >                  |              |                   |
|          | 停損/停利點通知                       | >                  |              |                   |
|          | 同意信託業務推介                       | >                  |              |                   |
|          |                                |                    |              |                   |

|                                                | 闂讀同意<br>岾選「瞭                                                                                                    | 〔書並勾選<br>〔解並同意                                                               | 選同意後<br>〔」 。                                        | ž, |
|------------------------------------------------|----------------------------------------------------------------------------------------------------|------------------------------------------------------------------------------|-----------------------------------------------------|----|
| <                                              | ETF/服                                                                                                    | 設票委託買入                                                                       |                                                     |    |
| 委許                                             | 氏人聲明事項                                                                                                    |                                                                              |                                                     |    |
| 1.本人<br>票/ET<br>決定次<br>本人員向<br>篇               | 已充分瞭解所申<br>F市價有漲有跌<br>資價格並承擔招<br>申購境外股票/1<br>1行運用個人資產<br>1本人鼓勵或勸調<br>境外股票/ETFF                                                                     | 申購之商品相關內<br>、,本人自行判斷<br>投資風險。<br>ETF商品之資金來<br>產或融資進行申購<br>秀以融資方式取得<br>商品之情事。 | 容及境外股<br>投資時機、<br>源,確認係<br>,並無銀行<br>資金,再轉           |    |
| 境夕<br>特約                                       | 卜股票/指數股<br>內事項暨風險預                                                                                                    | }票型基金(ET<br>碩告書                                                              | F)產品                                                |    |
| 【本代<br>之聲特<br>(ETF)<br>(ETF)<br>(限)<br>作金<br>二 | (委託人兼受3<br>[事項]<br>[2金錢信託投資<br>(以下簡稱「<br>[<br>[5] (以下簡稱「<br>[5] (以下簡稱<br>[1] (以下簡稱<br>[1] (以下簡稱<br>[1] (1] (1) (1) (1) (1) (1) (1) (1) (1) (1) (1) | 益人)已充分瞭解<br>[境外股票/指数]<br>境外股票/ETF」<br>益人)與合作金<br>稱「受託人」)所<br>金錢信託投資國內        | 並同意下列<br>股票型基金<br>) 產品特約<br>庫商業銀行<br>资訂之「合<br>外有價證券 |    |
| 日 1                                            | 記閱讀完畢                                                                                                    |                                                                              |                                                     |    |
|                                                | 不同意                                                                                                    | 瞭解並<br>                                                                      | :同意                                                 |    |

| 選擇投資市場/幣別、投資<br>3 標的、委買股數、委買單<br>價。 |
|-------------------------------------|
| ✔ ETF/股票委託買入                        |
| ● 2.資料設定 ● ● ●                      |
| 委託日期 2022/08/01                     |
| 投資市場/幣別                             |
| 美國(美元)                              |
| 投資標的                                |
| ETF                                 |
| E001 INVESCO那斯達克100(RR3) 🗸          |
| 最低委買股數:1 累進申購股數:1                   |
| 打款設定<br>委買股數 1                      |
|                                     |
| 委買單價 293.48                         |

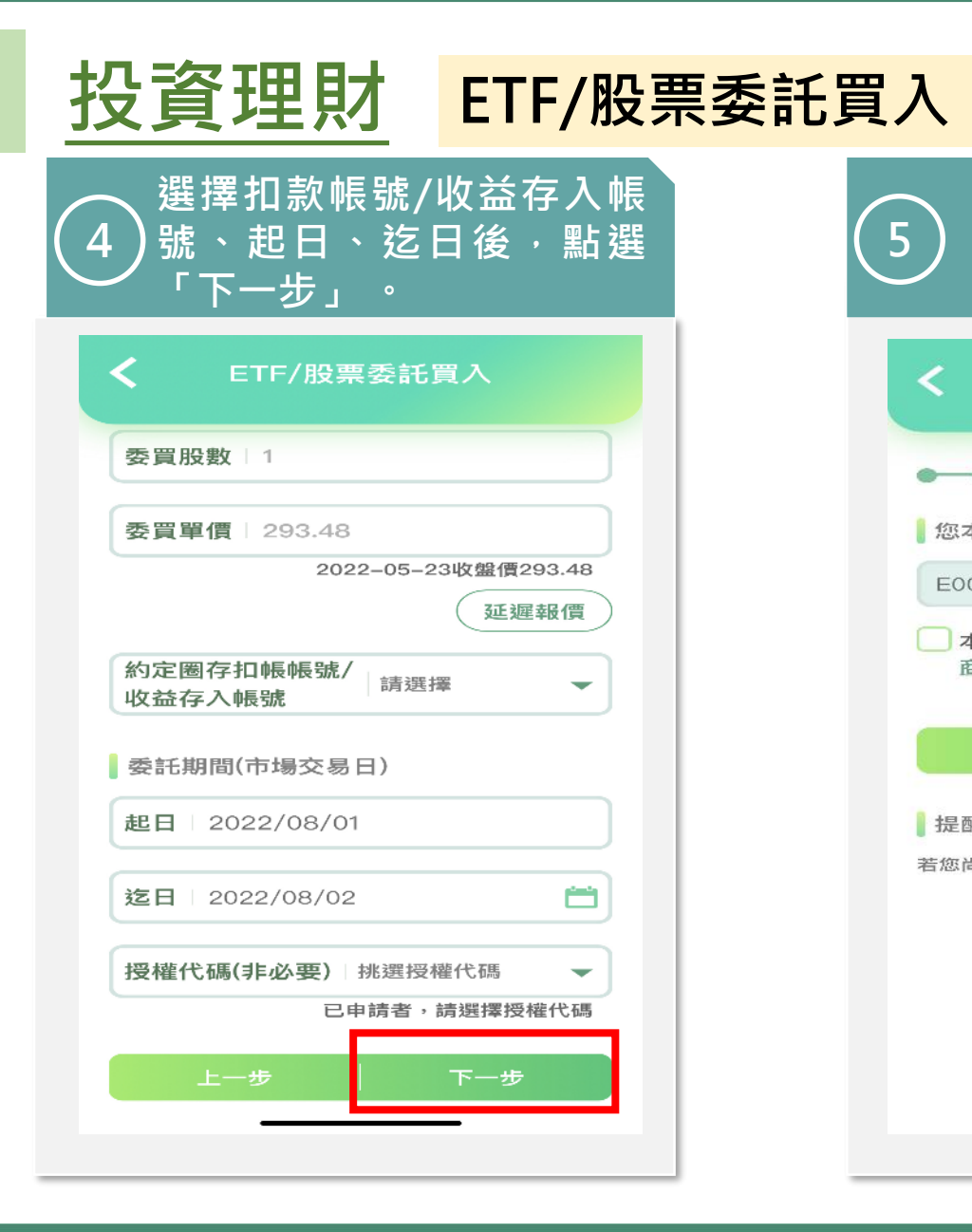

| 5 確認標的無誤後點選「下<br>5 一步」。         |
|---------------------------------|
| く ETF/股票委託買入                    |
| ● ● 3.條款確認 ● ●                  |
| 您本次申購之股票/ETF:                   |
| E001 INVESCO那斯達克100(RR3)        |
| 本人已取得或自受託人網站內詳閱<br>商品基本資料等相關資訊。 |
| 上一步 一步                          |
| 提醒您:                            |
| 若您尚未知悉上述資訊,請洽本行投資專員             |
|                                 |
|                                 |
|                                 |
|                                 |
|                                 |
|                                 |

| く ETF/股票            | 《委託買入                        |
|---------------------|------------------------------|
| ETF/股票名稱            | E001 INVESCO那斯達<br>克100(RR3) |
| 委託期間<br>(市場交易日)     | 2022/08/01~<br>2022/08/02    |
| 委買股數                | 10                           |
| 委買單價                | USD 294.00                   |
| 預估成交金額              | USD 2,940.00                 |
| 約定圈存扣帳帳號/<br>收益存入帳號 | 1058188108549                |
| 申購手續費費率             | 0.50000 %                    |
| 預估手續費               | USD 14.70                    |
| 預估圈存金額              | USD 2,954.70                 |
| 目前轉帳機制 SSL          |                              |
| SSI 蘸幅寥碼            |                              |

| 投資理財                   | ETF/股票委託賣出                       |
|------------------------|----------------------------------|
| ↓<br>1 「ETF/股票委請<br>能。 | <sup>·</sup> 即 可 出 現<br>任賣 出 」 功 |
| ☰ 投資理財                 |                                  |
| ETF/股票交易功能             |                                  |
| ETF/股票委託買入             | >                                |
| ETF/股票委託賣出             | >                                |
| ETF/股票委託交易查詢/取消        | >                                |
| 債券交易功能                 |                                  |
| 債券委託申購                 | >                                |
| 債券委託贖回                 | >                                |
| 其他                     |                                  |
| 風險承受度測驗                | >                                |
| 停損/獲利點設定               | >                                |
| 停損/停利點通知               | >                                |
| 同意信託業務推介               | <u> </u>                         |

| 投資理財                    | 債券委         | 託申購 |
|-------------------------|-------------|-----|
| 1<br>新入投資理財即<br>新委託申購」功 | 可出現「債<br>能。 |     |
| ☰ 投資理財                  |             |     |
| ETF/股票交易功能              |             |     |
| ETF/股票委託買入              | >           |     |
| ETF/股票委託賣出              | >           |     |
| ETF/股票委託交易查詢/取消         | >           |     |
| 債券交易功能                  |             |     |
| 債券委託申購                  | >           |     |
| 債券委託贖回                  | 2           |     |
| 其他                      |             |     |
| 風險承受度測驗                 | >           |     |
| 停損/獲利點設定                | >           |     |
| 停損/停利點通知                | >           |     |
| 同意信託業務推介                | >           |     |

## •合作金庫銀行 合庫金控

| 投資理財                    | 債券          | 委計 | ·贖回 |
|-------------------------|-------------|----|-----|
| 1<br>點入投資理財即<br>券委託申購」功 | ]可出現<br>]能。 | 「債 |     |
| 三 投資理財                  |             |    |     |
| ETF/股票交易功能              |             |    |     |
| ETF/股票委託買入              |             | >  |     |
| ETF/股票委託賣出              |             | >  |     |
| ETF/股票委託交易查詢/取消         |             | >  |     |
| 債券交易功能                  |             |    |     |
| 債券委託申購                  |             | >  |     |
| 債券委託贖回                  |             | >  |     |
| 其他                      |             |    |     |
| 風險承受度測驗                 |             | >  |     |
| 停損/獲利點設定                |             | >  |     |
| 停損/停利點通知                |             | >  |     |
| 同意信託業務推介                | -           | >  |     |

| 3 | <u> 投資理財</u>           | 停損/猶           | 雙利點設定 |
|---|------------------------|----------------|-------|
|   | 〕 點入投資理財間<br>〕 損/獲利點設定 | 即可出現「何<br>」功能。 | 亭     |
|   | 三 投資理財                 |                |       |
|   | ETF/股票交易功能             |                |       |
|   | ETF/股票委託買入             | >              |       |
|   | ETF/股票委託賣出             | >              |       |
|   | ETF/股票委託交易查詢/取消        | >              |       |
|   | 債券交易功能                 |                |       |
|   | 債券委託申購                 | >              |       |
|   | 債券委託贖回                 | >              |       |
|   | 其他                     |                |       |
|   | 風險承受度測驗                | >              |       |
| L | 停損/獲利點設定               | >              |       |
|   | 停損/停利點通知               | >              |       |
|   | 同意信託業務推介               | >              |       |

| 2) 點選「新增         | 曾通知標的」。           |
|------------------|-------------------|
| <b>く</b> 停損/獲利點語 | 設定注意事項            |
|                  | 新增通知標的            |
| □ 刪除 5303匯       | 豐龍鳳基金A類型          |
| 交易編號:            | CB001000217       |
| 停損點/獲利點:         | -8% / +12%        |
| 通知/贖回:           | 即時畫面              |
| 詨                | 定                 |
| □ 刪除 5307匯豐      | 輩金磚動力證券投資<br>信託基金 |
| 交易編號:            | CB001000228       |
| 停損點/獲利點:         | -75% / +70%       |
| 通知/贖回:           | 即時畫面              |
| 設                | æ 🔶               |
| □ 刪除 5303匯       | 豐龍回基金A類型          |

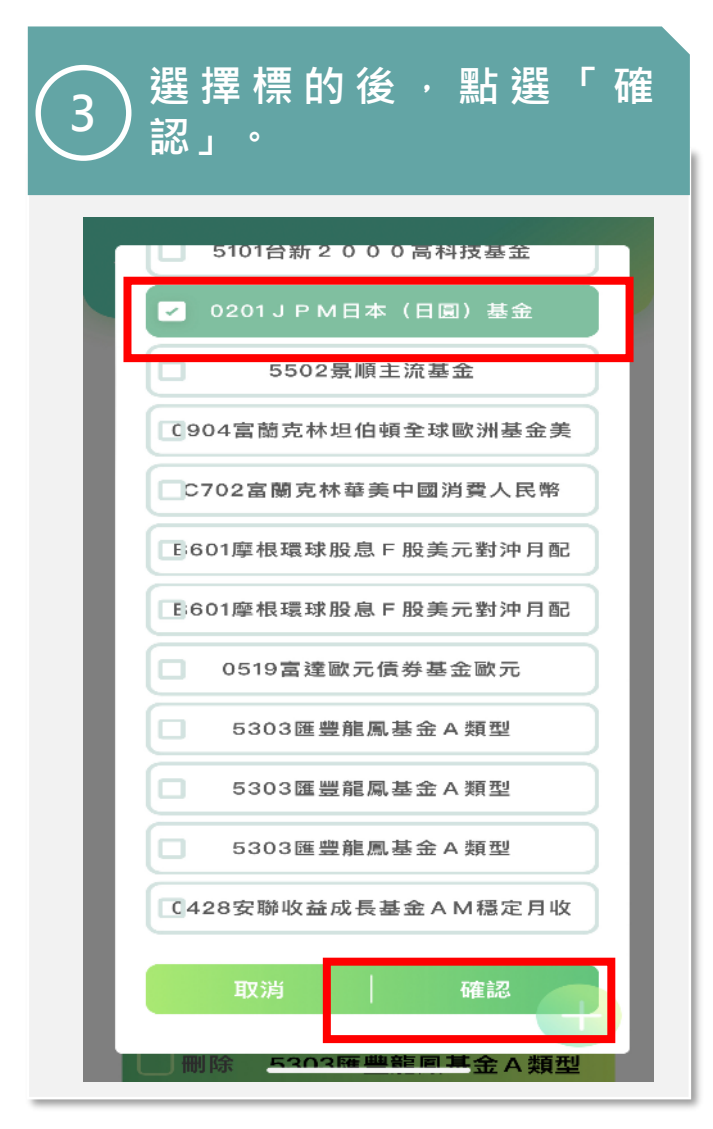

| 投資理財                              | <mark>停損/</mark>       | 獲利點設 | 定 |
|-----------------------------------|------------------------|------|---|
| 選擇新增的<br>4 「設定」 <i>,</i><br>利點、通知 | 標的後・點薬<br>修改停損點/(<br>。 | 巽    | 2 |
| <b>く</b> 停損/獲利點該                  | 定注意事項                  |      |   |
|                                   | 新增通知標的                 |      |   |
| □刪除 0201 J P M                    | M日本(日圓)基金              |      |   |
| 交易編號:                             | NA001001642            |      |   |
| 停損點/獲利點:                          | 未設定 / 未設定              |      |   |
| 通知/贖回:                            | 未設定                    |      |   |
| 設力                                | E                      |      |   |
| □ 刪除 5303匯豐                       | 龍鳳基金A類型                |      |   |
| 交易編號:                             | CB001000217            |      |   |
| 停損點/獲利點:                          | -8% / +12%             |      |   |
| 通知/贖回:                            | 即時畫面                   |      |   |
| 設力                                | e 🗗                    |      |   |
| ──刪除 5307雁豐                       | 全種動力證券投資               |      |   |

| )<br>設定<br>點選 | 停損點<br>「確定 | 、停利<br>」。 | 刂點後  |
|---------------|------------|-----------|------|
| <b>く</b> 停損   | /獲利點記      | 设定注意事     | 事項   |
|               |            |           |      |
| <b>0201 J</b> | PM日本       | (日圓)基     | 金    |
| 信利點           | +          |           | -    |
| 1940. P.4     | 10         |           | %    |
|               | -          |           | -    |
| 停損點           | 20         |           | %    |
| 通知/則          | 賣回         |           |      |
| 🛃 即時          | 畫面         |           |      |
| 🔽 E-m         | ail        |           | _    |
|               | 又消         | 確定        |      |
| 通知/贖          | 리 :        | _ E       | 同時畫面 |
|               | 設力         | Ē         | -    |
|               | 5307陳曲     | 全種動力影     | 学养投资 |

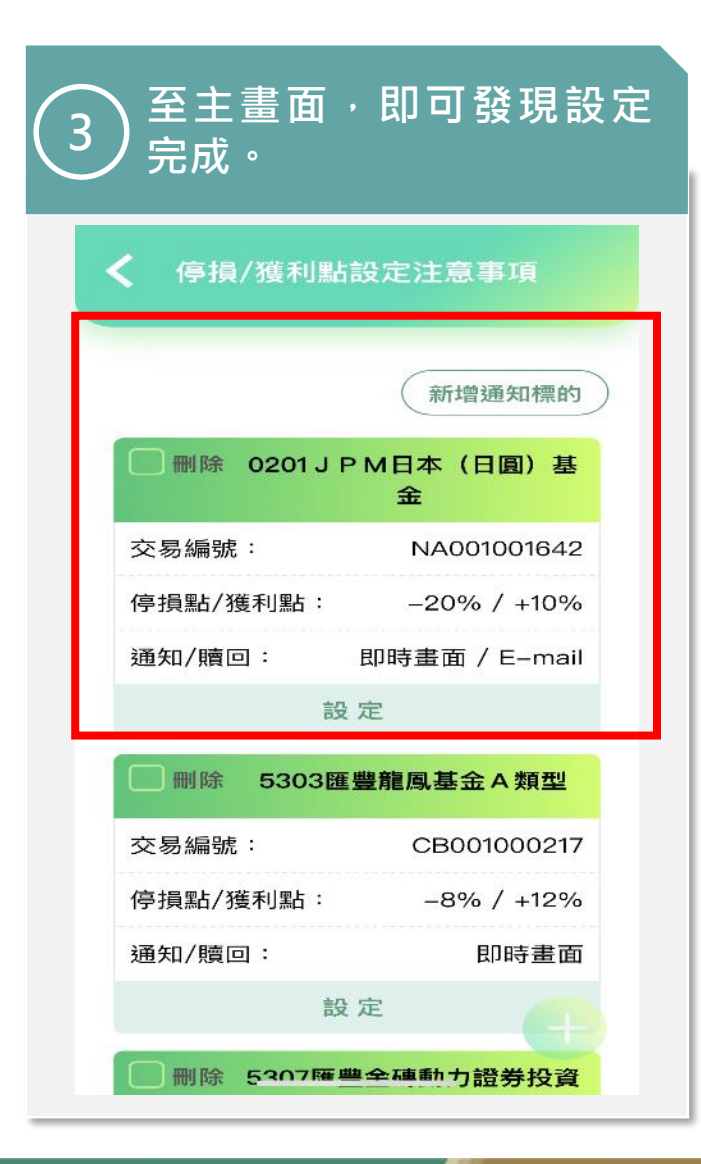

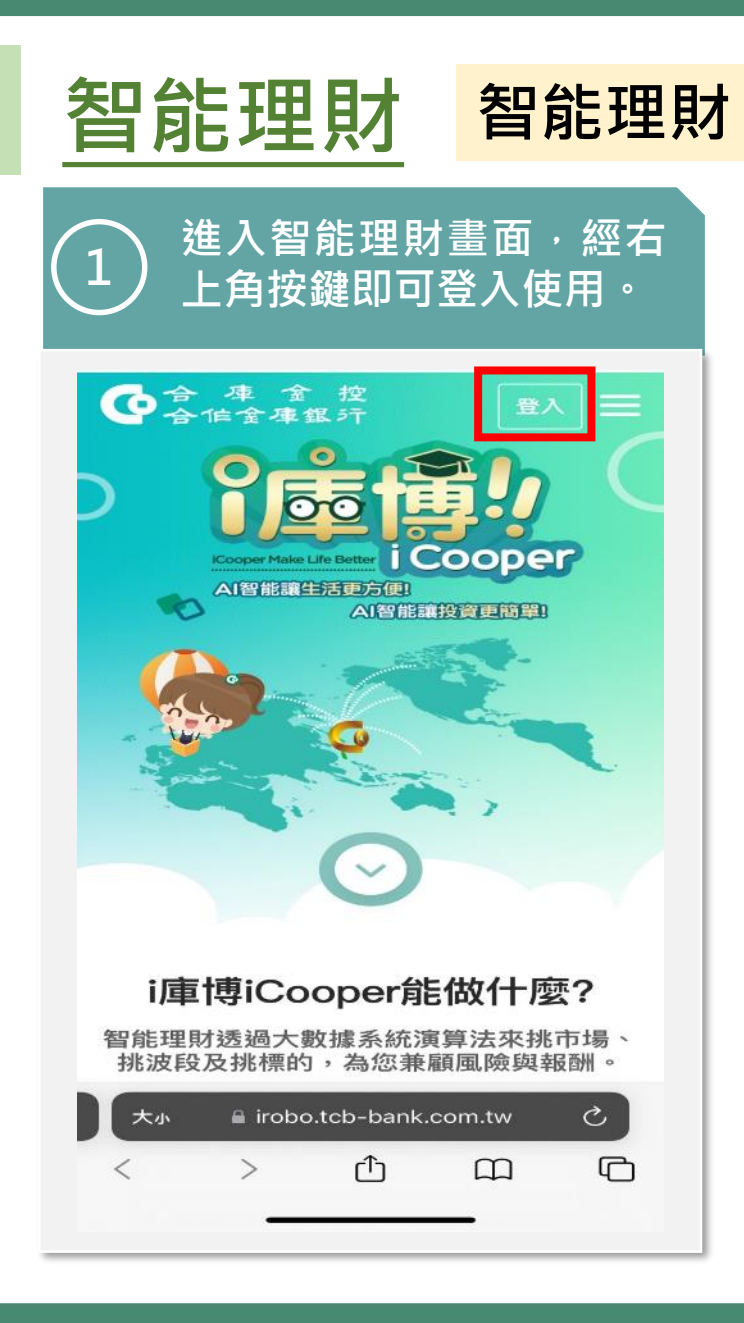

| 個人貸款 f                | 皇款查詢 |
|-----------------------|------|
| 1 點入個人貸款即可<br>款查詢」功能。 | 出現「貸 |
| <b>く</b> 個人貸款         |      |
| 貸款查詢                  | >    |
| 繳納貸款本息<br>            | >    |
| 申請房貸增貸服務              | >    |
| 申請信用貸款                | >    |
|                       |      |

| 2 點入後即可<br>2 額度及餘額<br>訊」可察看 | 查看目前的貸款<br>,點選「詳細፤<br>歷史交易明細 <sup>。</sup> |
|-----------------------------|-------------------------------------------|
| く 貸款:                       | 查詢                                        |
| 借貸總額度:<br>查詢時間: 2           | 147,310,000.00<br>2022/08/01 10:06:00     |
| 帳號: 9997-                   | 040-027006                                |
| 目前利率                        | 1.800%                                    |
| 上次利息收訖日                     | 2022/08/12                                |
| 到期日                         | 2023/04/12                                |
| 現欠餘額                        | 426,372.00                                |
| 詳細了                         | 資訊                                        |
| 帳號: 9997-                   | 042–510006                                |
| 目前利率                        | 2.220%                                    |
| 上次利息收訖日                     | 2022/07/10                                |
| 到期日                         | 2024/05/10                                |
| 現欠餘額                        | 73,513.00                                 |
|                             |                                           |

| <b>く</b> 貸                     | 款查詢                                 |  |
|--------------------------------|-------------------------------------|--|
| 帳號 9997-040-027006             |                                     |  |
| 現欠餘額<br>目前利率<br>到期日            | 426,372.00<br>1.8000%<br>2023/04/12 |  |
| 交易明細                           | 借款資料                                |  |
| 最近1個月                          | 近一年    自訂                           |  |
| 查詢區間: 2022/07<br>查詢時間: 2022/08 | 7/01 ~ 2022/08/01<br>8/01 10:49:04  |  |
| 交易日 摘要                         | 本金餘額                                |  |
| 07/06 網路轉入                     | 505,162.00                          |  |
| 07/21 網路轉入                     | 426,372.00                          |  |

### ●合作金庫銀行 | 合庫金控

個人貸款 繳納貸款本息 點入個人貸款即可出現「繳 納貸款本息」功能。  $\diamondsuit$ 個人貸款 貸款查詢 繳納貸款本息 申請房屋貸款 5 申請房貸增貸服務 > 申請信用貸款 >

#### 款狀態·點選「繳費」即 可進行本利繳納。 繳納貸款本息 借款帳號: 9997-042-510006 原核准金額 100,000.00 最低應繳本息金額 3,420.00 狀態 尚未逾期 上次利息收訖日 2022/07/10 現欠本金 73,513.00 截至本期應繳金額 3,420.00 繳款 借款帳號: 9997-042-510014 原核准金額 100,000.00

2,460.00

尚未逾期

2022/07/10

最低應繳本息金額

上次利息收訖日

狀態

點入後即可查看目前的貸

2

| <     | 繳納1   | 資款本息            |
|-------|-------|-----------------|
| • •   |       | - 3.確認 ———      |
| 借款帳號  |       | 9997-042-510006 |
| 原核准金  | 額     | TWD 100,000     |
| 現欠金額  |       | TWD 73,513      |
| 還款方式  |       | 還本息             |
| 轉出帳號  |       | 0560-766-500639 |
| 金額    |       | TWD 3,420       |
| SSL轉帳 | 「密碼」● | •••••           |
| Ŀ     | 一步    | 確定              |
|       |       |                 |

● 合作金庫銀行 合庫金控
| 1 | <b>貧人固</b>   | <b>Î</b> 款           | 繳納貸            | 款本息 |
|---|--------------|----------------------|----------------|-----|
|   | 4)繳款成<br>畫面。 | 功即會出                 | ¦現交易成]         | 功   |
|   | <            | 繳納貸款本息<br>()<br>交易成功 |                |     |
|   | 交易序號         |                      | 220801248413   |     |
|   | 交易時間         | 2022/0               | 08/01 10:27:26 |     |
|   | 記帳日期         |                      | 2022/08/01     |     |
|   | 借款帳號         | 999                  | 7-042-510006   |     |
|   | 原借款本金        |                      | TWD 73,513     |     |
|   | 繳款後本金        |                      | TWD 70,229     |     |
|   | 上次利息收訖       | 日                    | 2022/08/10     |     |
|   | 還款方式         |                      | 還本息            |     |
|   | 轉出帳號         | 0560                 | -766-500639    |     |
|   | 繳款金額         |                      | TWD 3,420      |     |
|   | 轉出帳號餘額       | Arrest.              | ତ୍ତିତ୍ରିତ୍ର    |     |

●合作金庫銀行 | 合庫金控

| 個人貸款                    | 申請房屋貸款        |
|-------------------------|---------------|
| 1<br>點入個人貸款即<br>請房屋貸款」功 | ]可出現「申<br> 能。 |
| <b>く</b> 個人貸款           |               |
| 貸款查詢                    | >             |
| 繳納貸款本息                  | >             |
| 申請房屋貸款                  | >             |
| 申請房貸增貸服務                | >             |
| 申請信用貸款                  | >             |
|                         |               |

●合作金庫銀行 | 合庫金控

| 個人貸款                    | 申請房屋增貸服務        |
|-------------------------|-----------------|
| 1<br>點入個人貸款即<br>請房屋增貸服務 | ]可出現「申<br>;」功能。 |
| <b>く</b> 個人貸款           |                 |
| 貸款查詢                    | >               |
| 繳納貸款本息                  | >               |
| 申請房屋貸款                  | >               |
| 申請房貸增貸服務                | >               |
| 申請信用貸款                  | >               |
|                         |                 |
|                         |                 |
|                         |                 |
|                         |                 |
|                         |                 |
|                         |                 |
|                         |                 |

| 個人貸款                    | 申請信用貸款        |
|-------------------------|---------------|
| 1<br>點入個人貸款即<br>請信用貸款」功 | ]可出現「申<br>]能。 |
| <b>く</b> 個人貸款           |               |
| 貸款查詢                    | >             |
| 繳納貸款本息                  | >             |
| 申請房屋貸款                  | >             |
| 申請房貸增貸服務                | >             |
| 申請信用貸款                  | >             |
|                         |               |

### ●合作金庫銀行 | 合庫金控

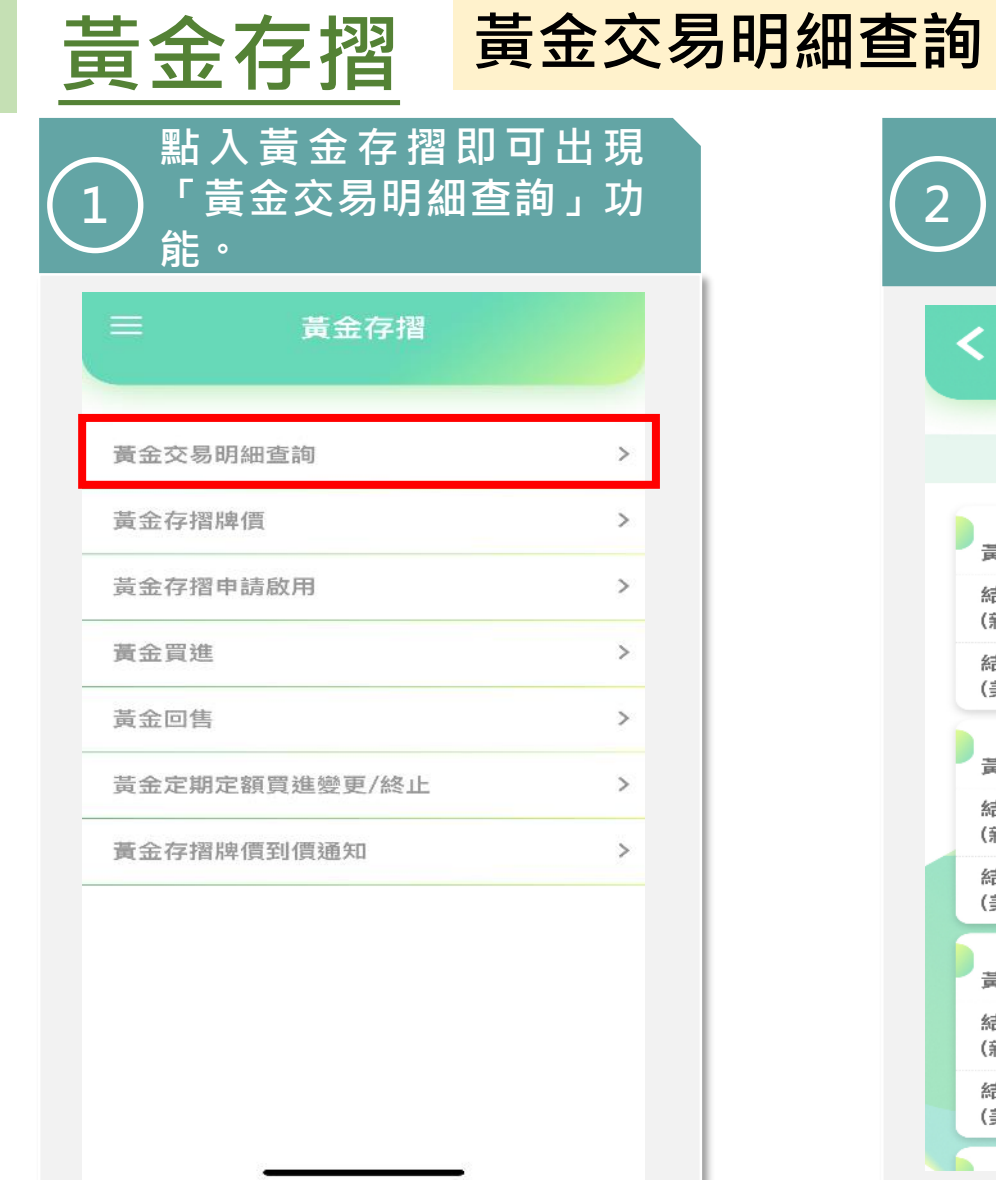

| 2 進入員<br>3明紙     | 頁面後可查看黃<br>哥∘         | 金交 |
|------------------|-----------------------|----|
| <b>く</b> 黄金      | 金交易明細查詢               |    |
| 查詢時間             | : 2022/08/01 10:16:39 |    |
| 黃金存摺             | 9997-590-006006       |    |
| 結存公克數<br>(新台幣計價) | 25.00                 | >  |
| 結存公克數<br>(美金計價)  | 0.00                  |    |
| 黃金存摺             | 9997–590–334569       |    |
| 結存公克數<br>(新台幣計價) | 1,898.91              | >  |
| 結存公克數<br>(美金計價)  | 16,172.90             |    |
| 黃金存摺             | 9997–590–777797       |    |
| 結存公克數<br>(新台幣計價) | 4,137.00              | >  |
| 結存公克數<br>(美金計價)  | 1,815.50              |    |
| -                |                       |    |

| 黃金存摺                   | 黃金買進         |
|------------------------|--------------|
| 1<br>點入黃金存摺<br>「黃金買進」功 | Ⅰ即可出現<br>b能。 |
| 三 黃金存摺                 |              |
| 黃金交易明細查詢               | >            |
| 黃金存摺牌價                 | >            |
| 黃金存摺申請啟用               | >            |
| 黃金買進                   | >            |
| 黃金回售                   | >            |
| 黃金定期定額買進變更/終止          | >            |
| 黃金存摺牌價到價通知             | >            |
|                        |              |
|                        |              |
|                        |              |
|                        |              |
|                        | -            |

### •合作金庫銀行 合庫金控

| 黃金存摺                   | 黃金回售        |
|------------------------|-------------|
| 1<br>點入黃金存摺<br>「黃金回售」功 | 即可出現<br>〕能。 |
| ☰ 黃金存摺                 |             |
| 黃金交易明細查詢               | >           |
| 黃金存摺牌價                 | >           |
| 黃金存摺申請啟用               | >           |
| 責金買進                   | >           |
| 黃金回售                   | >           |
| 黃金定期定額買進變更/終止          | >           |
| 黃金存摺牌價到價通知             | >           |
|                        |             |
|                        |             |
|                        |             |
|                        |             |
|                        | -           |

| 黃金存摺                   | 黃金定期定額買進變更/終止 |
|------------------------|---------------|
| 1<br>點入黃金存摺<br>「黃金買進」功 | 即可出現<br>能。    |
| ☰ 黃金存摺                 |               |
| 黃金交易明細查詢               | >             |
| 黃金存摺牌價                 | >             |
| 黃金存摺申請啟用               | >             |
| 黃金買進                   | >             |
| 黃金回售                   | >             |
| 黃金定期定額買進變更/終止          | >             |
| 黃金存摺牌價到價通知             | >             |
|                        |               |
|                        |               |
|                        |               |
|                        |               |
|                        | -             |

### •合作金庫銀行 合庫金控

## 繳交各項費用及稅款

| ☰ 繳費/繳稅     |   |
|-------------|---|
| 各類稅費款       | > |
| 中華電信費       | > |
| 台灣自來水費      | > |
| 臺北自來水費      | 2 |
| 電費          | 0 |
| 健保費         | 2 |
| 勞保費         | 2 |
| 國民年金保費      | 2 |
| 學費          | > |
| 汽機車燃料使用費    | > |
| e-BILL全國繳費網 | + |

#### 2) 以各類稅費款中的汽機車 2) 燃料使用費為例。

| ✔ 各類稅費款                  |                |
|--------------------------|----------------|
| 汽機車燃料使用費                 | >              |
| 營利事業所得稅暫繳自繳稅款            | >              |
| 汽機車使用牌照稅                 | >              |
| 營業稅查定課稅                  | >              |
| 地價稅                      | >              |
| 綜合所得稅結算申報核定補徵稅款          | >              |
| 綜合所得稅未申報核定補徵稅款           | >              |
| 營利事業所得稅暫繳核定稅款            | >              |
| 營利事業所得稅電腦核定案件            | >              |
| 營利事業所得稅擴大書面審查電腦核定案件      | >              |
| 營利事業所得稅小規模營利事業核定稅款       | >              |
| 營利事業所得稅非擴大書面審查電腦核定:<br>件 | <sup>案</sup> > |

## 首先填寫基本資料,點選 3 「下一步」。 繳納稅款 < 1.填寫資料-汽機車燃料使用費 繳款類別 40005 扣款帳號 0560-766-500639 -銷帳編號 0000000000000000 繳納截止日 20220801 繳納金額 6000 目前轉帳機制 憑證

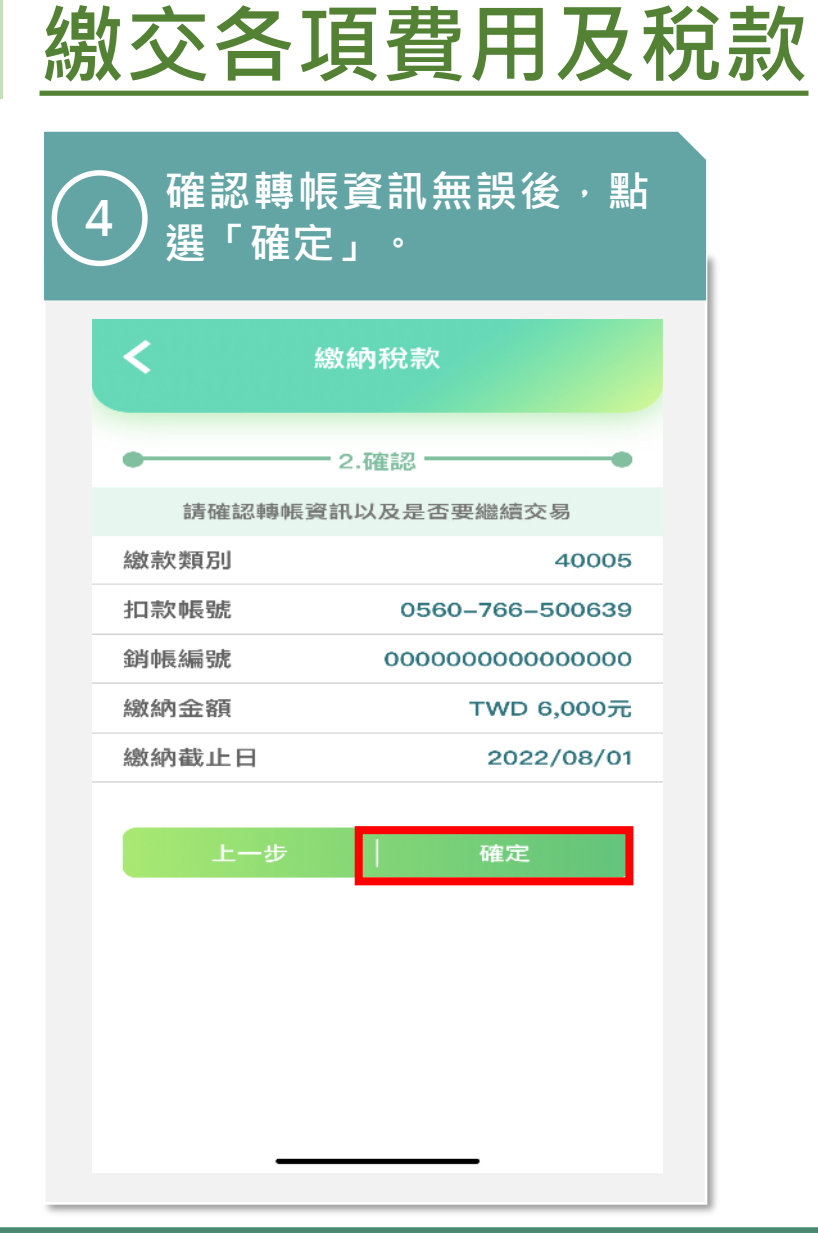

| <                         |                                          | 繳納稅款                  | ł                |   |
|---------------------------|------------------------------------------|-----------------------|------------------|---|
| •                         |                                          | - 2.確認 -              |                  | - |
| 請研                        | 在記碑中展到                                   | 翻以及是                  | 雪要繼續交易           | 5 |
| 交易                        | 作業                                       |                       |                  |   |
| 憑證                        | 保護密码                                     | 馬                     |                  |   |
|                           | 取消                                       |                       | 確定               |   |
| ┃ 提醒<br>「憑證<br>定之轉<br>業單位 | <mark>您</mark><br>保護密碼」<br>帳密碼,<br>重新申請〉 | 為您申請?<br>苦忘記此密<br>問證。 | 愚證時,自行<br>馬,需回本行 | 設 |
|                           |                                          |                       |                  |   |
|                           |                                          |                       |                  |   |

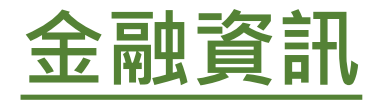

1 進入頁面可查看各項金融 1 資訊,

|        | 金融資訊 |   |
|--------|------|---|
|        |      |   |
| 黃金存摺牌價 |      | > |
| 外幣匯率   |      | > |
| 台幣存款利率 |      | > |
| 台幣放款利率 |      | > |
| 外幣存款利率 |      | > |
| 外幣放款利率 |      | > |
| 票券利率   |      | > |
| 債券利率   |      | > |
| 理財金庫   |      | > |
| 貸款試算   |      | > |
| 定存試算   |      | > |
| -      |      |   |

#### 2 以債券利率為例·點入後 可看目前利率是多少。

| <                                                      | 債券利率            |  |  |
|--------------------------------------------------------|-----------------|--|--|
|                                                        |                 |  |  |
|                                                        | 牌告日期:2015/06/29 |  |  |
| 期間                                                     | R/P利率(年息)%      |  |  |
| 10天                                                    | 0.4000          |  |  |
| 20天                                                    | 0.4000          |  |  |
| 30天                                                    | 0.4000          |  |  |
| 60天                                                    | 0.4100          |  |  |
| 90天                                                    | 0.4200          |  |  |
| 120天                                                   | 0.4300          |  |  |
| 150天                                                   | 0.4500          |  |  |
| 180天                                                   | 0.4500          |  |  |
| <ul><li>提醒您:</li><li>1. 公債買賣斷交易利率參照櫃檯買賣中心最新報</li></ul> |                 |  |  |

值,實際承作利率請洽本行財務部債票券科。 2.本行財務部債票券科聯絡電話:(02)21738888 分機2153或2156。

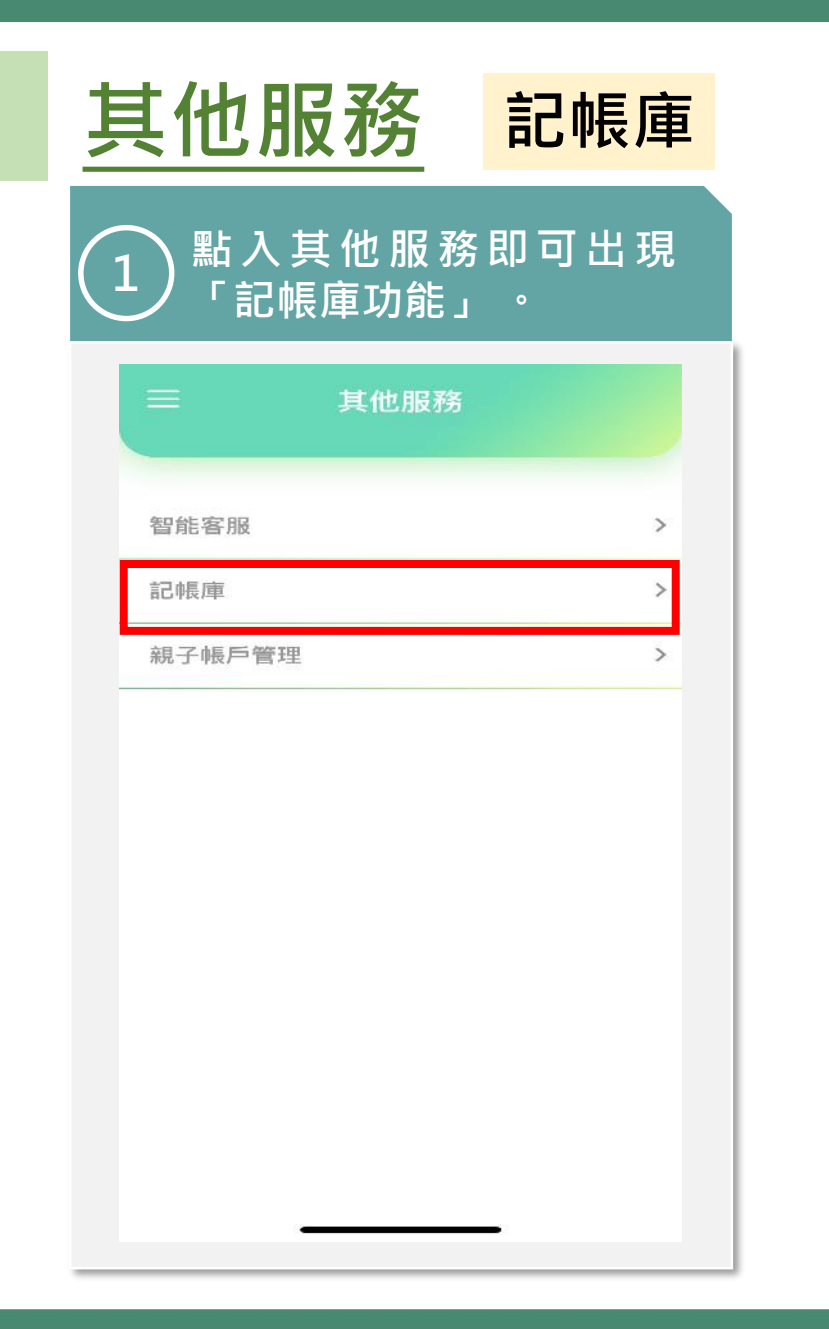

| 2 點選:<br>筆」                  | 右上角的<br>,即可進 <i>入</i> | 「新增一<br>、編輯畫面。 |
|------------------------------|-----------------------|----------------|
| <                            | 記帳庫                   | <u>ين</u>      |
| 2022/08 ~<br>SUN MON<br>31 1 | TUE WED THU<br>2 3 4  | +新増一筆<br>5 6   |
|                              | 査無資料!                 | ₫₫ 消費分析        |

| <          |               | 新增明紙     | Ð        |          |
|------------|---------------|----------|----------|----------|
|            | ų č           | ₹.       |          | <b>(</b> |
| 具 他 支<br>出 | 飲食            | 交通       | 購物       | 生活       |
| Ē          | G             | 00       | ®©<br>LI |          |
| 醫療         | 個人            | 娛樂       | 投資       | 學習       |
| 記帳金名稱      | 額 600<br>合庫寶寶 | )<br>寶尿布 |          |          |
| 記帳日        | 期   202       | 22/08/01 |          | <b>=</b> |
| 支付方        | 式 現金          | ŧ.       |          | •        |
| 備註         | 請輸入例          | 莆註       |          |          |

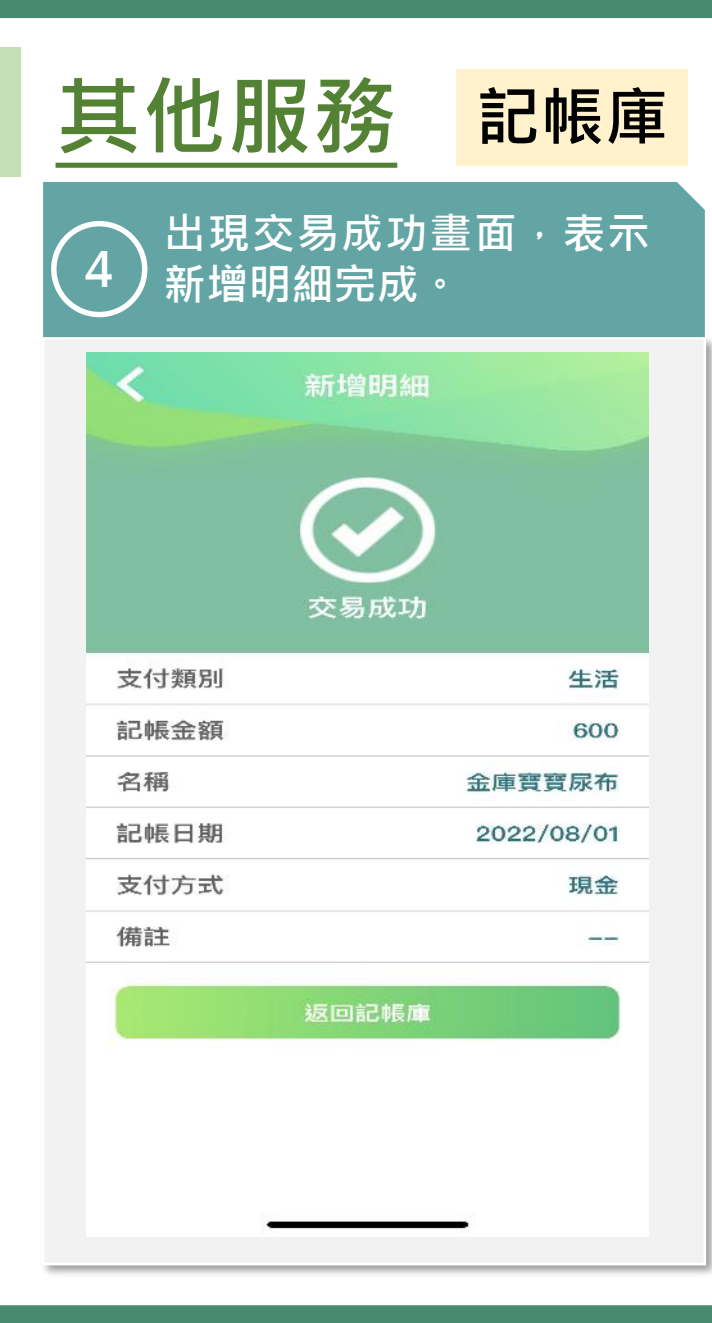

| 5 點選「消費分析」 ·即可<br>查看各類費用占比。 |            |                      |            |  |
|-----------------------------|------------|----------------------|------------|--|
| <                           | 記帳庫        |                      | (C)        |  |
| 2022/0<br>SUN<br>31         |            | 十新增<br>FRI SJ<br>5 ( | • <b>#</b> |  |
|                             | 2022/08/01 | 600 消費分              | 忻          |  |
| :00                         | 合庫寶寶游泳池    | -2,600<br>現金         | >          |  |
|                             | 合庫寶寶醫療險    | -80,000<br>信用卡       | >          |  |
| ΨĈ                          | 合庫寶寶奶粉     | _200<br>信用卡          | >          |  |
|                             | 合庫寶寶親子車廂   | —1,800<br>韓帳         | >          |  |
|                             | 合庫寶寶玩具車    | 12,000<br>轉帳         | >          |  |
| ŝ                           | 合庫寶寶康布     | -600                 |            |  |

#### 6) 消費分析畫面將各類支出 金額呈現在圓環圖中·並 把數據列示在下方。

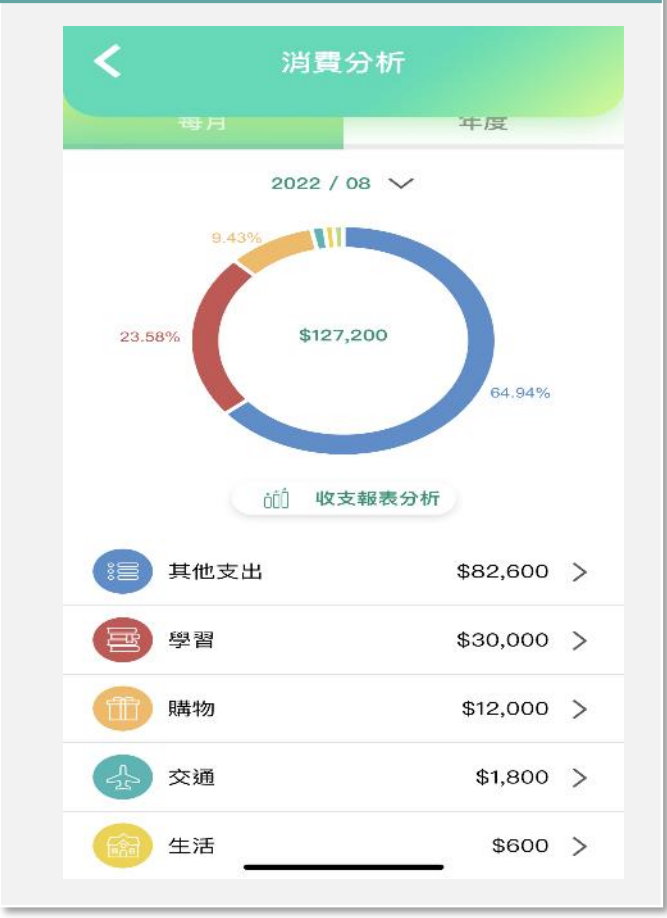

| 其他服務 🔒                                                                                                    | 見子帳戶管理        |                                                                                                    |
|----------------------------------------------------------------------------------------------------|---------------|----------------------------------------------------------------------------------------------------|
| 1<br>點入其他服務即<br>「親子帳戶管理」                                                                                                    | 可 出 現<br>功能 。 | 2 可查詢到已綁定親子帳戶<br>之帳戶資訊。                                                                                                    |
| 日本の目的には、「「「「」」」」では「「」」」では「「」」」では「「」」」では「「」」」では「「」」」では「「」」」では「」」では「」」では「」」」では「」」では「」」では」では」では」では」では」では」では」では」では」では」では」では」では |               | <page-header><text><text><text><text><text><text><text><text><text><text><text><text></text></text></text></text></text></text></text></text></text></text></text></text></page-header> |
|                                                                                                    |               |                                                                                                    |

| 交易明細 帳戶彙總                                                                                                    |  |
|----------------------------------------------------------------------------------------------------|--|
| <ul> <li>金庫寶寶</li> <li>帳號: 0560-899-103195</li> <li>① 帳戶資訊</li> <li>可用餘額</li> <li>1,306,680.00</li> </ul>                             |  |
| 帳戶類別     財富管理       開戶分行     營業部       最後交易日     2022/05/26       交易明細     帳戶彙總                                                       |  |
| 警業時間內請洽各分行電金人員。<br>F營業時間請洽客服中心:<br><u>800-033-175</u> 、 <u>886-4-2227-3131</u><br>合作金庫銀行 版權所有<br>i2014 TCB BANK. All Rights Reserved. |  |
| s://mbbank.tcb-test.com.tw/TCB.PRIVATE                                                                                                |  |

#### 點選「帳戶匯總」可查看 3 詳細資訊。 G合作金庫銀行 $\times$ 帳戶彙總 查詢時間: 2022/08/01 11:50:45 實質餘額 1,306,680.00 今交票金額 0.00 明交票金額 0.00 扣押總額 0.00 消費圈存 0.00 凍結總額 0.00 營業時間後提款及轉出 0.00 營業時間後提款及轉入 0.00 融資利率(%) 0.00 融資額度 0.00 融資期間(起) 東市形容世界現在(会社) 當亲時間内請治各分行電並人具, 非營業時間請洽客服中心: 合作金庫銀行 版權所有 ©2014 TCB BANK. All Rights Reserved. https://mbbank.tcb-test.com.tw/TCB.PRIVATE...

/ 合庫金控

●合作金庫銀行

| <u>其他服務</u>                                                                                                    | 親子帳戶管理                  |
|----------------------------------------------------------------------------------------------------|-------------------------|
| 4 點選「右上角」                                                                                                    | 功能。                     |
|                                                                                                    |                         |
| 金庫寶寶<br>帳號: 0560-899-103195<br>① 帳戶鬻訊<br>可用餘額<br>1,306,680.00                                                                        |                         |
| <ul><li>帳戶類別</li><li>財富管</li><li>開戶分行</li><li>營業部</li><li>最後交易日</li><li>2022/</li><li>交易明細</li><li>帳月</li></ul>                      | 會理<br>呕<br>05/26<br>≤彙總 |
| 營業時間內請洽各分行奄金人員。<br>非營業時間請洽客服中心:<br><u>0800-033-175</u> 、 <u>886-4-2227-3131</u><br>合作金庫銀行 版權所有<br>©2014 TCB BANK. All Rights Reserve | ed.                     |
| https://mbbank.tcb-test.com.                                                                                                    | tw/TCB.PRIVATE          |

| 5           | 有其他進階功能可以<br>(外幣存款帳戶、黃雲<br>帳戶等)。  | 乂選擇<br>È存摺 |
|-------------|-----------------------------------|------------|
| G           | 合作金庫銀行<br>ТПІШЛИ СООРЕПАТІVE ВЛИК | 111        |
|             | 繁疆中文 ~                            |            |
| ria.        | 親子帳戶管理                            |            |
| 20          | 新台幣存款帳戶                           | >          |
| Æ           | 外幣存款帳戶                            | >          |
| æ           | 黄金存摺帳戶                            | >          |
| 8           | ATM每日提款限額設定                       | >          |
|             |                                   |            |
|             |                                   |            |
|             |                                   |            |
|             |                                   |            |
|             |                                   |            |
| 1           |                                   |            |
| https:<br>X | //mbbank.tcb-test.com.tw/ ICB.PR  |            |

#### 3 舉ATM每日提款限額設定, 3 可針對各親子帳戶進行限 額變更。

| 金庫寶2                                    |           |  |
|-----------------------------------------|-----------|--|
| ₩長勤税<br>0560-899-10002                  | 1         |  |
| <b>ATM每日提款限</b><br>2,000.00             | 顮<br>變更限額 |  |
| 金庫寶1<br><sup>帳號</sup><br>0560-899-10108 | 7         |  |
| <b>ATM每日提款限</b> 額<br>1,800.00           | 變更限額      |  |
| 今庄嘉嘉                                    |           |  |
| 十 個 首 首                                 |           |  |

合庫金控

●合作金庫銀行

| 合庫證券專區                        | 合       | 庫證券開戶說明/下單                                                                                   |
|-------------------------------|---------|----------------------------------------------------------------------------------------------|
| 1<br>點入投資理財即可出現<br>庫證券線上開戶」功能 | 「合<br>。 | 2 進入合庫證券官<br>2 下單、營業據點                                                                       |
| <b>く</b> 合庫證券專區               |         | <合作金庫銀行 < 合作金 庫 設 券 TRIMAN COOPERATIVE SECURITIES                                            |
| 證券線上開戶                        | >       | 立即開戶                                                                                         |
| 證券下單                          | >       | 剧制财富累積之<br>1                                                                                 |
| 合庫證券股票資產                      | >       | 開戶前請您先準備                                                                                     |
| 合庫證券庫存股票查詢                    | >       | <ul> <li>・身分證及第二證件<br/>(附有照片之證件,如健保卡、駕照)</li> <li>・合庫銀行台幣帳戶<br/>沒有帳戶?線上開立數位帳戶&gt;</li> </ul> |
|                               |         | 新開證券戶<br>新開證券戶<br>及複委託<br>進度查詢 > 補件/繼<br>全省服務據點 線上開                                          |

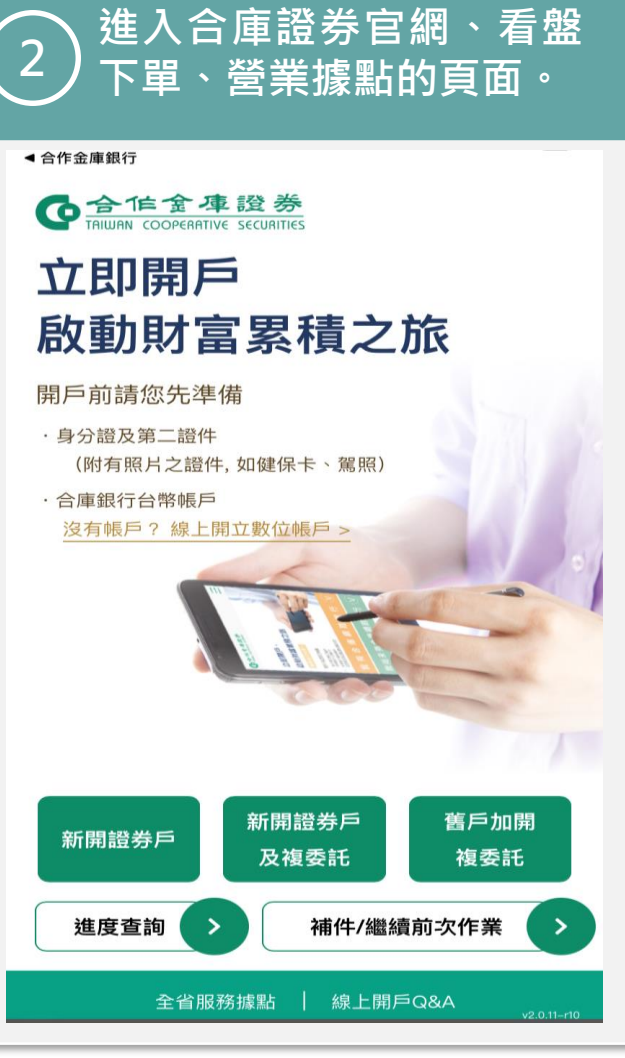

#### ●合作金庫銀行 合庫金控

| 個人設定                                           | 裝  | 置綁定 | 服務 | 5(舊目               | F機)                |
|------------------------------------------------|----|-----|----|--------------------|--------------------|
| 〔1〕行動網銀/個人設定→<br>1 「裝置綁定服務」 •                  | 點擊 |     | 2  | 點擊                 | 「申請                |
| ■    個人設定                                      |    |     |    | <                  | 裝置綁定               |
| 轉帳機制管理<br>憑證服務                                 | >  |     |    | 查詢時間:2             | 023/08/22          |
| OTP服務<br>非約定轉帳服務                               | >  |     |    | iOS<br>iPhone 12 M | lini               |
| 裝置綁定服務<br>SSL轉帳密碼變更                            | >  |     |    | 啟用日期<br>認證方式       | 2023-              |
| 個人資訊管理                                         |    |     |    | 裝置識別碼              | ae3bd631<br>b1d3d3 |
| 通訊地址變更<br>———————————————————————————————————— | >  |     |    |                    | 取消綁定               |
| 綜合對帳單服務<br>登入管理                                | >  |     |    |                    |                    |
| 4 岡 紀名 注面 全息 立家 石馬 基礎 田                        |    |     |    |                    |                    |

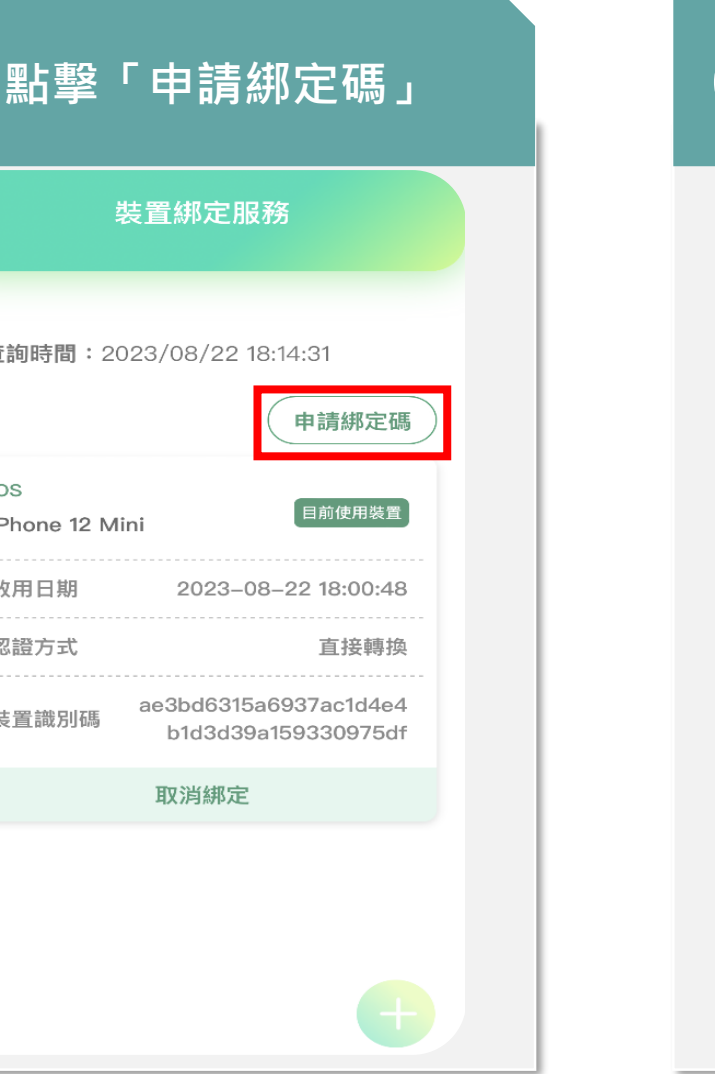

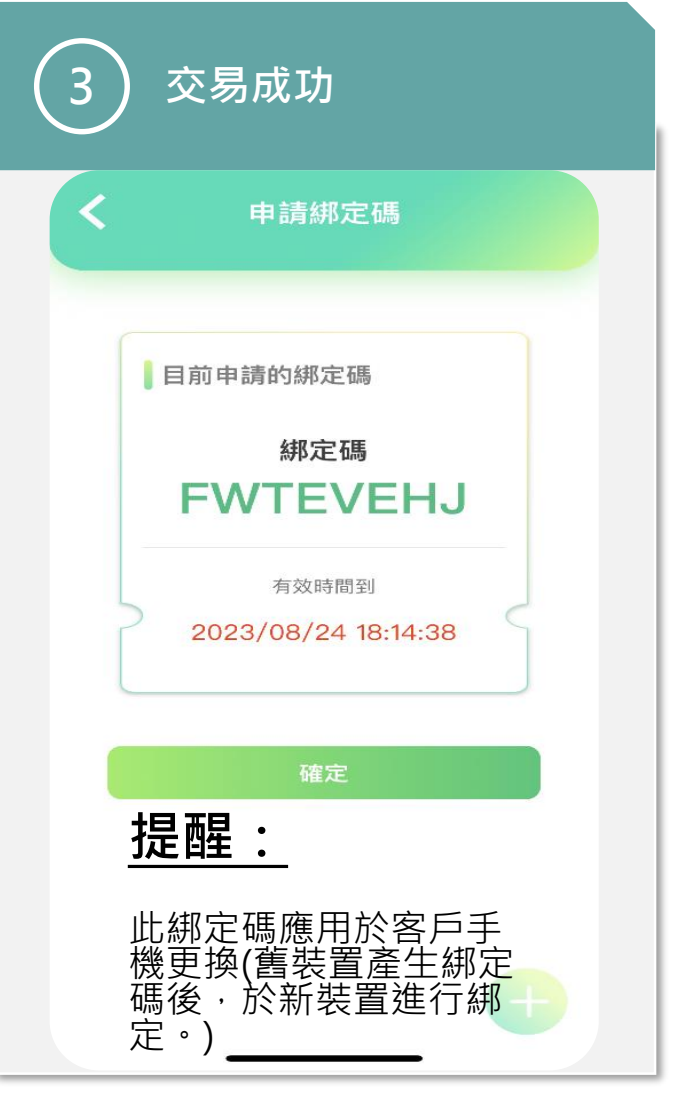

| 個人設定                     | 裝置綁定 | 服務(新手機)         |
|--------------------------|------|-----------------|
| 行動網銀/個人設定→     「装置綁定服務」。 | 點擊   | 2 點擊綁定          |
| ■ 個人設定                   |      | く装置綁定           |
| 轉帳機制管理                   |      | 查詢時間:2023/11/06 |
| 憑證服務                     | >    |                 |
| OTP服務                    | >    |                 |
| 非約定轉帳服務                  | >    |                 |
| 裝置綁定服務                   | >    |                 |
| SSL轉帳密碼變更                | >    |                 |
| 個人資訊管理                   |      |                 |
| 通訊地址變更                   | >    |                 |
| E-mail變更/驗證信補寄           | >    |                 |
| 綜合對帳單服務                  | >    |                 |
| 登入管理                     |      |                 |
| 细路浦绾家雁 靈田                |      |                 |

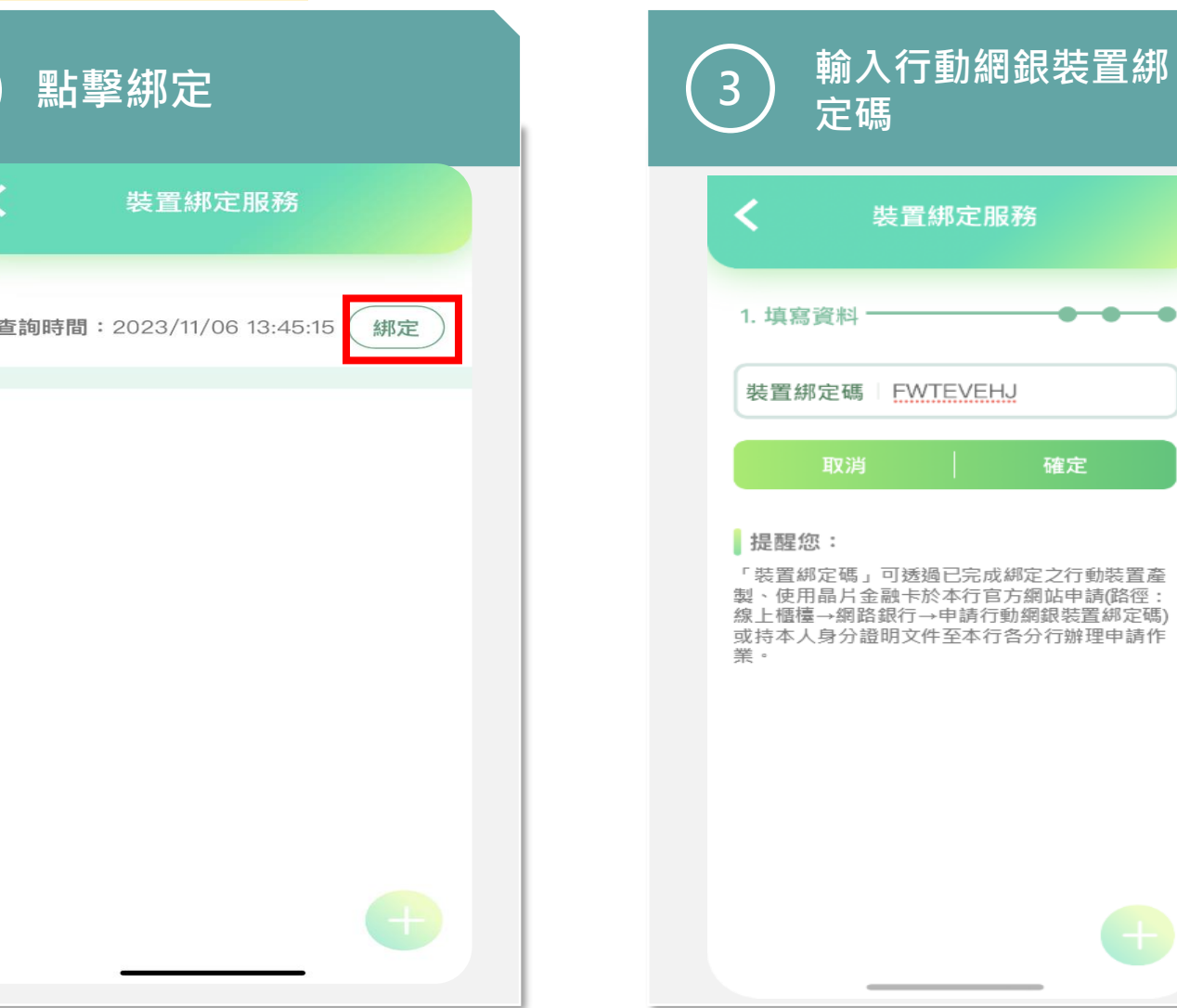

裝置綁定服務 ----裝置綁定碼 FWTEVEHJ 「裝置綁定碼」可透過已完成綁定之行動裝置產 製、使用晶片金融卡於本行官方網站申請(路徑: 線上櫃檯→網路銀行→申請行動網銀裝置綁定碼) 或持本人身分證明文件至本行各分行辦理申請作

#### ●合作金庫銀行 合庫金控

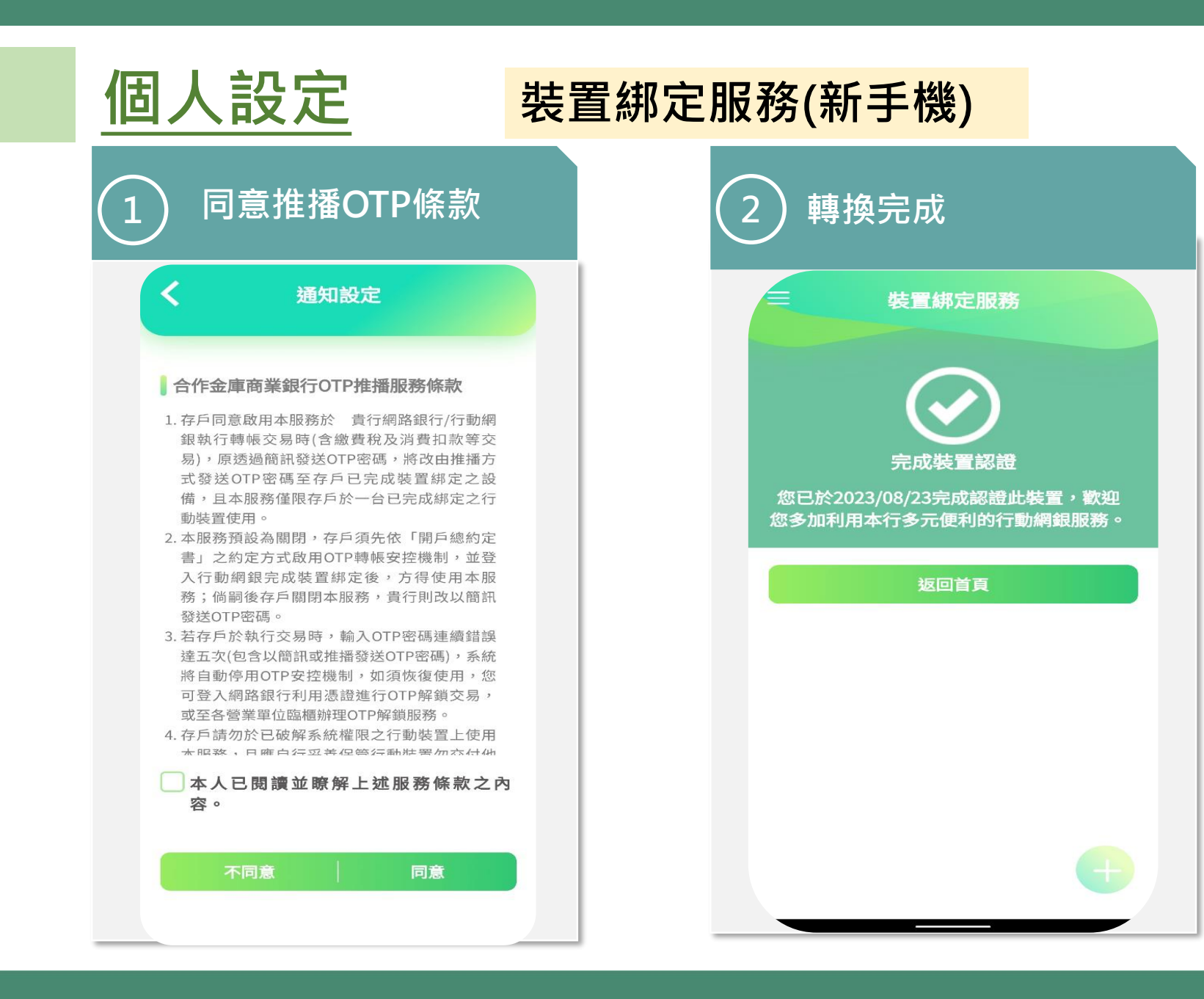

# ●合作金庫銀行

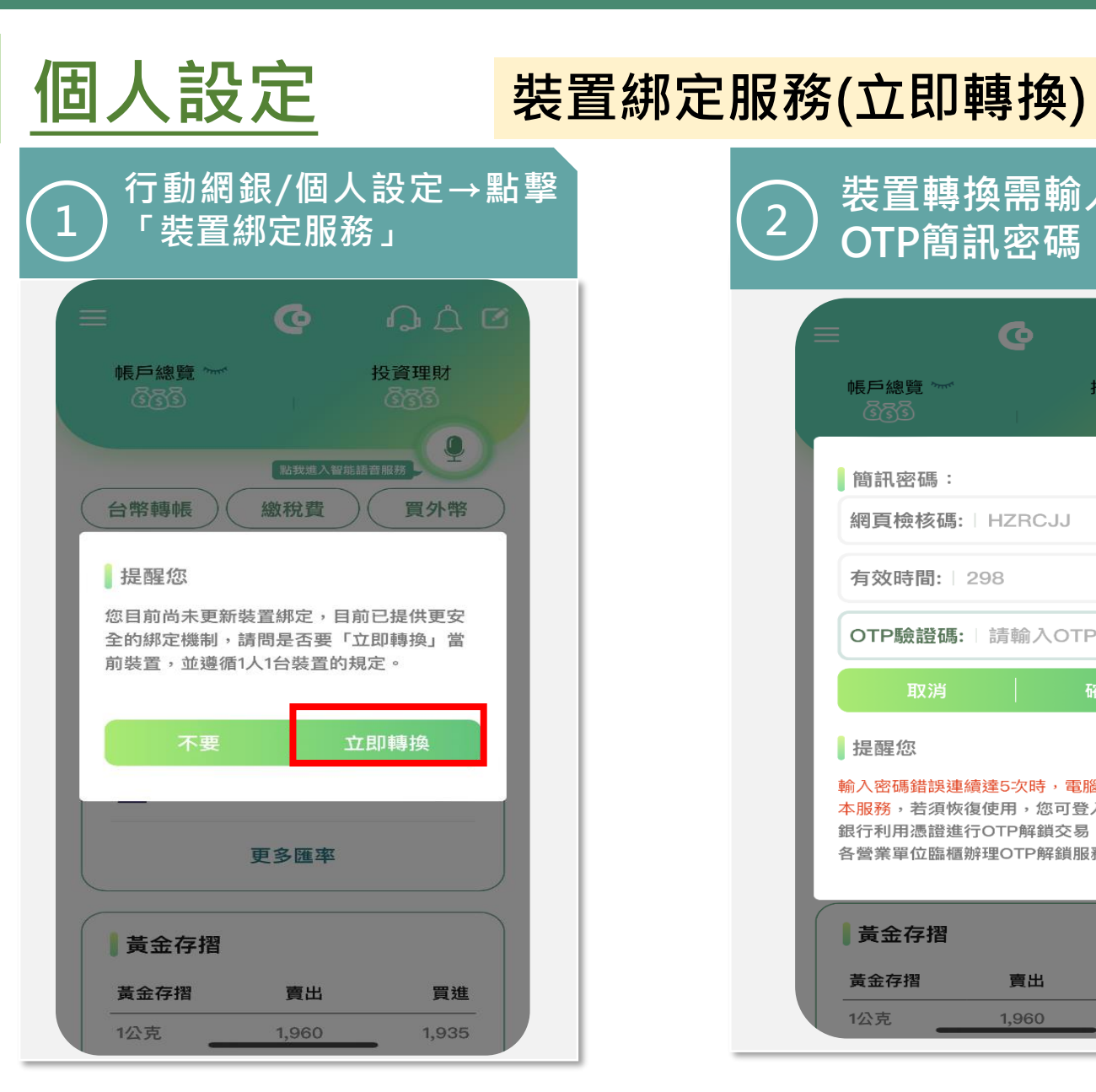

| OTP簡詞                                                      | 訊密码                                                | 馬                                                    |
|------------------------------------------------------------|----------------------------------------------------|------------------------------------------------------|
|                                                            | ଡ଼                                                 |                                                      |
| 帳戶總覽 ~~<br>6653                                            | ų.<br>Lai                                          | 投資理財<br><u> </u>                                     |
| 簡訊密碼:                                                      |                                                    |                                                      |
| 網頁檢核碼:                                                     | HZRCJ                                              | IJ                                                   |
| 有效時間:                                                      | 298                                                |                                                      |
| OTP驗證碼:                                                    | 請輸入                                                | OTP驗證碼                                               |
| 取消                                                         |                                                    | 確定                                                   |
| 提醒您                                                        |                                                    |                                                      |
| 媮入密碼錯誤連編<br><mark>本服務</mark> ,若須恢行<br>退行利用憑證進行<br>各營業單位臨櫃鷯 | 續 <mark>達5次時</mark> ,<br>復使用,您<br>行OTP解鎖<br>辦理OTP解 | , <mark>電腦即自動停止</mark><br>可登入本行網路<br>交易,或至本行<br>鎖服務。 |
| 黃金存摺                                                       |                                                    |                                                      |
|                                                            |                                                    |                                                      |

| 3 同意推播OTP條款                                                                                                    |  |  |
|----------------------------------------------------------------------------------------------------|--|--|
| <b>く</b> 通知設定                                                                                                    |  |  |
|                                                                                                    |  |  |
| 合作金庫商業銀行OTP推播服務條款                                                                                                    |  |  |
| <ol> <li>存戶同意啟用本服務於 貴行網路銀行/行動網<br/>銀執行轉帳交易時(含繳費稅及消費扣款等交<br/>易),原透過簡訊發送OTP密碼,將改由推播方<br/>式發送OTP密碼至存戶已完成裝置綁定之設<br/>備,且本服務僅限存戶於一台已完成綁定之行<br/>動裝置使用。</li> <li>本服務預設為關閉,存戶須先依「開戶總約定<br/>書」之約定方式啟用OTP轉帳安控機制,並登<br/>入行動網銀完成裝置綁定後,方得使用本服<br/>務;倘嗣後存戶關閉本服務,貴行則改以簡訊<br/>發送OTP密碼。</li> <li>若存戶於執行交易時,輸入OTP密碼連續錯誤<br/>達五次(包含以簡訊或推播發送OTP密碼),系統<br/>將自動停用OTP安控機制,如須恢復使用,您<br/>可登入網路銀行利用憑證進行OTP解鎖取務。</li> <li>存戶請勿於已破解系統權限之行動裝置上使用<br/>太服務,日應自行至差保險行動裝置上使用</li> </ol> |  |  |
| 本人已閱讀並瞭解上述服務條款之內<br>容。                                                                                                    |  |  |
| 不同意                                                                                                    |  |  |
|                                                                                                    |  |  |

#### ●合作金庫銀行 合庫金控

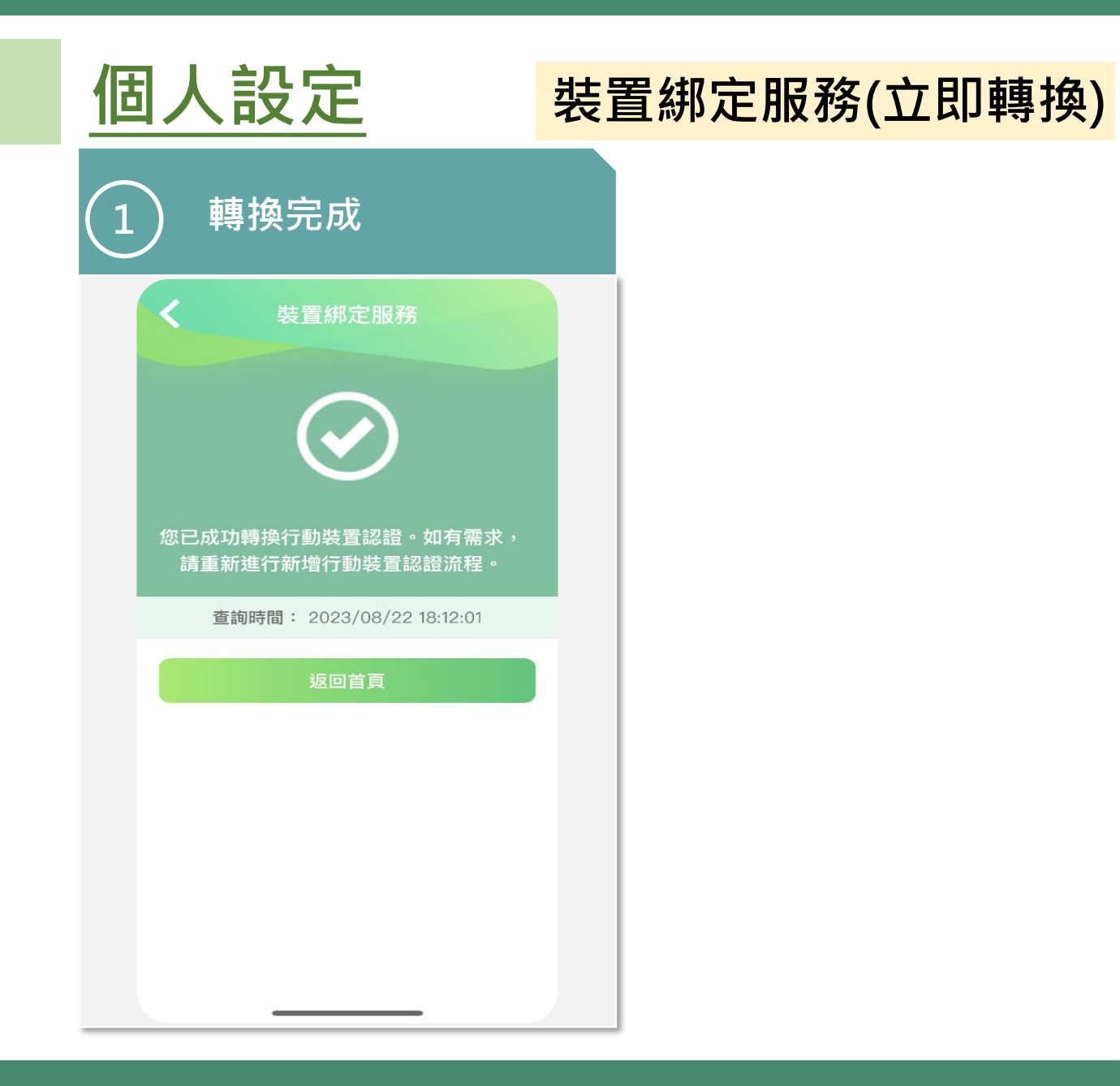